# Tax Calculation Option: Adding Assets into a Structured Income Plan

08/07/2025 1:57 pm EDT

Discover how to create and configure tax calculations for common structured income plan assets (brokerage, IRA, Roth) from the client dashboard. This three-part guide covers Initial Setup, Tax Option Configuration, and Verifying the Projections to Accurately Forecast Effective Tax Rates.

Below is a hypothetical example of a client at 75 years of age that is withdrawing money from all three of their assets. The target income is \$100,000 per year with an inflation rate of 2%. We will start on the asset page.

To learn about setting up tax calculations options for income and expesne see articles:

- Tax Calculation Option: Adding Assets into a Structured Income Plan
- Tax Calculation Option: Adding Income and Expenses into a Structured Income Plan

#### To learn more about Advanced Tax Planning functions see articles:

• Understanding the Advance Tax Planning Page

To learn more about forecasting effective tax rates see articles:

• Part One: Forecasting Effective Tax Rates While the Client is working

#### Part One: Inital Setup

#### Step 1: Assets: Click on the Assets button at the top righthand side of the screen.

| Doe, J                    | ohn<br>ARD L STRUCTURED IN                                      |                                                | CASH FLOW AND TAX                                       |            | ET ALLOCATION AND N              | T WORTH I GRAPHS I                  |                                                      | n s                                                                                                    |                          | PREPARED BY:<br>INITIAL PLAN DATE: | DEMO ADVISOR<br>01/01/2025 |
|---------------------------|-----------------------------------------------------------------|------------------------------------------------|---------------------------------------------------------|------------|----------------------------------|-------------------------------------|------------------------------------------------------|----------------------------------------------------------------------------------------------------|--------------------------|------------------------------------|----------------------------|
| Client<br>Edit Goto Inc   | Informatic<br>omes >>                                           | on                                             |                                                         |            | CLIE                             | INT INFORMATION   INCO              |                                                      | GOALS AND OBJEC                                                                                                 | TIVES RECOMMENDATIONS    | ADVISOR NOTES                      | DISCLOSURE                 |
| Case Title<br>Description | Doe, John                                                       | 9                                              | •                                                       |            |                                  |                                     |                                                      | Selection tags                                                                                                  | Demo Advisor             |                                    | Active 🖉                   |
| Client one                | Last<br>Doe<br>Date of birth<br>01/01/1950<br>Current age<br>75 | Initial plan age<br>75<br>Retirement age<br>65 | First<br>John<br>Short name<br>John<br>Gender<br>Male V | Client two | Last Date of birth Current age 0 | Initial plan age 0 Retirement age 0 | First<br>Short name<br>Client2<br>Gender<br>Female V | Initial plan date<br>Revision date<br>Address<br>City, State, Zip<br>Email<br>Phone<br>Cell Phone<br>Cell Phone | 01/01/2025<br>05/22/2025 |                                    |                            |

#### Step 2: Edit: Click on the Green Edit button underneath the Assets subheading.

| Doe. John                                                             |                                                              | PREPARED BY:                    | DEMO ADVISOR |
|-----------------------------------------------------------------------|--------------------------------------------------------------|---------------------------------|--------------|
|                                                                       |                                                              | INITIAL PLAN DATE:              | 01/01/2025   |
| CLIENT DASHBOARD STRUCTURED INCOME PLANNING CASH FLOW AND TAX ADVISOR | ASSET ALLOCATION AND NET WORTH   GRAPHS   REPORTS   TOOLS    | REVISED PLAN DATE:              | 05/22/2025   |
| Assets                                                                | CLIENT INFORMATION   INCOMES   ASSETS   GOALS AND OBJECTIVES | RECOMMENDATIONS   ADVISOR NOTES | DISCLOSURE   |
| Edit Create Planning Scenario                                         |                                                              |                                 |              |
|                                                                       |                                                              |                                 |              |
| Current Monetary Assets                                               |                                                              |                                 |              |
| P operty List (homes, rentals, land)                                  |                                                              |                                 |              |
| Oher Assets & Liabilities (boats,RV,collectibles)                     |                                                              |                                 |              |

#### Step 3: Add Monetary Asset: Click on the green Add Monetary Asset button underneath the Assets subheading.

| Doe, John                                                                  |                                                              | PREPARED BY:                             | DEMO ADVISOR |
|----------------------------------------------------------------------------|--------------------------------------------------------------|------------------------------------------|--------------|
| CLIENT DASHBOARD STRUCTURED INCOME PLANNING CASH FLOW AND TAX ADVISOR ASSI | ET ALLOCATION AND NET WORTH   GRAPHS   REPORTS   TOOLS       | INITIAL PLAN DATE:<br>REVISED PLAN DATE: | 01/01/2025   |
| Assats                                                                     |                                                              | REVISED FERRENTE.                        | 03/22/2023   |
| Assets                                                                     | CLIENT INFORMATION   INCOMES   ASSETS   GOALS AND OBJECTIVES | RECOMMENDATIONS   ADVISOR NOTES          | DISCLOSURE   |
| Edit Save Cancel Add Monetary Asset Add Property Add Other Asset           |                                                              |                                          |              |
| Current Monetary Assets                                                    |                                                              |                                          |              |
| Property List (homes, ren als, land)                                       |                                                              |                                          |              |
|                                                                            |                                                              |                                          |              |
| Other Assets & Liabilities (boats,RV,collectibles)                         |                                                              |                                          |              |

### Step 4: Current Monetary Assets: Enter in the monetary assets information.

| Doe, John                      |          |        |                 |           |            | PREPARED BY:                                                                                 | DEMO ADVISOR             |
|--------------------------------|----------|--------|-----------------|-----------|------------|----------------------------------------------------------------------------------------------|--------------------------|
| CLIENT DASHBOARD STRUCTURED I  | COME PL  | NNIN   | g   CASH        | FLOW AND  | TAX ADVISO | ASSET ALLOCATION AND NET WORTH   GRAPHS   REPORTS   TOOLS REVISED PLAN DATE:                 | 01/01/2025<br>05/22/2025 |
| Assets                         |          |        |                 |           |            | CLIENT INFORMATION   INCOMES   ASSETS   GOALS AND OBJECTIVES RECOMMENDATIONS   ADVISOR NOTES | DISCLOSURE               |
| Edit Save Cancel Add Monetary  | Asset A  | ld Pro | operty Ad       | Other Ass | et         |                                                                                              |                          |
| Current Monotory Accete        |          |        |                 |           |            |                                                                                              |                          |
| Title                          | Owner    |        | Tax Qualificati | n Riskles | el Allo    | ion Beturn Balance                                                                           |                          |
|                                | John     | ~      | NQ              | ∨ n/a     | no         | Sel 0.0 unsaved                                                                              |                          |
| Property List (homes, rentals  | land)    |        |                 |           |            |                                                                                              |                          |
| Other Assets & Liabilities (bo | ats,RV,c | olle   | ctibles)        |           |            |                                                                                              |                          |

## Step 5: Save: Click on the green Save button underneath the Assets subheading.

| Doe       | , John                                                                                                    |            |        | 72.          |        |              | n P                                   |         | . 22              |   | PREPARED<br>INITIAL PLAN DA | BY: DEMO ADVISOR<br>TE: 01/01/2025 |
|-----------|----------------------------------------------------------------------------------------------------|------------|--------|--------------|--------|--------------|---------------------------------------|---------|-------------------|---|-----------------------------|------------------------------------|
| CLIENT DA | ASHBOARD STRUCTURED                                                                                            | INCOME PLA | NNIN   | IG CA        | SH FLO | OW AND TAX A | DVISOR ASSET ALLOCATION AND NET WORTH | GRAPHS  | REPORTS TOOL      | S | REVISED PLAN D              | TE: 05/22/2025                     |
| Ass       | Assets CLIENT INFORMATION   INCOMES   ASSETS   GOALS AND OBJECTIVES RECOMMENDATIONS   ADVISOR NOTES   DISCLOSU |            |        |              |        |              |                                       |         |                   |   |                             | TES   DISCLOSURE                   |
| Edit Sa   | ve Cancel Add Monetary                                                                                         | Asset Ad   | dd Pro | operty A     | dd Ot  | her Asset    |                                       |         |                   |   |                             |                                    |
| Curren    | Monetary Assets                                                                                                |            |        |              |        |              |                                       |         |                   |   |                             |                                    |
| Title     |                                                                                                    | Owner      |        | Tax Qualific | ation  | Risk Level   | Allocation                            | Retu    | rn Balance        |   |                             |                                    |
| Brokera   | e Account                                                                                                    | John       | ~      | NQ           | ~      | Mod          | Moderate - max 10.0%                  | Sel     | 3.0 \$500,000 Del |   |                             |                                    |
| IRA       |                                                                                                    | John       | ~      | IRA          | ~      | Mod          | Moderate - max 10.0%                  | Sel 🛛 🕄 | 3.5 \$750,000 Del |   |                             |                                    |
| ROTH      |                                                                                                    | John       | ~      | Roth         | ~      | Mod          | Moderate - max 10.0%                  | Sel 🗾   | \$50,000 Del      |   |                             |                                    |
| Proper    | Proper y List (homes, rentals, land)                                                                           |            |        |              |        |              |                                       |         |                   |   |                             |                                    |
| Other ,   | ssets & Liabilities (bo                                                                                        | bats,RV,c  | olle   | ctibles)     |        |              |                                       |         |                   |   |                             |                                    |

Step 6: Create Planning Scenario: Click on the green Create Planning Scenario underneath the Assets subheading.

| Doe John                                                     |                          |       |              |       |            |                                        |             |        |                   |              | PREPARED BY:                    | DEMO ADVISOR |
|--------------------------------------------------------------|--------------------------|-------|--------------|-------|------------|----------------------------------------|-------------|--------|-------------------|--------------|---------------------------------|--------------|
|                                                              |                          |       |              |       |            |                                        |             |        |                   |              | INITIAL PLAN DATE:              | 01/01/2025   |
| CLIENT DASHBOARD STRUCTURE                                   | D INCOME PL              | ANNIN | IG CA        | SH FL | OW AND TAX | ADVISOR ASSET ALLOCATION AND NET WORTH | GRAPHS      | REF    | PORTS TOOLS       |              | REVISED PLAN DATE:              | 05/22/2025   |
| Assets<br>Edit Create Planning Scenario                      |                          |       |              |       |            | CLIENT INFORM                          | ATION   INC | COMES  | ASSETS   GOALS AN | D OBJECTIVES | RECOMMENDATIONS   ADVISOR NOTES | DISCLOSURE   |
| Current Monetary Assets                                      | Owner                    |       | Tax Qualific | ation | Risk Level | Allocation                             | Return      | n Bala | ance              |              |                                 |              |
| Brokerage Account                                            | John                     | ~     | NQ           | ~     | Mod        | Moderate - max 10.0%                   | Sel 3.      | .0     | \$500,000         |              |                                 |              |
| IRA                                                          | John                     | ~     | IRA          | ~     | Mod        | Moderate - max 10.0%                   | Sel 3.      | .5     | \$750,000         |              |                                 |              |
| ROTH                                                         | John                     | ~     | Roth         | ~     | Mod        | Moderate - max 10.0%                   | Sel 4.      | .0     | \$50,000          |              |                                 |              |
| Property List (homes, renta<br>Other Assets & Liabilities (b | lls, land)<br>boats,RV,d | colle | ctibles)     |       |            |                                        |             |        |                   |              |                                 |              |

Step 7: Edit: You will automatically be taken to the Structured Income Planning page. Click on the green Edit button underneath the Structured Income Planning heading.

| S<br>E   | tructured Income Planning                     |      |                   |        |                   |          |                  |        |                   |              |       |           |
|----------|-----------------------------------------------|------|-------------------|--------|-------------------|----------|------------------|--------|-------------------|--------------|-------|-----------|
| S(<br>Pl | I nning 20 years V Brokerage Account IRA ROTH |      |                   |        |                   |          |                  |        |                   |              |       |           |
|          | 12011                                         |      | Brokerug          |        |                   |          |                  |        |                   |              |       |           |
|          | Year                                          | John | Account           | Income | Account           | Income   | Account          | Income | Accounts<br>Total | Distribution | Iotal | Year      |
| ir       | net return<br>tial amount                     | 75   | 3.00 %<br>500,000 |        | 3.50 %<br>750,000 | John IRA | 4.00 %<br>50,000 |        | 1,300,000         | Subtotal     |       |           |
|          | bonus %                                       |      | 0.00 %            |        | 0.00 %            |          | 0.00 %           |        | 1 300 000         | of account   |       |           |
| H        | end of 1                                      | 75   | 515,000           | 0      | 776 250           | 0        | 52,000           | 0      | 1 343 250         | 0            | 0     | end of 1  |
|          | end of 2                                      | 76   | 530,450           | 0      | 803,419           | 0        | 54,080           | 0      | 1,343,230         | 0            |       | end of 2  |
|          | end of 3                                      | 77   | 546.364           | 0      | 831,538           | 0        | 56.243           | 0      | 1.434.145         | 0            | 0     | end of 3  |
|          | end of 4                                      | 78   | 562,754           | 0      | 860,642           | 0        | 58,493           | 0      | 1,481,889         | 0            | 0     | end of 4  |
|          | end of 5                                      | 79   | 579,637           | 0      | 890,765           | 0        | 60,833           | 0      | 1,531,234         | 0            | 0     | end of 5  |
|          | end of 6                                      | 80   | 597,026           | 0      | 921,941           | 0        | 63,266           | 0      | 1,582,234         | 0            | 0     | end of 6  |
|          | end of 7                                      | 81   | 614,937           | 0      | 954,209           | 0        | 65,797           | 0      | 1,634,943         | 0            | 0     | end of 7  |
|          | end of 8                                      | 82   | 633,385           | 0      | 987,607           | 0        | 68,428           | 0      | 1,689,420         | 0            | 0     | end of 8  |
|          | end of 9                                      | 83   | 652,386           | 0      | 1,022,173         | 0        | 71,166           | 0      | 1,745,725         | 0            | 0     | end of 9  |
|          | end of 10                                     | 84   | 671,958           | 0      | 1,057,949         | 0        | 74,012           | 0      | 1,803,919         | 0            | 0     | end of 10 |
|          | end of 11                                     | 85   | 692,117           | 0      | 1,094,977         | 0        | 76,973           | 0      | 1,864,066         | 0            | 0     | end of 11 |
|          | end of 12                                     | 86   | 712,880           | 0      | 1,133,301         | 0        | 80,052           | 0      | 1,926,233         | 0            | 0     | end of 12 |
|          | end of 13                                     | 87   | 734,267           | 0      | 1,172,967         | 0        | 83,254           | 0      | 1,990,487         | 0            | 0     | end of 13 |
|          | end of 14                                     | 88   | 756,295           | 0      | 1,214,020         | 0        | 86,584           | 0      | 2,056,899         | 0            | 0     | end of 14 |
|          | end of 15                                     | 89   | 778,983           | 0      | 1,256,511         | 0        | 90,047           | 0      | 2,125,542         | 0            | 0     | end of 15 |
|          | end of 16                                     | 90   | 802,353           | 0      | 1,300,489         | 0        | 93,649           | 0      | 2,196,491         | 0            | 0     | end of 16 |
|          | end of 17                                     | 91   | 826,423           | 0      | 1,346,006         | 0        | 97,395           | 0      | 2,269,824         | 0            | 0     | end of 17 |
|          | end of 18                                     | 92   | 851,216           | 0      | 1,393,116         | 0        | 101,291          | 0      | 2,345,623         | 0            | 0     | end of 18 |
|          | end of 19                                     | 93   | 876,753           | 0      | 1,441,875         | 0        | 105,342          | 0      | 2,423,970         | 0            | 0     | end of 19 |
|          | end of 20                                     | 94   | 903,055           | 0      | 1,492,341         | 0        | 109,556          | 0      | 2,504,952         | 0            | 0     | end of 20 |
|          |                                               |      |                   | 0      |                   | 0        |                  | 0      |                   | 0            | 0     |           |

Step 8: Edit or Add Scenario: Click on the green Edit or Add Scenario button underneath the Structured Income Planning Heading.

| Structo        |            |          | e Plar     | nning     | dd Target | Edit or Add S | Scenario | lay Ontions |              |        |           |  |
|----------------|------------|----------|------------|-----------|-----------|---------------|----------|-------------|--------------|--------|-----------|--|
|                |            |          |            |           |           |               |          |             |              |        |           |  |
|                |            |          |            |           |           |               |          |             |              |        |           |  |
| Scenario Nev   | v Scenario |          |            |           |           |               | $\sim$   |             |              |        |           |  |
|                |            |          |            |           |           |               |          |             |              |        |           |  |
|                |            |          |            |           |           |               |          |             |              |        |           |  |
| Planning       | 20 years V |          |            |           |           |               |          |             |              |        |           |  |
| Horizon        |            | Brokerag | ge Account |           | RA        |               | ROTH     |             |              |        |           |  |
| Year           | John       | Account  | Income     | Account   | Income    | Accourt       | Income   | Accounts    | Planned      | Total  | Year      |  |
| net return     | 75         | 3.00 %   |            | 3 50 %    | John IRA  | 4 00 %        | 6        | TOTAL       | Distribution | income |           |  |
| initial amount | ,          | 500.000  |            | 750.000   | COMMINS   | 50.000        |          | 1.300.000   | Subtotal     |        |           |  |
| bonus %        |            | 0.00 %   |            | 0.00 %    |           | 0.00 %        | 6        | 0           | of account   |        |           |  |
| w/bonus        |            | 500.000  | Manage     | 750.000   | Manage    | 50.000        | Manage   | 1.300.000   | incomes      |        |           |  |
| end of 1       | 75         | 515,000  | 0          | 776,250   | 0         | 52,000        | 0 0      | 1,343,250   | 0            | 0      | end of 1  |  |
| end of 2       | 76         | 530,450  | 0          | 803,419   | 0         | 54,080        | 0 0      | 1,387,949   | 0            | 0      | end of 2  |  |
| end of 3       | 77         | 546,364  | 0          | 831,538   | 0         | 56,243        | 3 0      | 1,434,145   | 0            | 0      | end of 3  |  |
| end of 4       | 78         | 562,754  | 0          | 860,642   | 0         | 58,493        | 3 0      | 1,481,889   | 0            | 0      | end of 4  |  |
| end of 5       | 79         | 579,637  | 0          | 890,765   | 0         | 60,833        | 3 0      | 1,531,234   | 0            | 0      | end of 5  |  |
| end of 6       | 80         | 597,026  | 0          | 921,941   | 0         | 63,266        | 6 0      | 1,582,234   | 0            | 0      | end of 6  |  |
| end of 7       | 81         | 614,937  | 0          | 954,209   | 0         | 65,797        | 7 0      | 1,634,943   | 0            | 0      | end of 7  |  |
| end of 8       | 82         | 633,385  | 0          | 987,607   | 0         | 68,428        | B 0      | 1,689,420   | 0            | 0      | end of 8  |  |
| end of 9       | 83         | 652,386  | 0          | 1,022,173 | 0         | 71,166        | 6 0      | 1,745,725   | 0            | 0      | end of 9  |  |
| end of 10      | 84         | 671,958  | 0          | 1,057,949 | 0         | 74,012        | 2 0      | 1,803,919   | 0            | 0      | end of 10 |  |
| end of 11      | 85         | 692,117  | 0          | 1,094,977 | 0         | 76,973        | 3 0      | 1,864,066   | 0            | 0      | end of 11 |  |
| end of 12      | 86         | 712,880  | 0          | 1,133,301 | 0         | 80,052        | 2 0      | 1,926,233   | 0            | 0      | end of 12 |  |
| end of 13      | 87         | 734,267  | 0          | 1,172,967 | 0         | 83,254        | 4 0      | 1,990,487   | 0            | 0      | end of 13 |  |
| end of 14      | 88         | 756,295  | 0          | 1,214,020 | 0         | 86,584        | 4 0      | 2,056,899   | 0            | 0      | end of 14 |  |
| end of 15      | 89         | 778,983  | 0          | 1,256,511 | 0         | 90,047        | 7 0      | 2,125,542   | 0            | 0      | end of 15 |  |
| end of 16      | 90         | 802,353  | 0          | 1,300,489 | 0         | 93,649        | 9 0      | 2,196,491   | 0            | 0      | end of 16 |  |
| end of 17      | 91         | 826,423  | 0          | 1,346,006 | 0         | 97,395        | 5 0      | 2,269,824   | 0            | 0      | end of 17 |  |
| end of 18      | 92         | 851,216  | 0          | 1,393,116 | 0         | 101,291       | 1 0      | 2,345,623   | 0            | 0      | end of 18 |  |
| end of 19      | 93         | 876,753  | 0          | 1,441,875 | 0         | 105,342       | 2 0      | 2,423,970   | 0            | 0      | end of 19 |  |
| end of 20      | 94         | 903,055  | 0          | 1,492,341 | 0         | 109,556       | 6 0      | 2,504,952   | 0            | 0      | end of 20 |  |
|                |            |          | 0          |           | 0         |               | 0        |             | 0            | 0      |           |  |

Step 9: Rename Current Scenario To Textbox: You will automatically be taken to the Manage Scenario page. Click in the Rename Current Scenario textbox and edit the scenario title.

| Manage Scenar<br>Save Cancel                                      | io           |                                                                                                    |
|-------------------------------------------------------------------|--------------|----------------------------------------------------------------------------------------------------|
| Scenario<br>Delete Current Scenario<br>Rename Current Scenario To | New Scenario | <br>▼                                                                                                    |
| Create New Scenario As<br>Replicate Current Scenario As           |              |                                                                                                    |
| Accounts                                                          | Also Used in | Replicate         Remove           Replicate         Remove           Replicate         Remove           Valid Account         Common           Replicate         New |
| Incomes                                                           | Also Used In | Add Income Common Replicate New                                                                                                    |
| Target                                                            | Also Used In | Add Target Common Replicate New                                                                                                    |
| Tax                                                               | Also Used In | V Add Tax Common Replicate New                                                                                                    |

Step 10: Rename Current Scenario To: Click on the green Rename Current Scenario To button.

| Manage Scenar<br>Save Cancel | io                                                                  |                                                                                                |
|------------------------------|---------------------------------------------------------------------|------------------------------------------------------------------------------------------------|
| Scenario                     | New Scenario ~                                                      | ]                                                                                              |
| Rename Current Scenario To   | Tax Calculation Option: Adding Assets into a Structured Income Plan |                                                                                                |
| Create New Cenario As        |                                                                     |                                                                                                |
| Accounts                     | Also Used In                                                        |                                                                                                |
| IRA       ROT                |                                                                     | Replicate         Remove           Replicate         Remove           Replicate         Remove |
| Incomes                      | Also Used In                                                        | Add Income Common Replicate New                                                                |
| Target                       | Also Used In                                                        | Add Target Common Replicate New                                                                |
| Тах                          | Also Used in                                                        | V Add Tax Common Replicate New                                                                 |

Step 11: Scenario: The scenario title will have automatically been changed.

| Manage Scenar                                                     | io                                                                  |                                                                                                    |
|-------------------------------------------------------------------|---------------------------------------------------------------------|----------------------------------------------------------------------------------------------------|
| Scenario<br>Delete Current Scenario<br>Rename Current Scenario To | Tax Calculation Option: Adding Assets into a Structured Income Plan |                                                                                                    |
| Create New Scenario As<br>Replicate Current Scenario As           |                                                                     |                                                                                                    |
| Accounts                                                          | Also Used In                                                        |                                                                                                    |
| IRA<br>ROTH                                                       |                                                                     | Replicate         Remove           Replicate         Remove           Replicate         Remove           Vold Account         Common           Replicate         New |
| Incomes                                                           | Also Used In                                                        | VAdd Income Common Replicate New                                                                                                    |
| Target                                                            | Also Used In                                                        | V Add Target Common Replicate New                                                                                                    |
| Tax                                                               | Also Used In                                                        | V Add Tax Common Replicate New                                                                                                    |

| Manage Scenar                                         | io                                                                  |   |                                                          |
|-------------------------------------------------------|---------------------------------------------------------------------|---|----------------------------------------------------------|
| Schario                                               | Tax Calculation Ontion: Adding Assets into a Structured Income Plan | ~ |                                                          |
| Delete Current Scenario<br>Rename Current Scenario To | Tax balculation option. Adding Assets into a structured income Plan |   |                                                          |
| Create New Scenario As                                |                                                                     |   |                                                          |
| Replicate Current Scenario As                         |                                                                     |   |                                                          |
| Ac ounts<br>Brokerage Account<br>IRA<br>ROTH          | Also Used in                                                        |   | Replicate Remove<br>Replicate Remove<br>Replicate Remove |
| Incomes                                               | Also Used in                                                        |   | Add Income Common Replicate New                          |
| Target                                                | Also Used In                                                        |   | V Add Target Powerse Bealicate New                       |
| Tax                                                   | Also Used In                                                        |   | Add Tax Common Replicate New                             |

# Step 12: Save: Click on the green Save button underneath the Manage Scenario heading.

Step 13: Structured Income Planning Scenario: You should have automatically be taken back to the Structured Income Planning page and the new Scenario title should be displayed.

| Structi        | Structured Income Planning |               |               |               |           |               |             |             |              |        |           |
|----------------|----------------------------|---------------|---------------|---------------|-----------|---------------|-------------|-------------|--------------|--------|-----------|
| Edit Sava      |                            | Aduation Adu  |               |               | dd Target | dit or Add So | onario Dien | lay Options |              |        |           |
| Luit Save C    | AUG A                      |               |               |               |           |               |             | ay options  |              |        |           |
|                |                            |               |               |               |           |               |             |             |              |        |           |
|                |                            |               |               |               |           |               |             |             |              |        |           |
| Scenario Tax   | Calculation O              | ption: Adding | Assets into a | Structured In | come Plan |               | ~ <         |             |              |        |           |
|                |                            |               |               |               |           |               | _           |             |              |        |           |
|                |                            |               |               |               |           |               |             |             |              |        |           |
|                |                            |               |               |               |           |               |             |             |              |        |           |
| Planning       | 20 years                   |               |               |               |           |               |             |             |              |        |           |
| Horizon        | 20 years                   | Brokera       | ge Account    | I             | RA        | R             | OTH         |             |              |        |           |
| Vear           | lohn                       | Account       | Income        | Account       | Income    | Account       | Income      | Accounts    | Planned      | Total  | Vear      |
| Teal           | 30111                      | Account       | income        | Account       | mcome     | Account       | meome       | Total       | Distribution | Income | Teal      |
| net return     | 75                         | 3.00 %        |               | 3.50 %        | John IRA  | 4.00 %        |             | 1 000 000   |              |        |           |
| initial amount |                            | 500,000       |               | /50,000       |           | 50,000        |             | 1,300,000   | Subtotal     |        |           |
| bonus %        |                            | 0.00 %        |               | 0.00 %        |           | 0.00 %        |             | 1 000 000   | of account   |        |           |
| W/bonus        | 75                         | 500,000       | Manage        | 750,000       | Manage    | 50,000        | Manage      | 1,300,000   | incomes      | 0      | and of 1  |
| end of 1       | 75                         | 515,000       | 0             | 776,250       | 0         | 52,000        | 0           | 1,343,250   | 0            | 0      | end of 1  |
| end of 3       | 70                         | 546 364       | 0             | 821 528       | 0         | 56 243        | 0           | 1,307,949   | 0            | 0      | end of 3  |
| end of 4       | 78                         | 562 754       | 0             | 860.642       | 0         | 58 493        | 0           | 1 481 889   | 0            | 0      | end of 4  |
| end of 5       | 79                         | 579.637       | Ő             | 890 765       | 0         | 60,833        | 0           | 1,401,009   | 0            | 0      | end of 5  |
| end of 6       | 80                         | 597.026       | 0             | 921 941       | 0         | 63,266        | 0           | 1 582 234   | 0            | 0      | end of 6  |
| end of 7       | 81                         | 614,937       | 0             | 954,209       | 0         | 65,797        | 0           | 1.634.943   | Ő            | 0      | end of 7  |
| end of 8       | 82                         | 633.385       | 0             | 987.607       | 0         | 68,428        | 0           | 1.689.420   | 0            | 0      | end of 8  |
| end of 9       | 83                         | 652,386       | 0             | 1,022,173     | 0         | 71,166        | 0           | 1,745,725   | 0            | 0      | end of 9  |
| end of 10      | 84                         | 671,958       | 0             | 1,057,949     | 0         | 74,012        | 0           | 1,803,919   | 0            | 0      | end of 10 |
| end of 11      | 85                         | 692,117       | 0             | 1,094,977     | 0         | 76,973        | 0           | 1,864,066   | 0            | 0      | end of 11 |
| end of 12      | 86                         | 712,880       | 0             | 1,133,301     | 0         | 80,052        | 0           | 1,926,233   | 0            | 0      | end of 12 |
| end of 13      | 87                         | 734,267       | 0             | 1,172,967     | 0         | 83,254        | 0           | 1,990,487   | 0            | 0      | end of 13 |
| end of 14      | 88                         | 756,295       | 0             | 1,214,020     | 0         | 86,584        | 0           | 2,056,899   | 0            | 0      | end of 14 |
| end of 15      | 89                         | 778,983       | 0             | 1,256,511     | 0         | 90,047        | 0           | 2,125,542   | 0            | 0      | end of 15 |
| end of 16      | 90                         | 802,353       | 0             | 1,300,489     | 0         | 93,649        | 0           | 2,196,491   | 0            | 0      | end of 16 |
| end of 17      | 91                         | 826,423       | 0             | 1,346,006     | 0         | 97,395        | 0           | 2,269,824   | 0            | 0      | end of 17 |
| end of 18      | 92                         | 851,216       | 0             | 1,393,116     | 0         | 101,291       | 0           | 2,345,623   | 0            | 0      | end of 18 |
| end of 19      | 93                         | 876,753       | 0             | 1,441,875     | 0         | 105,342       | 0           | 2,423,970   | 0            | 0      | end of 19 |
| end of 20      | 94                         | 903,055       | 0             | 1,492,341     | 0         | 109,556       | 0           | 2,504,952   | 0            | 0      | end of 20 |
|                |                            |               | 0             |               | 0         |               | 0           |             | 0            | 0      |           |

Step 14: Display Options: Click on the green Display Options button underneath the Structured Income Planning Heading.

| Struct         | Structured Income Planning |               |               |               |             |                |             |             |              |        |           |
|----------------|----------------------------|---------------|---------------|---------------|-------------|----------------|-------------|-------------|--------------|--------|-----------|
| Edit Save C    | Cancel Add A               | Account Ad    | d Income A    | dd Inc Tax    | dd Target E | Edit or Add Sc | enario Disp | lay Options |              |        |           |
|                |                            |               |               |               |             |                |             |             |              |        |           |
|                |                            |               |               |               |             |                |             |             |              |        |           |
|                |                            |               |               |               |             |                |             |             |              |        |           |
| Scenario Tax   | Calculation O              | ption: Adding | Assets into a | Structured In | come Plan   |                | ~           |             |              |        |           |
|                |                            |               |               |               |             |                |             |             |              |        |           |
|                |                            |               |               |               |             |                |             |             |              |        |           |
|                |                            |               |               |               |             |                |             |             |              |        |           |
| Planning       | 20 years                   |               |               |               |             |                |             |             |              |        |           |
| Horizon        | 20 jouro                   | Brokerag      | ge Account    |               | RA          | R              | отн         |             |              |        |           |
|                |                            |               |               |               |             |                |             | Accounts    | Planned      | Total  |           |
| Year           | John                       | Account       | Income        | Account       | Income      | Account        | Income      | Total       | Distribution | Income | Year      |
| net return     | 75                         | 3.00 %        |               | 3.50 %        | John IRA    | 4.00 %         |             |             |              |        |           |
| initial amount |                            | 500,000       |               | 750,000       |             | 50,000         |             | 1,300,000   | Subtotal     |        |           |
| bonus %        |                            | 0.00 %        |               | 0.00 %        |             | 0.00 %         |             | 0           | of account   |        |           |
| w/bonus        |                            | 500,000       | Manage        | 750,000       | Manage      | 50,000         | Manage      | 1,300,000   | incomes      |        |           |
| end of 1       | 75                         | 515,000       | 0             | 776,250       | 0           | 52,000         | 0           | 1,343,250   | 0            | 0      | end of 1  |
| end of 2       | 76                         | 530,450       | 0             | 803,419       | 0           | 54,080         | 0           | 1,387,949   | 0            | 0      | end of 2  |
| end of 3       | 77                         | 546,364       | 0             | 831,538       | 0           | 56,243         | 0           | 1,434,145   | 0            | 0      | end of 3  |
| end of 4       | 78                         | 562,754       | 0             | 860,642       | 0           | 58,493         | 0           | 1,481,889   | 0            | 0      | end of 4  |
| end of 5       | 79                         | 579,637       | 0             | 890,765       | 0           | 60,833         | 0           | 1,531,234   | 0            | 0      | end of 5  |
| end of 6       | 80                         | 597,026       | 0             | 921,941       | 0           | 63,266         | 0           | 1,582,234   | 0            | 0      | end of 6  |
| end of 7       | 81                         | 614,937       | 0             | 954,209       | 0           | 65,797         | 0           | 1,634,943   | 0            | 0      | end of 7  |
| end of 8       | 82                         | 633,385       | 0             | 987,607       | 0           | 68,428         | 0           | 1,689,420   | 0            | 0      | end of 8  |
| end of 9       | 83                         | 652,386       | 0             | 1,022,173     | 0           | 71,166         | 0           | 1,745,725   | 0            | 0      | end of 9  |
| end of 10      | 84                         | 671,958       | 0             | 1,057,949     | 0           | 74,012         | 0           | 1,803,919   | 0            | 0      | end of 10 |
| end of 11      | 85                         | 692,117       | 0             | 1,094,977     | 0           | 76,973         | 0           | 1,864,066   | 0            | 0      | end of 11 |
| end of 12      | 86                         | 712,880       | 0             | 1,133,301     | 0           | 80,052         | 0           | 1,926,233   | 0            | 0      | end of 12 |
| end of 13      | 87                         | 734,267       | 0             | 1,172,967     | 0           | 83,254         | 0           | 1,990,487   | 0            | 0      | end of 13 |
| end of 14      | 88                         | 756,295       | 0             | 1,214,020     | 0           | 86,584         | 0           | 2,056,899   | 0            | 0      | end of 14 |
| end of 15      | 89                         | 778,983       | 0             | 1,256,511     | 0           | 90,047         | 0           | 2,125,542   | 0            | 0      | end of 15 |
| end of 16      | 90                         | 802,353       | 0             | 1,300,489     | 0           | 93,649         | 0           | 2,196,491   | 0            | 0      | end of 16 |
| end of 17      | 91                         | 826,423       | 0             | 1,346,006     | 0           | 97,395         | 0           | 2,269,824   | 0            | 0      | end of 17 |
| end of 18      | 92                         | 851,216       | 0             | 1,393,116     | 0           | 101,291        | 0           | 2,345,623   | 0            | 0      | end of 18 |
| end of 19      | 93                         | 876,753       | 0             | 1,441,875     | 0           | 105,342        | 0           | 2,423,970   | 0            | 0      | end of 19 |
| end of 20      | 94                         | 903.055       | 0             | 1.492.341     | 0           | 109.556        | 0           | 2.504.952   | 0            | 0      | end of 20 |

Step 15: Column Display Options: Click on the green View RMD Checks button within the Column Display Options table.

| Column Display Options View RML               | O Checks Hide Income Riders View           | Death Benefit   | View % Distr     | ibution View | Comparison | View Tax F | Rates View Calendar Years                  |       |     |
|-----------------------------------------------|--------------------------------------------|-----------------|------------------|--------------|------------|------------|--------------------------------------------|-------|-----|
|                                               |                                            |                 |                  |              |            |            |                                            |       |     |
|                                               | Account and Income Grou                    | ping            |                  |              |            |            | Group Setup                                |       |     |
|                                               | Accounts                                   |                 |                  |              |            |            | Accounts                                   |       |     |
|                                               | Group 1                                    | Group 2         | Group 3          | Group 4      | Group 5    |            | Title                                      | Color |     |
| Brokerage Account                             | ۲                                          | 0               | 0                | 0            | 0          | Group 1    | Accounts                                   |       | Sel |
| IRA                                           | ۲                                          | 0               | 0                | 0            | 0          | Group 2    | ·                                          | _     | Sel |
| ROTH                                          | ۲                                          | 0               | 0                | 0            | 0          | Group 3    |                                            | _     | Sel |
|                                               | Incomeo                                    |                 |                  |              |            | Group 4    | 1                                          | _     | Sel |
|                                               | nicomes                                    |                 |                  |              |            | Group 5    |                                            |       | Sel |
| Account or income groups must be created in   | the sequential order from left to right as | s they appear i | in the Income I  | Plan.        |            |            | Incomes                                    |       |     |
| You may have to re-order accounts using the E | dit Scenario function to achieve the sec   | quence you wa   | int for your acc | ount/income  | groups.    |            | Title                                      | Color |     |
| Reordering or adding accounts or incomes on   | the Edit Scenario function requires that   | the above gro   | up informatior   | be reset.    |            | Group 1    | Incomes                                    |       | Sel |
|                                               |                                            |                 |                  |              |            | Group 2    |                                            |       | Sel |
| Reset Condense All Uncondense All             |                                            |                 |                  |              |            | Group 3    |                                            |       | Sel |
|                                               |                                            |                 |                  |              |            | Group 4    |                                            |       | Sel |
|                                               |                                            |                 |                  |              |            | Group 5    |                                            |       | Sel |
|                                               |                                            |                 |                  |              |            |            |                                            |       |     |
|                                               |                                            |                 |                  |              |            | Reset T    | Title / Colors Copy Setup To All Scenarios |       |     |
|                                               |                                            |                 |                  |              |            |            |                                            |       |     |
|                                               |                                            |                 |                  |              |            |            |                                            |       |     |
| Return With Grouping Return Without Groupi    | ing                                        |                 |                  |              |            |            |                                            |       |     |

Step 16: Structured Income Plan RMD Column: A new column of RMD should have automatically appeared within the structured income plan.

| Structured               | Income         | e Plan        | nina           |                |                |              |            |        |           |              |        | ave Cancel Add Account Add Income Add Inc Tax Add Target Edit or Add Scenario Display Options |  |  |  |  |  |  |  |  |
|--------------------------|----------------|---------------|----------------|----------------|----------------|--------------|------------|--------|-----------|--------------|--------|-----------------------------------------------------------------------------------------------|--|--|--|--|--|--|--|--|
|                          |                |               |                | del Transa del | l'and a later  |              | Ontines    |        |           |              |        |                                                                                               |  |  |  |  |  |  |  |  |
| Edit Save Cancel Add     | Account        | I Income Ad   | Id Inc Tax A   | dd Target E    | alt of Add Sce | enario Dispi | ay Options |        |           |              |        |                                                                                               |  |  |  |  |  |  |  |  |
|                          |                |               |                |                |                |              |            |        |           |              |        |                                                                                               |  |  |  |  |  |  |  |  |
|                          |                |               |                |                |                |              |            |        |           |              |        |                                                                                               |  |  |  |  |  |  |  |  |
| Scenario T. O.I. Lut     | o              |               | o              | D              |                |              |            |        |           |              |        |                                                                                               |  |  |  |  |  |  |  |  |
| Scenario Tax Calculation | Option: Adding | Assets into a | Structured Inc | come Plan      |                | ~            |            |        |           |              |        |                                                                                               |  |  |  |  |  |  |  |  |
|                          |                |               |                |                |                |              |            |        |           |              |        |                                                                                               |  |  |  |  |  |  |  |  |
|                          |                |               |                |                |                |              |            |        |           |              |        |                                                                                               |  |  |  |  |  |  |  |  |
|                          |                |               |                |                |                |              |            |        |           |              |        |                                                                                               |  |  |  |  |  |  |  |  |
|                          | Planning       | 20 years 🗸    |                |                |                |              |            |        |           |              |        |                                                                                               |  |  |  |  |  |  |  |  |
| <b>V</b>                 | Horizon        |               | Brokerag       | ge Account     |                | RA           | R          | отн    |           |              |        |                                                                                               |  |  |  |  |  |  |  |  |
| Total required           |                |               |                | 1              |                | 1            |            |        | Accounte  | Planned      | Total  |                                                                                               |  |  |  |  |  |  |  |  |
| View Beneficial RMD      | Year           | John          | Account        | Income         | Account        | Income       | Account    | Income | Total     | Distribution | Income | Year                                                                                          |  |  |  |  |  |  |  |  |
| REGULAR RMD              | net return     | 75            | 3.00 %         |                | 3 50 %         | John IPA     | 4.00 %     |        |           |              |        |                                                                                               |  |  |  |  |  |  |  |  |
| accross all accounts     | initial amount | /5            | 500,000        |                | 750.000        | John Inter   | 50,000     |        | 1 300 000 | Subtotal     |        |                                                                                               |  |  |  |  |  |  |  |  |
| John                     | bonus %        |               | 0.00 %         |                | 0.00 %         |              | 0.00 %     |        | 0         | of account   |        |                                                                                               |  |  |  |  |  |  |  |  |
| total RMD                | w/bonus        |               | 500.000        | Manage         | 750.000        | Manage       | 50.000     | Manage | 1.300.000 | incomes      |        |                                                                                               |  |  |  |  |  |  |  |  |
| 30,488                   | end of 1       | 75            | 515.000        | 0              | 776.250        | 0            | 52.000     | 0      | 1.343.250 | 0            | 0      | end of 1                                                                                      |  |  |  |  |  |  |  |  |
| 32,753                   | end of 2       | 76            | 530,450        | 0              | 803,419        | 0            | 54,080     | 0      | 1,387,949 | 0            | 0      | end of 2                                                                                      |  |  |  |  |  |  |  |  |
| 35,084                   | end of 3       | 77            | 546,364        | 0              | 831,538        | 0            | 56,243     | 0      | 1,434,145 | 0            | 0      | end of 3                                                                                      |  |  |  |  |  |  |  |  |
| 37,797                   | end of 4       | 78            | 562,754        | 0              | 860,642        | 0            | 58,493     | 0      | 1,481,889 | 0            | 0      | end of 4                                                                                      |  |  |  |  |  |  |  |  |
| 40,789                   | end of 5       | 79            | 579,637        | 0              | 890,765        | 0            | 60,833     | 0      | 1,531,234 | 0            | 0      | end of 5                                                                                      |  |  |  |  |  |  |  |  |
| 44,097                   | end of 6       | 80            | 597,026        | 0              | 921,941        | 0            | 63,266     | 0      | 1,582,234 | 0            | 0      | end of 6                                                                                      |  |  |  |  |  |  |  |  |
| 47,523                   | end of 7       | 81            | 614,937        | 0              | 954,209        | 0            | 65,797     | 0      | 1,634,943 | 0            | 0      | end of 7                                                                                      |  |  |  |  |  |  |  |  |
| 51,579                   | end of 8       | 82            | 633,385        | 0              | 987,607        | 0            | 68,428     | 0      | 1,689,420 | 0            | 0      | end of 8                                                                                      |  |  |  |  |  |  |  |  |
| 55,797                   | end of 9       | 83            | 652,386        | 0              | 1,022,173      | 0            | 71,166     | 0      | 1,745,725 | 0            | 0      | end of 9                                                                                      |  |  |  |  |  |  |  |  |
| 60,844                   | end of 10      | 84            | 671,958        | 0              | 1,057,949      | 0            | 74,012     | 0      | 1,803,919 | 0            | 0      | end of 10                                                                                     |  |  |  |  |  |  |  |  |
| 66,122                   | end of 11      | 85            | 692,117        | 0              | 1,094,977      | 0            | 76,973     | 0      | 1,864,066 | 0            | 0      | end of 11                                                                                     |  |  |  |  |  |  |  |  |
| 72,038                   | end of 12      | 86            | 712,880        | 0              | 1,133,301      | 0            | 80,052     | 0      | 1,926,233 | 0            | 0      | end of 12                                                                                     |  |  |  |  |  |  |  |  |
| 78,701                   | end of 13      | 87            | 734,267        | 0              | 1,172,967      | 0            | 83,254     | 0      | 1,990,487 | 0            | 0      | end of 13                                                                                     |  |  |  |  |  |  |  |  |
| 85,618                   | end of 14      | 88            | 756,295        | 0              | 1,214,020      | 0            | 86,584     | 0      | 2,056,899 | 0            | 0      | end of 14                                                                                     |  |  |  |  |  |  |  |  |
| 94,110                   | end of 15      | 89            | 778,983        | 0              | 1,256,511      | 0            | 90,047     | 0      | 2,125,542 | 0            | 0      | end of 15                                                                                     |  |  |  |  |  |  |  |  |
| 102,993                  | end of 16      | 90            | 802,353        | 0              | 1,300,489      | 0            | 93,649     | 0      | 2,196,491 | 0            | 0      | end of 16                                                                                     |  |  |  |  |  |  |  |  |
| 113,086                  | end of 17      | 91            | 826,423        | 0              | 1,346,006      | 0            | 97,395     | 0      | 2,269,824 | 0            | 0      | end of 17                                                                                     |  |  |  |  |  |  |  |  |
| 124,630                  | end of 18      | 92            | 851,216        | 0              | 1,393,116      | 0            | 101,291    | 0      | 2,345,623 | 0            | 0      | end of 18                                                                                     |  |  |  |  |  |  |  |  |
| 137,932                  | end of 19      | 93            | 8/6,/53        | 0              | 1,441,875      | 0            | 105,342    | 0      | 2,423,970 | 0            | 0      | end of 19                                                                                     |  |  |  |  |  |  |  |  |
| 151,//6                  | end of 20      | 94            | 903,055        | 0              | 1,492,341      | 0            | 109,556    | 0      | 2,504,952 | 0            | 0      |                                                                                               |  |  |  |  |  |  |  |  |
|                          |                |               |                | 0              |                | 0            |            | 0      |           | 0            | 0      |                                                                                               |  |  |  |  |  |  |  |  |

Step 17: Display Options: Click on the green Display Options button underneath the Structured Income Planning Heading.

| Structured<br>Edit Save Cancel Add    | Incom               | e Plan        | Ining<br>Id Inc Tax A | dd Target E | dit or Add Sce | enario Displ | ay Options |        |                   |                         |                 | _         |
|---------------------------------------|---------------------|---------------|-----------------------|-------------|----------------|--------------|------------|--------|-------------------|-------------------------|-----------------|-----------|
| Scenario Tax Calculation              | Option: Adding      | Assets into a | Structured Inc        | come Plan   |                | ~            |            |        |                   |                         |                 |           |
|                                       |                     |               |                       |             |                |              |            |        |                   |                         |                 |           |
|                                       |                     |               |                       |             |                |              |            |        |                   |                         |                 |           |
|                                       | Planning<br>Horizon | 20 years  ╰   | Brokerag              | ge Account  | 1              | RA           | R          | отн    |                   |                         |                 |           |
| Total required<br>View Beneficial RMD | Year                | John          | Account               | Income      | Account        | Income       | Account    | Income | Accounts<br>Total | Planned<br>Distribution | Total<br>Income | Year      |
| REGULAR RMD                           | net return          | 75            | 3.00 %                |             | 3.50 %         | John IRA     | 4.00 %     |        |                   |                         |                 |           |
| accross all accounts                  | initial amount      |               | 500,000               |             | 750,000        |              | 50,000     |        | 1,300,000         | Subtotal                |                 |           |
| John                                  | bonus %             |               | 0.00 %                |             | 0.00 %         |              | 0.00 %     |        | 0                 | of account              |                 |           |
| total RMD                             | w/bonus             |               | 500,000               | Manage      | 750,000        | Manage       | 50,000     | Manage | 1,300,000         | incomes                 |                 |           |
| 30,488                                | end of 1            | 75            | 515,000               | 0           | 776,250        | 0            | 52,000     | 0      | 1,343,250         | 0                       | 0               | end of 1  |
| 32,753                                | end of 2            | 76            | 530,450               | 0           | 803,419        | 0            | 54,080     | 0      | 1,387,949         | 0                       | 0               | end of 2  |
| 35,084                                | end of 3            | 77            | 546,364               | 0           | 831,538        | 0            | 56,243     | 0      | 1,434,145         | 0                       | 0               | end of 3  |
| 37,797                                | end of 4            | 78            | 562,754               | 0           | 860,642        | 0            | 58,493     | 0      | 1,481,889         | 0                       | 0               | end of 4  |
| 40,789                                | end of 5            | 79            | 579,637               | 0           | 890,765        | 0            | 60,833     | 0      | 1,531,234         | 0                       | 0               | end of 5  |
| 44,097                                | end of 6            | 80            | 597,026               | 0           | 921,941        | 0            | 63,266     | 0      | 1,582,234         | 0                       | 0               | end of 6  |
| 47,523                                | end of 7            | 81            | 614,937               | 0           | 954,209        | 0            | 65,797     | 0      | 1,634,943         | 0                       | 0               | end of 7  |
| 51,579                                | end of 8            | 82            | 633,385               | 0           | 987,607        | 0            | 68,428     | 0      | 1,689,420         | 0                       | 0               | end of 8  |
| 55,797                                | end of 9            | 83            | 652,386               | 0           | 1,022,173      | 0            | 71,166     | 0      | 1,745,725         | 0                       | 0               | end of 9  |
| 60,844                                | end of 10           | 84            | 671,958               | 0           | 1,057,949      | 0            | 74,012     | 0      | 1,803,919         | 0                       | 0               | end of 10 |
| 66,122                                | end of 11           | 85            | 692,117               | 0           | 1,094,977      | 0            | 76,973     | 0      | 1,864,066         | 0                       | 0               | end of 11 |
| 72,038                                | end of 12           | 86            | 712,880               | 0           | 1,133,301      | 0            | 80,052     | 0      | 1,926,233         | 0                       | 0               | end of 12 |
| 78,701                                | end of 13           | 87            | 734,267               | 0           | 1,172,967      | 0            | 83,254     | 0      | 1,990,487         | 0                       | 0               | end of 13 |
| 85,618                                | end of 14           | 88            | 756,295               | 0           | 1,214,020      | 0            | 86,584     | 0      | 2,056,899         | 0                       | 0               | end of 14 |
| 94,110                                | end of 15           | 89            | 778,983               | 0           | 1,256,511      | 0            | 90,047     | 0      | 2,125,542         | 0                       | 0               | end of 15 |
| 102,993                               | end of 16           | 90            | 802,353               | 0           | 1,300,489      | 0            | 93,649     | 0      | 2,196,491         | 0                       | 0               | end of 16 |
| 113,086                               | end of 17           | 91            | 826,423               | 0           | 1,346,006      | 0            | 97,395     | 0      | 2,269,824         | 0                       | 0               | end of 17 |
| 124,630                               | end of 18           | 92            | 851,216               | 0           | 1,393,116      | 0            | 101,291    | 0      | 2,345,623         | 0                       | 0               | end of 18 |
| 137,932                               | end of 19           | 93            | 876,753               | 0           | 1,441,875      | 0            | 105,342    | 0      | 2,423,970         | 0                       | 0               | end of 19 |
| 151,776                               | end of 20           | 94            | 903,055               | 0           | 1,492,341      | 0            | 109,556    | 0      | 2,504,952         | 0                       | 0               | end of 20 |
|                                       |                     |               |                       | 0           |                | 0            |            | 0      |                   | 0                       | 0               |           |

Step 18: Column Display Options: Click on the green View % Distribution button within the Column Display Options table.

| Column Display Options Hide RMD Checks                                                                                                    | Hide Income Riders View I           | Death Benefit | View % Di    | stribution    | Comparison | View Tax R | ates View Calendar Years                  |       |     |
|----------------------------------------------------------------------------------------------------|-------------------------------------|---------------|--------------|---------------|------------|------------|-------------------------------------------|-------|-----|
| Ac                                                                                                    | count and Income Grou               | ping          |              |               |            |            | Group Setup                               |       |     |
|                                                                                                    | Accounts                            | 0             | 0            | 0             | 0          |            | Accounts                                  | 0.1   |     |
| Brokerene Assount                                                                                                    | Group                               | Group 2       | Group        | Group 4       | Group 5    | Crown 1    | Accounts                                  | Color | Cal |
| Brokerage Account                                                                                                    |                                     | 0             | 0            | 0             | 0          | Group 2    | Accounts                                  | _     | Sal |
| ROTH                                                                                                    |                                     | 0             | 0            | 0             | 0          | Group 3    |                                           |       | Sel |
| No m                                                                                                    |                                     | 0             | 0            | 0             | 0          | Group 4    |                                           |       | Sel |
|                                                                                                    | Incomes                             |               |              |               |            | Group 5    |                                           |       | Sel |
| Account or income groups must be created in the sequence of the sequence of th | iential order from left to right as | s they appear | in the Incor | e Plan.       | aroups     |            | Incomes                                   |       |     |
| Peordering or adding accounts or incomes on the Edit                                                                                                    | Scenario function requires that     | the above are | oun informat | ion be reset  | groups.    |            | Title                                     | Color |     |
| Residening of adding accounts of meetines on the Eart                                                                                                    | ocentario function requires that    | the above gre | ap monia     | ion be reset. |            | Group 1    | Incomes                                   |       | Sel |
| Peset Condense All, Uncondense All                                                                                                    |                                     |               |              |               |            | Group 2    |                                           |       | Sel |
| Reset Condense All Oncondense All                                                                                                    |                                     |               |              |               |            | Group 4    |                                           |       | Sel |
|                                                                                                    |                                     |               |              |               |            | Group 5    |                                           |       | Sel |
|                                                                                                    |                                     |               |              |               |            |            |                                           |       |     |
|                                                                                                    |                                     |               |              |               |            | Reset T    | itle / Colors Copy Setup To All Scenarios |       |     |
|                                                                                                    |                                     |               |              |               |            |            |                                           |       |     |
| Return With Grouping Return Without Grouping                                                                                                    |                                     |               |              |               |            |            |                                           |       |     |

Step 19: Structured Income Plan View % Distribution Column: A new column should have automatically appeared called the Percent Distribution.

| Structured           | Incom          | e Plan        | nina                                                                                                    |            |                |              |            |        |           |              |              |        |           |
|----------------------|----------------|---------------|----------------------------------------------------------------------------------------------------|------------|----------------|--------------|------------|--------|-----------|--------------|--------------|--------|-----------|
|                      |                |               |                                                                                                    |            | Ph             |              | 0.11       |        |           |              |              |        |           |
| Edit Save Cancel Add | d Account Add  | Income Ad     | d Inc Tax A                                                                                                    | dd Target  | dit or Add Sce | enario Displ | ay Options |        |           |              |              |        |           |
|                      |                |               |                                                                                                    |            |                |              |            |        |           |              |              |        |           |
|                      |                |               |                                                                                                    |            |                |              |            |        |           |              |              |        |           |
| Scenario T- O-II     | Outine Adding  |               | 0                                                                                                    | Di-        |                |              |            |        |           |              |              |        |           |
| Tax Calculation      | Option: Adding | Assets into a | Structured inc                                                                                                    | come Plan  |                | ~            |            |        |           |              |              |        |           |
|                      |                |               |                                                                                                    |            |                |              |            |        |           |              |              |        |           |
|                      |                |               |                                                                                                    |            |                |              |            |        |           |              |              |        |           |
|                      |                |               |                                                                                                    |            |                |              |            |        |           |              |              |        |           |
|                      | Planning       | 20 years V    | and the second second se |            |                |              |            |        |           |              | _ <b>1</b>   |        |           |
|                      | Horizon        |               | Brokerag                                                                                                    | ge Account |                | RA           | R          | OTH    |           |              |              | 18     |           |
| Total required       |                |               |                                                                                                    |            |                |              |            |        | Accounts  | Planned      | Percent      | Total  |           |
| View Beneficial RMD  | Year           | John          | Account                                                                                                    | Income     | Account        | Income       | Account    | Income | Total     | Distribution | Distribution | Income | Year      |
| REGULAR RMD          | net return     | 75            | 3.00 %                                                                                                    |            | 3.50 %         | John IRA     | 4.00 %     |        |           |              |              |        |           |
| accross all accounts | initial amount | 1.1.1         | 500,000                                                                                                    |            | 750,000        |              | 50,000     |        | 1,300,000 | Subtotal     |              |        |           |
| John                 | bonus %        |               | 0.00 %                                                                                                    |            | 0.00 %         |              | 0.00 %     |        | 0         | of account   |              |        |           |
| total RMD            | w/bonus        |               | 500,000                                                                                                    | Manage     | 750,000        | Manage       | 50,000     | Manage | 1,300,000 | incomes      |              |        |           |
| 30,488               | end of 1       | 75            | 515,000                                                                                                    | 0          | 776,250        | 0            | 52,000     | 0      | 1,343,250 | 0            | 0.00 %       | 0      | end of 1  |
| 32,753               | end of 2       | 76            | 530,450                                                                                                    | 0          | 803,419        | 0            | 54,080     | 0      | 1,387,949 | 0            | 0.00 %       | 0      | end of 2  |
| 35,084               | end of 3       | 77            | 546,364                                                                                                    | 0          | 831,538        | 0            | 56,243     | 0      | 1,434,145 | 0            | 0.00 %       | 0      | end of 3  |
| 37,797               | end of 4       | 78            | 562,754                                                                                                    | 0          | 860,642        | 0            | 58,493     | 0      | 1,481,889 | 0            | 0.00 %       | 0      | end of 4  |
| 40,789               | end of 5       | 79            | 579,637                                                                                                    | 0          | 890,765        | 0            | 60,833     | 0      | 1,531,234 | 0            | 0.00 %       | 0      | end of 5  |
| 44,097               | end of 6       | 80            | 597,026                                                                                                    | 0          | 921,941        | 0            | 63,266     | 0      | 1,582,234 | 0            | 0.00 %       | 0      | end of 6  |
| 47,523               | end of 7       | 81            | 614,937                                                                                                    | 0          | 954,209        | 0            | 65,797     | 0      | 1,634,943 | 0            | 0.00 %       | 0      | end of 7  |
| 51,579               | end of 8       | 82            | 633,385                                                                                                    | 0          | 987,607        | 0            | 68,428     | 0      | 1,689,420 | 0            | 0.00 %       | 0      | end of 8  |
| 55,797               | end of 9       | 83            | 652,386                                                                                                    | 0          | 1,022,173      | 0            | /1,166     | 0      | 1,/45,/25 | 0            | 0.00 %       | 0      | end of 9  |
| 60,844               | end of 10      | 84            | 6/1,958                                                                                                    | 0          | 1,057,949      | 0            | 74,012     | 0      | 1,803,919 | 0            | 0.00 %       | 0      | end of 10 |
| 66,122               | end of 11      | 85            | 692,117                                                                                                    | 0          | 1,094,977      | 0            | 76,973     | 0      | 1,864,066 | 0            | 0.00 %       | 0      | end of 11 |
| 72,038               | end of 12      | 80            | 712,880                                                                                                    | 0          | 1,133,301      | 0            | 80,052     | 0      | 1,920,233 | 0            | 0.00 %       | 0      | end of 12 |
| 85.618               | end of 14      | 88            | 756 205                                                                                                    | 0          | 1,172,907      | 0            | 86 584     | 0      | 2,056,800 | 0            | 0.00 %       | 0      | end of 14 |
| 94 110               | end of 15      | 89            | 778 983                                                                                                    | ő          | 1 256 511      | Ő            | 90.047     | 0      | 2125 542  | 0            | 0.00 %       | 0      | end of 15 |
| 102 993              | end of 16      | 90            | 802,353                                                                                                    | 0          | 1,200,011      | 0            | 93,649     | 0      | 2,196,491 | 0            | 0.00 %       | 0      | end of 16 |
| 113.086              | end of 17      | 91            | 826,423                                                                                                    | ő          | 1.346.006      | 0            | 97.395     | 0      | 2,269,824 | 0            | 0.00 %       | ő      | end of 17 |
| 124.630              | end of 18      | 92            | 851,216                                                                                                    | 0          | 1.393.116      | 0            | 101.291    | 0      | 2.345.623 | 0            | 0.00 %       | 0      | end of 18 |
| 137,932              | end of 19      | 93            | 876,753                                                                                                    | 0          | 1,441,875      | 0            | 105,342    | 0      | 2,423,970 | 0            | 0.00 %       | 0      | end of 19 |
| 151,776              | end of 20      | 94            | 903,055                                                                                                    | 0          | 1,492,341      | 0            | 109,556    | 0      | 2,504,952 | 0            | 0.00 %       | 0      | end of 20 |
|                      |                |               |                                                                                                    | 0          |                | 0            |            | 0      |           | 0            |              | 0      |           |

Step 20: Display Options: Click on the green Display Options button underneath the Structured Income Planning Heading.

| Structured               | Incom          | e Plan        | ning           |             |                |              |            |           |           |              |              |        |           |
|--------------------------|----------------|---------------|----------------|-------------|----------------|--------------|------------|-----------|-----------|--------------|--------------|--------|-----------|
| Edit Save Cancel Add     | Account Add    | d Income Ad   |                | dd Target   | dit or Add Sce | enario Displ | av Ontions | -         |           |              |              |        |           |
| Edit Save Gancer Add     |                |               |                | du raiger E |                |              | ay options | -         |           |              |              |        |           |
|                          |                |               |                |             |                |              |            |           |           |              |              |        |           |
|                          |                |               |                |             |                |              |            |           |           |              |              |        |           |
| Scenario Tax Calculation | Ontion: Adding | Assets into a | Structured Inc | come Plan   |                | ~            |            |           |           |              |              |        |           |
| Tax outoutation          | option.ridding | Abbete into a | orradiarda int | Some Fian   |                |              |            |           |           |              |              |        |           |
|                          |                |               |                |             |                |              |            |           |           |              |              |        |           |
|                          |                |               |                |             |                |              |            |           |           |              |              |        |           |
|                          |                |               | _              |             |                |              | _          |           | 1         |              |              |        |           |
|                          | Planning       | 20 years 🗸    | Brokerad       | ne Account  |                | RA           | R          | отн       |           |              |              |        |           |
|                          | nonzon         |               |                |             |                | 1010         |            | - Telefor |           |              |              |        |           |
| Total required           | Voor           | lohn          | Account        | Incomo      | Account        | Incomo       | Account    | Incomo    | Accounts  | Planned      | Percent      | Total  | Voor      |
| View Beneficial RMD      | real           | John          | Account        | income      | Account        | income       | Account    | meome     | Total     | Distribution | Distribution | Income | Teal      |
| REGULAR RMD              | net return     | 75            | 3.00 %         |             | 3.50 %         | John IRA     | 4.00 %     |           |           |              |              |        |           |
| accross all accounts     | initial amount |               | 500,000        |             | 750,000        |              | 50,000     |           | 1,300,000 | Subtotal     |              |        |           |
| John                     | bonus %        |               | 0.00 %         |             | 0.00 %         |              | 0.00 %     |           | 0         | of account   |              |        |           |
| total RMD                | w/bonus        |               | 500,000        | Manage      | 750,000        | Manage       | 50,000     | Manage    | 1,300,000 | incomes      |              |        |           |
| 30,488                   | end of 1       | 75            | 515,000        | 0           | 776,250        | 0            | 52,000     | 0         | 1,343,250 | 0            | 0.00 %       | 0      | end of 1  |
| 32,753                   | end of 2       | 76            | 530,450        | 0           | 803,419        | 0            | 54,080     | 0         | 1,387,949 | 0            | 0.00 %       | 0      | end of 2  |
| 35,084                   | end of 3       | 77            | 546,364        | 0           | 831,538        | 0            | 56,243     | 0         | 1,434,145 | 0            | 0.00 %       | 0      | end of 3  |
| 37,797                   | end of 4       | 78            | 562,754        | 0           | 860,642        | 0            | 58,493     | 0         | 1,481,889 | 0            | 0.00 %       | 0      | end of 4  |
| 40,789                   | end of 5       | 79            | 579,637        | 0           | 890,765        | 0            | 60,833     | 0         | 1,531,234 | 0            | 0.00 %       | 0      | end of 5  |
| 44,097                   | end of 6       | 80            | 597,026        | 0           | 921,941        | 0            | 63,266     | 0         | 1,582,234 | 0            | 0.00 %       | 0      | end of 6  |
| 47,523                   | end of 7       | 81            | 614,937        | 0           | 954,209        | 0            | 65,797     | 0         | 1,634,943 | 0            | 0.00 %       | 0      | end of 7  |
| 51,579                   | end of 8       | 82            | 633,385        | 0           | 987,607        | 0            | 68,428     | 0         | 1,689,420 | 0            | 0.00 %       | 0      | end of 8  |
| 55,797                   | end of 9       | 83            | 652,386        | 0           | 1,022,173      | 0            | 71,166     | 0         | 1,745,725 | 0            | 0.00 %       | 0      | end of 9  |
| 60,844                   | end of 10      | 84            | 671,958        | 0           | 1,057,949      | 0            | 74,012     | 0         | 1,803,919 | 0            | 0.00 %       | 0      | end of 10 |
| 66,122                   | end of 11      | 85            | 692,117        | 0           | 1,094,977      | 0            | 76,973     | 0         | 1,864,066 | 0            | 0.00 %       | 0      | end of 11 |
| 72,038                   | end of 12      | 86            | /12,880        | 0           | 1,133,301      | 0            | 80,052     | 0         | 1,926,233 | 0            | 0.00 %       | 0      | end of 12 |
| 78,701                   | end of 13      | 87            | /34,26/        | 0           | 1,1/2,96/      | 0            | 83,254     | 0         | 1,990,487 | 0            | 0.00 %       | 0      | end of 13 |
| 85,618                   | end of 14      | 88            | 756,295        | 0           | 1,214,020      | 0            | 86,584     | 0         | 2,056,899 | 0            | 0.00 %       | 0      | end of 14 |
| 94,110                   | end of 15      | 89            | 778,983        | 0           | 1,256,511      | 0            | 90,047     | 0         | 2,125,542 | 0            | 0.00 %       | 0      | end of 15 |
| 102,993                  | end of 16      | 90            | 802,353        | 0           | 1,300,489      | 0            | 93,649     | 0         | 2,196,491 | 0            | 0.00 %       | 0      | end of 16 |
| 113,086                  | end of 17      | 91            | 826,423        | 0           | 1,346,006      | 0            | 97,395     | 0         | 2,269,824 | 0            | 0.00 %       | 0      | end of 17 |
| 124,630                  | end of 18      | 92            | 851,216        | 0           | 1,393,116      | 0            | 101,291    | 0         | 2,345,623 | 0            | 0.00 %       | 0      | end of 18 |
| 137,932                  | end of 19      | 93            | 8/6,/53        | 0           | 1,441,8/5      | 0            | 105,342    | 0         | 2,423,970 | 0            | 0.00 %       | 0      | end of 19 |
| 151,//6                  | end of 20      | 94            | 903,055        | 0           | 1,492,341      | 0            | 109,556    | 0         | 2,504,952 | 0            | 0.00 %       | 0      | end of 20 |
|                          |                |               |                | 0           |                | 0            |            | 0         |           | 0            |              | 0      |           |

Step 21: Column Display Options: Click on the green Return with Grouping button located in the left hand side of the table.

| Column Display Options Hide RMD Checks Hid                   | e Income Riders View I     | Death Benefit   | Hide % Distri    | bution View  | Comparison | View Tax R | ates View Cale   | ndar Years                 |       |     |
|--------------------------------------------------------------|----------------------------|-----------------|------------------|--------------|------------|------------|------------------|----------------------------|-------|-----|
| Accoun                                                       | t and Income Grou          | ıping           |                  |              |            |            |                  | Group Setup                |       |     |
|                                                              | Accounts                   |                 |                  |              |            |            |                  | Accounts                   |       |     |
|                                                              | Group 1                    | Group 2         | Group 3          | Group 4      | Group 5    |            | Title            |                            | Color | _   |
| Brokerage Account                                            | ۲                          | 0               | 0                | 0            | 0          | Group 1    | Accounts         |                            |       | Sel |
| IRA                                                          | ۲                          | 0               | 0                | 0            | 0          | Group 2    |                  |                            |       | Sel |
| ROTH                                                         | ۲                          | 0               | 0                | 0            | 0          | Group 3    |                  |                            |       | Sel |
|                                                              | Incomes                    |                 |                  |              |            | Group 4    | -                |                            |       | Sel |
|                                                              | moornes                    |                 |                  |              |            | Group 5    |                  |                            |       | Sei |
| Account o income groups must be created in the sequential    | order from left to right a | s they appear i | in the Income F  | Plan.        |            |            |                  | Incomes                    |       |     |
| You may have to re-order accounts using the Edit Scenario fu | nction to achieve the sec  | quence you wa   | ant for your acc | count/income | groups.    | 8          | Title            | moonico                    | Color |     |
| Reordering or adding accounts or incomes on the Edit Scenar  | rio function requires that | the above gro   | up information   | n be reset.  |            | Group 1    | Incomes          |                            |       | Sel |
|                                                              |                            |                 |                  |              |            | Group 2    |                  |                            |       | Sel |
| Reset ondense All Uncondense All                             |                            |                 |                  |              |            | Group 3    |                  |                            |       | Sel |
|                                                              |                            |                 |                  |              |            | Group 4    |                  |                            |       | Sel |
|                                                              |                            |                 |                  |              |            | Group 5    |                  |                            |       | Sel |
|                                                              |                            |                 |                  |              |            |            |                  |                            |       |     |
|                                                              |                            |                 |                  |              |            | Reset T    | itle / Colors Co | ppy Setup To All Scenarios |       |     |
| 1                                                            |                            |                 |                  |              |            |            |                  |                            |       |     |
|                                                              |                            |                 |                  |              |            |            |                  |                            |       |     |
| Return With Grouping Return Without Grouping                 |                            |                 |                  |              |            |            |                  |                            |       |     |

#### Step 22: Structured Income Plan: The Assets should have automatically been grouped into the Accounts group.

| Structured Income Planning         Edit       Save       Cancel       Add Income       Add Inc Tax       Add Target       Edit or Add Sc Inario       Display Options         Scenario       Tax Calculation Option: Adding Assets into a Structured Income Plan |          |          |
|----------------------------------------------------------------------------------------------------|----------|----------|
| Edit       Save       Cancel       Add Account       Add Income       Add Inc Tax       Add Target       Edit or Add Sc       nario       Display Options         Scenario       Tax Calculation Option: Adding Assets into a Structured Income Plan             |          |          |
| Scenario Tax Calculation Option: Adding Assets into a Structured Income Plan                                                                                                    |          |          |
| Scenario Tax Calculation Option: Adding Assets into a Structured Income Plan                                                                                                    |          |          |
| Scenario Tax Calculation Option: Adding Assets into a Structured Income Plan                                                                                                    |          |          |
| Scenario Tax Calculation Option: Adding Assets into a Structured Income Plan                                                                                                    |          |          |
| Scenario Tax Calculation Option: Adding Assets into a Structured Income Plan                                                                                                    |          |          |
|                                                                                                    |          |          |
|                                                                                                    |          |          |
|                                                                                                    |          |          |
| Accounts                                                                                                    |          |          |
|                                                                                                    |          |          |
| Planning 20 years V Brokerage Account IPA POTH                                                                                                    |          |          |
| Honzon biokelage Account inter inter inter                                                                                                    |          |          |
| Total required Accounts Planned Percent                                                                                                    | Total    |          |
| View Beneficial BMD Year John Account income Account income Account income Total Distribution Distribution In                                                                                                    | Income   | Year     |
| REGULAR RMD net return 75 3.00 % 3.50 % John IRA 4.00 %                                                                                                    |          |          |
| accounts initial amount 500,000 750,000 50,000 1300,000 Subtotal                                                                                                    |          |          |
|                                                                                                    |          |          |
| total BMD w/bonus 500.000 Manage 750.000 Manage 50.000 Manage 1.300.000 incomes                                                                                                    |          |          |
| 30488 end of 1 75 515.000 0 776.250 0 52.000 0 1343.250 0 0.00 %                                                                                                    | 0 end of | end of 1 |
| 32753 end of 2 76 530.450 0 803.419 0 54.080 0 1.387.949 0 0.00 %                                                                                                    | 0 end of | end of 2 |
| 35084 end of 3 77 546.364 0 831.538 0 55.243 0 1.434.145 0 0.00 %                                                                                                    | 0 end of | end of 3 |
| 37.797 end of 4 78 562.754 0 860.642 0 58.493 0 1.481.889 0 0.00 %                                                                                                    | 0 end of | end of 4 |
| 40,789 end of 5 79 579,637 0 890,765 0 60,833 0 1,531,234 0 0,00 %                                                                                                    | 0 end of | end of 5 |
| 44097 end of 6 80 597026 0 921941 0 63266 0 1582234 0 0.00 %                                                                                                    | 0 end of | end of 6 |
| 47,523 end of 7 81 614,937 0 954,209 0 65,797 0 1,634,943 0 0,00 %                                                                                                    | 0 end of | end of 7 |
| 51,579 end of 8 82 633,385 0 987,607 0 68,428 0 1,689,420 0 0,00 %                                                                                                    | 0 end of | end of 8 |
| 55,797 end of 9 83 652,386 0 1,022,173 0 71,166 0 1,745,725 0 0,00 %                                                                                                    | 0 end of | end of 9 |
| 60,844 end of 10 84 671,958 0 1,057,949 0 74,012 0 1,803,919 0 0,00 %                                                                                                    | 0 end of | nd of 10 |
| 66,122 end of 11 85 692,117 0 1,094,977 0 76,973 0 1,864,066 0 0,00 %                                                                                                    | 0 end of | nd of 11 |
| 72,038 end of 12 86 712,880 0 1,133,301 0 80,052 0 1,926,233 0 0.00 %                                                                                                    | 0 end of | nd of 12 |
| 78,701 end of 13 87 734,267 0 1,172,967 0 83,254 0 1,990,487 0 0.00 %                                                                                                    | 0 end of | nd of 13 |
| 85,618 end of 14 88 756,295 0 1,214,020 0 86,584 0 2,056,899 0 0.00 %                                                                                                    | 0 end of | nd of 14 |
| 94,110 end of 15 89 778,983 0 1,256,511 0 90,047 0 2,125,542 0 0.00 %                                                                                                    | 0 end of | nd of 15 |
| 102.993 end of 16 90 802.353 0 1,300,489 0 93,649 0 2,196,491 0 0.00 %                                                                                                    | 0 end of | nd of 16 |
| 113,086 end of 17 91 826,423 0 1,346,006 0 97,395 0 2,269,824 0 0.00 %                                                                                                    | 0 end of | nd of 17 |
| 124,630 end of 18 92 851,216 0 1,393,116 0 101,291 0 2,345,623 0 0.00 %                                                                                                    | 0 end of | nd of 18 |
| 137,932 end of 19 93 876,753 0 1,441,875 0 105,342 0 2,423,970 0 0.00 %                                                                                                    | 0 end of | nd of 19 |
| 151,776 end of 20 94 903,055 0 1,492,341 0 109,556 0 2,504,952 0 0.00 %                                                                                                    | 0 end of | nd of 20 |
|                                                                                                    | 0        |          |

Step 23: Add Target: Click on the green Add Target button underneath the Structured Income Planning heading.

| Structured               | Structured Income Planning |               |               |            |                |              |            |        |           |              |              |        |           |
|--------------------------|----------------------------|---------------|---------------|------------|----------------|--------------|------------|--------|-----------|--------------|--------------|--------|-----------|
| Edit Save Cancel Ad      | d Account Ado              | d Income Ad   | id Inc Tax    | dd Target  | dit or Add Sce | enario Displ | av Options |        |           |              |              |        |           |
|                          |                            |               |               |            |                |              |            |        |           |              |              |        |           |
|                          |                            |               |               |            |                |              |            |        |           |              |              |        |           |
| <b>0</b>                 |                            |               |               |            |                |              |            |        |           |              |              |        |           |
| Scenario Tax Calculation | Option: Adding             | Assets into a | Structured In | con e Plan |                | $\sim$       |            |        |           |              |              |        |           |
|                          |                            |               |               |            |                |              |            |        |           |              |              |        |           |
|                          |                            |               |               |            | Acco           | unts         |            | 74     |           |              |              |        |           |
|                          | Diservice [                |               |               | _          | 100000         | 420122       | _          |        |           |              |              |        |           |
|                          | Horizon                    | 20 years ∨    | Brokera       | ge Account | 1              | RA           | R          | отн    |           |              |              |        |           |
|                          |                            |               |               |            |                | (2012)<br>   |            |        |           |              |              |        |           |
| Total required           | Year                       | John          | Account       | l come     | Account        | Income       | Account    | Income | Accounts  | Planned      | Percent      | Total  | Year      |
| View Beneficial RMD      |                            | 75            | 0.00.0        |            | 0.50.04        | Jaha IDA     | 4.00.04    |        | TOTAL     | Distribution | Distribution | income |           |
| REGULAR RMD              | net return                 | /5            | 3.00 %        |            | 3.50 %         | John IRA     | 4.00 %     |        | 1 200 000 | Subtotal     |              |        |           |
| accross an accounts      | hopus %                    |               | 0.00 %        |            | /50,000        |              | 0.00 %     |        | 1,300,000 | of account   |              |        |           |
| total PMD                | w/bonus                    |               | 500.000       |            | 750.000        | Managa       | 50,000     | Managa | 1 300 000 | incomes      |              |        |           |
| 30.488                   | end of 1                   | 75            | 515,000       | n anage    | 776 250        | Manaye       | 52,000     | Manage | 1 343 250 | 0            | 0.00 %       | 0      | end of 1  |
| 32,753                   | end of 2                   | 76            | 530,450       | Ő          | 803,419        | ů.           | 54,080     | ő      | 1,387,949 | 0            | 0.00 %       | 0      | end of 2  |
| 35.084                   | end of 3                   | 77            | 546.364       | 0          | 831,538        | 0            | 56.243     | Ő      | 1.434.145 | 0            | 0.00 %       | 0      | end of 3  |
| 37.797                   | end of 4                   | 78            | 562,754       | 0          | 860.642        | 0            | 58,493     | 0      | 1.481.889 | 0            | 0.00 %       | 0      | end of 4  |
| 40,789                   | end of 5                   | 79            | 579,637       | 0          | 890,765        | 0            | 60,833     | 0      | 1,531,234 | 0            | 0.00 %       | 0      | end of 5  |
| 44,097                   | end of 6                   | 80            | 597,026       | 0          | 921,941        | 0            | 63,266     | 0      | 1,582,234 | 0            | 0.00 %       | 0      | end of 6  |
| 47,523                   | end of 7                   | 81            | 614,937       | 0          | 954,209        | 0            | 65,797     | 0      | 1,634,943 | 0            | 0.00 %       | 0      | end of 7  |
| 51,579                   | end of 8                   | 82            | 633,385       | 0          | 987,607        | 0            | 68,428     | 0      | 1,689,420 | 0            | 0.00 %       | 0      | end of 8  |
| 55,797                   | end of 9                   | 83            | 652,386       | 0          | 1,022,173      | 0            | 71,166     | 0      | 1,745,725 | 0            | 0.00 %       | 0      | end of 9  |
| 60,844                   | end of 10                  | 84            | 671,958       | 0          | 1,057,949      | 0            | 74,012     | 0      | 1,803,919 | 0            | 0.00 %       | 0      | end of 10 |
| 66,122                   | end of 11                  | 85            | 692,117       | 0          | 1,094,977      | 0            | 76,973     | 0      | 1,864,066 | 0            | 0.00 %       | 0      | end of 11 |
| 72,038                   | end of 12                  | 86            | 712,880       | 0          | 1,133,301      | 0            | 80,052     | 0      | 1,926,233 | 0            | 0.00 %       | 0      | end of 12 |
| 78,701                   | end of 13                  | 87            | 734,267       | 0          | 1,172,967      | 0            | 83,254     | 0      | 1,990,487 | 0            | 0.00 %       | 0      | end of 13 |
| 85,618                   | end of 14                  | 88            | 756,295       | 0          | 1,214,020      | 0            | 86,584     | 0      | 2,056,899 | 0            | 0.00 %       | 0      | end of 14 |
| 94,110                   | end of 15                  | 89            | 778,983       | 0          | 1,256,511      | 0            | 90,047     | 0      | 2,125,542 | 0            | 0.00 %       | 0      | end of 15 |
| 102,993                  | end of 16                  | 90            | 802,353       | 0          | 1,300,489      | 0            | 93,649     | 0      | 2,196,491 | 0            | 0.00 %       | 0      | end of 16 |
| 113,086                  | end of 17                  | 91            | 826,423       | 0          | 1,346,006      | 0            | 97,395     | 0      | 2,269,824 | 0            | 0.00 %       | 0      | end of 17 |
| 124,630                  | end of 18                  | 92            | 851,216       | 0          | 1,393,116      | 0            | 101,291    | 0      | 2,345,623 | 0            | 0.00 %       | 0      | end of 18 |
| 137,932                  | end of 19                  | 93            | 876,753       | 0          | 1,441,875      | 0            | 105,342    | 0      | 2,423,970 | 0            | 0.00 %       | 0      | end of 19 |
| 151,//6                  | end of 20                  | 94            | 903,055       | 0          | 1,492,341      | 0            | 109,556    | 0      | 2,504,952 | 0            | 0.00 %       | 0      | end of 20 |
|                          |                            |               |               | 0          |                | 0            |            | 0      |           | 0            |              | 0      |           |

Step 24: Target Name: Edit the target name if you chose to.

| Manage Target                                                                                                    |               |                                                                    |                                                                                                    |                                         |   |
|----------------------------------------------------------------------------------------------------|---------------|--------------------------------------------------------------------|----------------------------------------------------------------------------------------------------|-----------------------------------------|---|
| Save Cancel Target name First year target income Inflation rate Target description Limit inflation in old age Age for limit | Target Income | ADD ADJUSTMENT Pick year(s) Pick year(s) to remove Reset all years | Year<br>2<br>3<br>4<br>5<br>6<br>7<br>8<br>9<br>10<br>11<br>12<br>13<br>14<br>15<br>16<br>15<br>16<br>15<br>16<br>15<br>16<br>17<br>18<br>19<br>21<br>22<br>21<br>22 | Target Adjustments<br>Target adjustment |   |
|                                                                                                    |               |                                                                    | 23<br>24                                                                                                    |                                         | * |

Step 25: First Year Target Income: Enter in the first-year target income.

| Manage Target              |                           |                        |                        |
|----------------------------|---------------------------|------------------------|------------------------|
| Target name                | Target Inc.               |                        | Target Adjustments     |
| First year target income   |                           | ADD ADJUSTMENT         | Year Target adjustment |
| Inflation rate             | 0.0 %                     | Pick year(s)           |                        |
| Target description         |                           | Dick year(e) to remove | 5<br>6                 |
| Limit inflation in old age | 0                         | Pick year(s) to remove | 8                      |
| Age for limit              | Client 1 age Client 2 age | Reset all years        | 9 10                   |
|                            |                           |                        | 12<br>13               |
|                            |                           |                        | 14                     |
|                            |                           |                        | 16<br>17               |
|                            |                           |                        | 18<br>19               |
|                            |                           |                        | 20 21 22               |
|                            |                           |                        | 23                     |
|                            |                           |                        | 4                      |

# Step 26: Inflation Rate: Enter in inflation rate.

| Manage Target              |                             |                        |           |                    |
|----------------------------|-----------------------------|------------------------|-----------|--------------------|
| Target name                | Target Inc.                 |                        |           | Target Adjustments |
| First year target income   | 100,000                     | ADD ADJUSTMENT         | Year<br>1 | Target adjustment  |
| Inflation rate             | 0.0 %                       | Pick year(s)           |           |                    |
| Target description         |                             | Dick wasr/c) to remove | 5         |                    |
| Limit inflation in old age | 0                           | Pick year(s) to remove | 7<br>8    |                    |
| Age for limit              | 0 Client 1 age Client 2 age | Reset all years        | 9         |                    |
|                            |                             |                        |           |                    |
|                            |                             |                        | 13        | l                  |
|                            |                             |                        | 16        |                    |
|                            |                             |                        | 18        |                    |
|                            |                             |                        | 20        |                    |
|                            |                             |                        | 22<br>23  |                    |
|                            |                             |                        |           | *                  |

Step 27: Save: Click on the green Save button underneath the Manage Target heading.

| Manage Target               |                             |                        |                        |
|-----------------------------|-----------------------------|------------------------|------------------------|
| Tanat name                  |                             |                        | Target Adjustments     |
| Tagername                   | Target Inc.                 | ADD ADJUSTMENT         | Year Target adjustment |
| Fir t year target income    | 100,000                     |                        | 2                      |
| Infation rate               | 2 %                         | Pick year(s)           |                        |
| Ta pet description          |                             |                        | 5                      |
|                             |                             | Pick year(s) to remove |                        |
| Lingit inflation in old age |                             |                        | 8                      |
| Ag for limit                | 0 Client 1 age Client 2 age | Reset all years        | 9                      |
|                             |                             |                        | 0 11                   |
|                             |                             |                        |                        |
|                             |                             |                        |                        |
|                             |                             |                        |                        |
|                             |                             |                        | 16                     |
|                             |                             |                        | 17                     |
|                             |                             |                        | 18                     |
|                             |                             |                        | 19                     |
|                             |                             |                        | 20                     |
|                             |                             |                        | 21                     |
|                             |                             |                        | 22                     |
|                             |                             |                        | 23                     |
|                             |                             |                        | 4                      |

Step 28: Structured Income Plan: A two new columns has automatically appeared on the Structrued Income Plan, the Target Inc. and the Income Gap.

| Structured           | Incom               | e Plan        | ning           |             |               |              |            |        |           |                         |              |        |             |             |           |
|----------------------|---------------------|---------------|----------------|-------------|---------------|--------------|------------|--------|-----------|-------------------------|--------------|--------|-------------|-------------|-----------|
| Edit Save Cancel Ad  | d Account Add       | Income Ad     | Id Inc Tax A   | dd Target E | dit or Add Sc | enario Displ | av Options |        |           |                         |              |        |             |             |           |
|                      |                     |               |                |             |               |              | a) options |        |           |                         |              |        |             |             |           |
|                      |                     |               |                |             |               |              |            |        |           |                         |              |        |             |             |           |
| Oceanaria            |                     |               |                |             |               |              |            |        |           |                         |              |        |             |             |           |
| Tax Calculation      | Option: Adding      | Assets into a | Structured Inc | come Plan   |               | ~            |            |        |           |                         |              |        |             |             |           |
|                      |                     |               |                |             |               |              |            | X      | 1         |                         |              |        |             |             |           |
|                      |                     |               |                |             | Acco          | unts         |            | ~      |           |                         |              |        |             |             |           |
|                      | Planning<br>Horizon | 20 years 🗸 🗸  | Brokerad       | ge Account  |               | RA           | R          | отн    |           |                         |              |        |             | ,           |           |
|                      |                     |               |                |             |               |              |            |        |           |                         |              |        |             |             |           |
| View Beneficial PMD  | Year                | John          | Account        | Income      | Account       | Income       | Account    | Income | Accounts  | Planned<br>Distribution | Percent      | Total  | Target Inc. | Gap         | Year      |
| REGULAR RMD          | net return          | 75            | 3.00 %         |             | 3.50 %        | John IRA     | 4 00 %     |        | rotar     | Distribution            | Distribution | moonie |             | oup         | -         |
| accross all accounts | initial amount      | <i>``</i>     | 500,000        |             | 750,000       | John Hor     | 50,000     |        | 1,300,000 | Subtotal                |              |        | Manage      | from total  |           |
| John                 | bonus %             |               | 0.00 %         |             | 0.00 %        |              | 0.00 %     |        | 0         | of account              |              |        | Infl Factor | income to   |           |
| total RMD            | w/bonus             |               | 500,000        | Manage      | 750,000       | Manage       | 50,000     | Manage | 1,300,000 | incomes                 |              |        | 2.00 %      | target      |           |
| 30,488               | end of 1            | 75            | 515,000        | 0           | 776,250       | 0            | 52,000     | 0      | 1,343,250 | 0                       | 0.00 %       | 0      | 100,000     | (100,000)   | end of 1  |
| 32,753               | end of 2            | 76            | 530,450        | 0           | 803,419       | 0            | 54,080     | 0      | 1,387,949 | 0                       | 0.00 %       | 0      | 102,000     | (102,000)   | end of 2  |
| 35,084               | end of 3            | 77            | 546,364        | 0           | 831,538       | 0            | 56,243     | 0      | 1,434,145 | 0                       | 0.00 %       | 0      | 104,040     | (104,040)   | end of 3  |
| 37,797               | end of 4            | 78            | 562,754        | 0           | 860,642       | 0            | 58,493     | 0      | 1,481,889 | 0                       | 0.00 %       | 0      | 106,121     | (106,121)   | end of 4  |
| 40,789               | end of 5            | 79            | 579,637        | 0           | 890,765       | 0            | 60,833     | 0      | 1,531,234 | 0                       | 0.00 %       | 0      | 108,243     | (108,243)   | end of 5  |
| 44,097               | end of 6            | 80            | 597,026        | 0           | 921,941       | 0            | 63,266     | 0      | 1,582,234 | 0                       | 0.00 %       | 0      | 110,408     | (110,408)   | end of 6  |
| 47,523               | end of 7            | 81            | 614,937        | 0           | 954,209       | 0            | 65,797     | 0      | 1,634,943 | 0                       | 0.00 %       | 0      | 112,616     | (112,616)   | end of 7  |
| 51,579               | end of 8            | 82            | 633,385        | 0           | 987,607       | 0            | 68,428     | 0      | 1,689,420 | 0                       | 0.00 %       | 0      | 114,869     | (114,869)   | end of 8  |
| 55,797               | end of 9            | 83            | 652,386        | 0           | 1,022,173     | 0            | 71,166     | 0      | 1,745,725 | 0                       | 0.00 %       | 0      | 117,166     | (117,166)   | end of 9  |
| 60,844               | end of 10           | 84            | 671,958        | 0           | 1,057,949     | 0            | 74,012     | 0      | 1,803,919 | 0                       | 0.00 %       | 0      | 119,509     | (119,509)   | end of 10 |
| 66,122               | end of 11           | 85            | 692,117        | 0           | 1,094,977     | 0            | 76,973     | 0      | 1,864,066 | 0                       | 0.00 %       | 0      | 121,899     | (121,899)   | end of 11 |
| 72,038               | end of 12           | 86            | 712,880        | 0           | 1,133,301     | 0            | 80,052     | 0      | 1,926,233 | 0                       | 0.00 %       | 0      | 124,337     | (124,337)   | end of 12 |
| /8,701               | end of 13           | 87            | /34,267        | 0           | 1,1/2,967     | 0            | 83,254     | 0      | 1,990,487 | 0                       | 0.00 %       | 0      | 126,824     | (126,824)   | end of 13 |
| 85,618               | end of 14           | 88            | 756,295        | 0           | 1,214,020     | 0            | 86,584     | 0      | 2,056,899 | 0                       | 0.00 %       | 0      | 129,361     | (129,361)   | end of 14 |
| 94,110               | end of 15           | 89            | //8,983        | 0           | 1,256,511     | 0            | 90,047     | 0      | 2,125,542 | 0                       | 0.00 %       | 0      | 131,948     | (131,948)   | end of 15 |
| 102,993              | end of 16           | 90            | 802,353        | 0           | 1,300,489     | 0            | 93,649     | 0      | 2,196,491 | 0                       | 0.00 %       | 0      | 134,587     | (134,587)   | end of 16 |
| 113,086              | end of 17           | 91            | 826,423        | 0           | 1,346,006     | 0            | 97,395     | 0      | 2,269,824 | 0                       | 0.00 %       | 0      | 137,278     | (137,278)   | end of 17 |
| 124,630              | end of 18           | 92            | 851,216        | 0           | 1,393,116     | 0            | 101,291    | 0      | 2,345,623 | 0                       | 0.00 %       | 0      | 140,024     | (140,024)   | end of 18 |
| 137,932              | end of 19           | 93            | 876,753        | 0           | 1,441,875     | 0            | 105,342    | 0      | 2,423,970 | 0                       | 0.00 %       | 0      | 142,825     | (142,825)   | end of 19 |
| 151,776              | end of 20           | 94            | 903,055        | 0           | 1,492,341     | 0            | 109,556    | 0      | 2,504,952 | 0                       | 0.00 %       | 0      | 145,681     | (145,681)   | end of 20 |
|                      |                     |               |                | 0           |               | 0            |            | 0      |           | 0                       |              | 0      | 2.429.736   | (2.429.736) |           |

Part Two: Tax Option Configuration

Step 1: Manage: Click on the manage button located in the Income Column within the Brokerage Account.

| Structured<br>Edit Save Cancel Add<br>Scenario Tax Calculation | It Save Cancel Add Account Add Income Add Inc Tax Add Target Edit or Add Scenario Display Options         cenario Tax Calculation Option: Adding Assets into a Structured Income Plan |            |                             |         |      |                             |          |                            |        |                   |                         |                         |                 |                       |                      |           |
|----------------------------------------------------------------|----------------------------------------------------------------------------------------------------|------------|-----------------------------|---------|------|-----------------------------|----------|----------------------------|--------|-------------------|-------------------------|-------------------------|-----------------|-----------------------|----------------------|-----------|
|                                                                |                                                                                                    |            |                             |         |      | Acco                        | unts     |                            | ×      |                   |                         |                         |                 |                       |                      |           |
|                                                                | Planning<br>Horizon                                                                                                    | 20 years 🗸 | Brokerag                    | je Acco | ount |                             | RA       | R                          | отн    |                   |                         |                         |                 |                       |                      |           |
| Total required<br>View Beneficial RMD                          | Year                                                                                                    | John       | Account                     | Inco    | ome  | Account                     | Income   | Account                    | Income | Accounts<br>Total | Planned<br>Distribution | Percent<br>Distribution | Total<br>Income | Target Inc.           | Income<br>Gap        | Year      |
| REGULAR RMD<br>accross all accounts                            | net return<br>initial amount<br>bonus %                                                                                                    | 75         | 3.00 %<br>500,000<br>0.00 % |         |      | 3.50 %<br>750,000<br>0.00 % | John IRA | 4.00 %<br>50,000<br>0.00 % |        | 1,300,000         | Subtotal<br>of account  |                         |                 | Manage<br>Infl Factor | from total income to |           |
| total RMD                                                      | w/bonus                                                                                                    |            | 500.000                     | Man     | age  | 750.000                     | Manage   | 50.000                     | Manage | 1.300.000         | incomes                 |                         |                 | 2.00 %                | target               |           |
| 30,488                                                         | end of 1                                                                                                    | 75         | 515,000 1                   | _       | 0    | 776.250                     | 0        | 52.000                     | 0      | 1.343.250         | 0                       | 0.00 %                  | 0               | 100.000               | (100.000)            | end of 1  |
| 32,753                                                         | end of 2                                                                                                    | 76         | 530,450                     |         | 0    | 803,419                     | 0        | 54,080                     | 0      | 1,387,949         | 0                       | 0.00 %                  | 0               | 102,000               | (102,000)            | end of 2  |
| 35,084                                                         | end of 3                                                                                                    | 77         | 546,364                     |         | 0    | 831,538                     | 0        | 56,243                     | 0      | 1,434,145         | 0                       | 0.00 %                  | 0               | 104,040               | (104,040)            | end of 3  |
| 37,797                                                         | end of 4                                                                                                    | 78         | 562,754                     |         | 0    | 860,642                     | 0        | 58,493                     | 0      | 1,481,889         | 0                       | 0.00 %                  | 0               | 106,121               | (106,121)            | end of 4  |
| 40,789                                                         | end of 5                                                                                                    | 79         | 579,637                     |         | 0    | 890,765                     | 0        | 60,833                     | 0      | 1,531,234         | 0                       | 0.00 %                  | 0               | 108,243               | (108,243)            | end of 5  |
| 44,097                                                         | end of 6                                                                                                    | 80         | 597,026                     |         | 0    | 921,941                     | 0        | 63,266                     | 0      | 1,582,234         | 0                       | 0.00 %                  | 0               | 110,408               | (110,408)            | end of 6  |
| 47,523                                                         | end of 7                                                                                                    | 81         | 614,937                     |         | 0    | 954,209                     | 0        | 65,797                     | 0      | 1,634,943         | 0                       | 0.00 %                  | 0               | 112,616               | (112,616)            | end of 7  |
| 51,579                                                         | end of 8                                                                                                    | 82         | 633,385                     |         | 0    | 987,607                     | 0        | 68,428                     | 0      | 1,689,420         | 0                       | 0.00 %                  | 0               | 114,869               | (114,869)            | end of 8  |
| 55,797                                                         | end of 9                                                                                                    | 83         | 652,386                     |         | 0    | 1,022,173                   | 0        | 71,166                     | 0      | 1,745,725         | 0                       | 0.00 %                  | 0               | 117,166               | (117,166)            | end of 9  |
| 60,844                                                         | end of 10                                                                                                    | 84         | 671,958                     |         | 0    | 1,057,949                   | 0        | 74,012                     | 0      | 1,803,919         | 0                       | 0.00 %                  | 0               | 119,509               | (119,509)            | end of 10 |
| 66,122                                                         | end of 11                                                                                                    | 85         | 692,117                     |         | 0    | 1,094,977                   | 0        | 76,973                     | 0      | 1,864,066         | 0                       | 0.00 %                  | 0               | 121,899               | (121,899)            | end of 11 |
| /2,038                                                         | end of 12                                                                                                    | 86         | /12,880                     |         | 0    | 1,133,301                   | 0        | 80,052                     | 0      | 1,926,233         | 0                       | 0.00 %                  | 0               | 124,337               | (124,337)            | end of 12 |
| /8,/01                                                         | end of 13                                                                                                    | 87         | /34,26/                     |         | 0    | 1,1/2,967                   | 0        | 83,254                     | 0      | 1,990,487         | 0                       | 0.00 %                  | 0               | 126,824               | (126,824)            | end of 13 |
| 85,618                                                         | end of 14                                                                                                    | 88         | 756,295                     |         | 0    | 1,214,020                   | 0        | 86,584                     | 0      | 2,056,899         | 0                       | 0.00 %                  | 0               | 129,361               | (129,361)            | end of 14 |
| 94,110                                                         | end of 15                                                                                                    | 09         | 778,983                     |         | 0    | 1,256,511                   | 0        | 90,047                     | 0      | 2,125,542         | 0                       | 0.00 %                  | 0               | 131,948               | (131,948)            | end of 15 |
| 113.086                                                        | end of 16                                                                                                    | 90         | 802,353                     |         | 0    | 1,300,489                   | 0        | 93,049                     | 0      | 2,190,491         | 0                       | 0.00 %                  | 0               | 134,58/               | (134,587)            | end of 16 |
| 124,630                                                        | end of 18                                                                                                    | 92         | 851 216                     |         | 0    | 1 393 116                   | 0        | 101 291                    | 0      | 2 345 622         | 0                       | 0.00 %                  | 0               | 140.024               | (140.024)            | end of 18 |
| 137 932                                                        | end of 19                                                                                                    | 93         | 876 753                     |         | 0    | 1 441 875                   | 0        | 105.342                    | 0      | 2 423 970         | 0                       | 0.00 %                  | 0               | 142,825               | (140,024)            | end of 19 |
| 151,776                                                        | end of 20                                                                                                    | 94         | 903.055                     |         | 0    | 1 492 341                   | 0        | 109,542                    | 0      | 2,504,952         | 0                       | 0.00 %                  | 0               | 145,681               | (145,681)            | end of 20 |
| 1                                                              | 0.12 01 20 1                                                                                                    |            | 100,000                     |         | 0    | 1,122,041                   | 0        | ,000                       | 0      | 2,004,002         | 0                       | 0.00 %                  | 0               | 2.429.736             | (2.429.736)          | 0.000120  |

### Step 2: Account Name: Edit the name if you chose too.

| Manage Accour                         | nt                                                  |                                                                      |                               |     |        |             |          |   |
|---------------------------------------|-----------------------------------------------------|----------------------------------------------------------------------|-------------------------------|-----|--------|-------------|----------|---|
| Save Cancel View / Edit Income        | View / Edit Death Benefit View / Edit Actual Values |                                                                      |                               |     |        |             |          |   |
|                                       |                                                     |                                                                      |                               |     |        |             |          |   |
| Account name                          | Brokerage Account                                   |                                                                      |                               |     |        |             |          |   |
| Initial account balance               | \$500,000                                           | Structured Income Type                                               | ADD INCOME                    | Ve  | ear In | Income Data | Variable |   |
| Hypothetical return                   | 30 %                                                | Start payout from income rider                                       |                               |     | 1      | oome        | Fundance |   |
|                                       |                                                     |                                                                      | Pick year(s)                  |     | 3      |             |          |   |
| Bonus                                 | 0.0 %                                               | Liquidate or annuitize                                               | OR                            | ň.  | 4      |             |          |   |
| Optional                              |                                                     | Annuitize (for years certain) 1.0 %                                  | Obstance for model at a large | ŏ · | 5      |             |          |   |
| Account description                   |                                                     | <ul> <li>Liquidate account (in so many years)</li> </ul>             | Start year for rest of plan   | 0   | 6      |             |          |   |
| Account company                       |                                                     |                                                                      | OK                            |     | 7      |             |          |   |
| Other                                 |                                                     | Withdrawals                                                          | Start year for X years        |     | 8      |             |          |   |
| Tax calculation ontion                | Tax Income Distributions (Qualified)                | Annual fixed withdrawal                                              |                               |     | 9      |             |          |   |
| fun ourouration option                | Tax meetine Distributions (Qualified)               | Annual percentage withdrawal     O O %                               |                               |     | 1      |             |          |   |
| Add money later - deferred account    |                                                     | 0.0                                                                  | Pick year(s) to remove        |     | 2      |             |          |   |
| Years deferred                        | 0                                                   | Required minimum distribution (RMD)                                  |                               | 1   | 3      |             |          |   |
| Asset plan allocation                 | Moderate may 10.0%                                  | <ul> <li>Beneficial IRA RMD (based on beneficiaries life)</li> </ul> |                               | 1   | 4      |             |          |   |
|                                       | Moderate - max 10.0%                                |                                                                      | Remove year to end of plan    | 1   | 5      |             |          |   |
| Risk level                            | Moderate                                            | Calculated Plan Withdrawals                                          |                               | 1   | 6      |             |          |   |
| A                                     |                                                     | <ul> <li>Make-up total owners RMD from one account</li> </ul>        |                               | 1   | 7      |             |          |   |
| Account owner                         | John 🗸                                              | <ul> <li>Make-up total benef RMD from one account</li> </ul>         | Reset all years               |     | 8      |             |          |   |
| Account type                          | NQ ¥                                                |                                                                      |                               |     | 19     |             |          |   |
| Add an income rider                   |                                                     | <ul> <li>Make-up income gap based on target income</li> </ul>        |                               |     | 20     |             |          |   |
| Based on 💿 John 's age 🔘 0            | Client2 's age O Joint                              |                                                                      |                               |     | 2      |             |          |   |
|                                       |                                                     | Annual Savings                                                       |                               | 2   | 3      |             |          |   |
| Select income rider                   | ~                                                   | O Annual fixed savings                                               |                               | 2   | 24     |             |          |   |
| Number of months of payout in first y | ear 12.0                                            |                                                                      |                               | 4   |        |             |          | • |
| Enter manual payout                   |                                                     |                                                                      |                               |     |        |             |          |   |
|                                       |                                                     |                                                                      |                               |     |        |             |          |   |
| Request Additional Rider Remove In    | ncome Rider                                         |                                                                      |                               |     |        |             |          |   |
|                                       |                                                     |                                                                      |                               |     |        |             |          |   |

Step 3: Tax Calculation Option Dropdown Arrow: Select the dropdown arrow in the Tax Calculation Textbox and select NQ Investments – Dividends and Capital Gains. If you have a taxable investment account you should use the NQ Investments qualification.

| Managa Agoour                         | <b>a</b> t                                          |                                                               |                             |      |             |            | 7  |
|---------------------------------------|-----------------------------------------------------|---------------------------------------------------------------|-----------------------------|------|-------------|------------|----|
| Manage Accourt                        |                                                     |                                                               |                             |      |             |            |    |
| Save Cancel View / Edit Income        | View / Edit Death Benefit View / Edit Actual Values |                                                               |                             |      |             |            |    |
| Account name                          | PA                                                  |                                                               |                             |      |             |            |    |
|                                       |                                                     | Structured Income Type                                        |                             |      | Income Data |            |    |
| Initial account balance               | \$500,000                                           | Income Riders                                                 | ADD INCOME                  | Year | Income      | Variable 4 |    |
| Hypothetical return                   | 3.0 %                                               | O Start payout from income rider                              | Dick year(c)                |      |             | 1          | l  |
| Bonus                                 | 0.0 %                                               | Liquidate or annuitize                                        | OR                          | 3    |             |            |    |
|                                       |                                                     | Annuitize (for years certain) 10 %                            |                             | 4    |             |            |    |
| Optional                              |                                                     |                                                               | Start year for rest of plan | 5    |             |            | 11 |
| Account description                   |                                                     | O Liquidate account (in so many years)                        | OR                          |      |             |            | 1  |
| Other                                 |                                                     |                                                               |                             |      |             |            | 41 |
| onici                                 |                                                     | Withdrawals                                                   | Start year for X years      | 9    |             |            | 41 |
| Tax calculation option                | Tax Income Distributions (Qualified)                |                                                               | 0                           | 10   |             |            | 11 |
| Add money later, deferred account     |                                                     | Annual percentage withdrawal     0.0 %                        |                             | 11   |             |            | 1  |
| Years deferred                        | T                                                   | <ul> <li>Required minimum distribution (RMD)</li> </ul>       | Pick year(s) to remove      | 12   |             |            | 41 |
|                                       |                                                     | Repeticiel IDA DMD (besed on beneficieries life)              |                             | 13   |             |            | 41 |
| Asset plan allocation                 | Moderate - max 10.0% Sel                            | O Denencial IRA RIVD (Dased on Denencialies life)             | Remove vests and of plan    | 14   |             |            | 1  |
| Risk level                            | Moderate                                            | Calculated Plan Withdrawals                                   | Remove year to end of plan  | 15   |             |            |    |
|                                       |                                                     | Make-up total owners RMD from one account                     |                             | 17   |             |            |    |
| Account owner                         | John 🗸                                              |                                                               | Reset all years             | 18   |             |            |    |
| Account type                          | NO                                                  | Make-up total benef RMD from one account                      |                             | 19   |             |            |    |
| Add an income rider                   |                                                     | <ul> <li>Make-up income gap based on target income</li> </ul> |                             | 20   |             |            |    |
| Resed on lohn 's age                  | Client? 's age                                      |                                                               |                             | 21   |             |            | 1  |
| based on Sonn's age                   | olientz sage () soliti                              | Annual Savings                                                |                             | 23   |             |            |    |
| Select income rider                   | ~                                                   | Annual fixed savings                                          |                             | 24   |             | ,          | •  |
| Number of months of payout in first y | ear 12.0                                            |                                                               |                             | 4    |             | •          | 4  |
| Enter manual payout                   |                                                     |                                                               |                             |      |             |            |    |
|                                       |                                                     |                                                               |                             |      |             |            |    |
| Dequest Additional Diday              | noomo Didex                                         |                                                               |                             |      |             |            |    |
| Request Additional Rider Remove I     | ncome Rider                                         |                                                               |                             |      |             |            |    |
|                                       |                                                     |                                                               |                             |      |             |            | -  |

Step 4: NQ Investments-Dividends and Capital Gains: Three new textboxes should have automatically appeared on the screen. Starting Capital Gains, Average Annual Dividends, Trading Style or Turnover.

| Manage Accour                         | nt                                                  |                                                                      |                             |   |      |             |          |      |
|---------------------------------------|-----------------------------------------------------|----------------------------------------------------------------------|-----------------------------|---|------|-------------|----------|------|
| Save Cancel View / Edit Income        | View / Edit Death Benefit View / Edit Actual Values |                                                                      |                             |   |      |             |          |      |
| Account name                          | BA                                                  |                                                                      |                             |   |      |             |          |      |
| Initial account balance               | \$500,000                                           | Ctructured Income Type                                               |                             |   |      | Income Data |          |      |
| Hypothetical return                   | 3.0 %                                               | Income Riders                                                        | ADD INCOME                  |   | Year | Income      | Variable |      |
| Bonus                                 | 0.0 %                                               | <ul> <li>Start payout from income rider</li> </ul>                   |                             |   | 1    |             |          |      |
|                                       | 0.0                                                 |                                                                      | Pick year(s)                |   | 3    |             |          | - 11 |
| Optional                              |                                                     | Liquidate or annuitize                                               | OR                          | Ö | 4    |             |          | - 11 |
| Account company                       |                                                     |                                                                      | Start year for rest of plan |   | 5    |             |          | - 11 |
| Other                                 |                                                     | <ul> <li>Liquidate account (in so many years)</li> </ul>             | OR                          |   | 6    |             |          | - 11 |
| Toy coloriation option                |                                                     | Met design                                                           |                             |   | 8    |             |          | - 11 |
| Starting Capital Gains                | NQ Investments – Dividends and Cap Gai ~            | Annual fixed withdrawal                                              | Start year for X years      | Ö | 9    |             |          | - 11 |
| Average Annual Dividends              | 0.0                                                 |                                                                      | 0                           |   | 10   |             |          | - 11 |
| Trading Style or Turnover             | 0.0                                                 | O Annual percentage withdrawal 0.0 %                                 | Pick year(s) to remove      |   | 11   |             |          | - 11 |
| Add money later - deferred account    |                                                     | <ul> <li>Required minimum distribution (RMD)</li> </ul>              |                             |   | 12   |             |          | - 11 |
| Years deferred                        | 0                                                   | <ul> <li>Beneficial IRA RMD (based on beneficiaries life)</li> </ul> |                             |   | 14   |             |          |      |
|                                       |                                                     |                                                                      | Remove year to end of plan  |   | 15   |             |          |      |
| Asset plan allocation                 | Moderate - max 10.0%                                | Calculated Plan Withdrawals                                          |                             |   | 16   |             |          |      |
| Risk level                            | Moderate                                            | <ul> <li>Make-up total owners RMD from one account</li> </ul>        | Decat all veare             |   | 1/   |             |          |      |
| Account owner                         | [ teles                                             | <ul> <li>Make-up total benef RMD from one account</li> </ul>         | Neoci dii yedis             |   | 19   |             |          |      |
| Account owner                         | John                                                | O Make-up income gap based on target income                          |                             | õ | 20   |             |          |      |
| Account type                          | NQ ~                                                |                                                                      |                             |   | 21   |             |          |      |
| Add an income rider                   |                                                     | Annual Savings                                                       |                             |   | 22   |             |          |      |
| Based on 🔘 John 's age 🔘 0            | Client2 's age O Joint                              | O Annual fixed savings                                               |                             |   | 23   |             |          | -    |
| Select income rider                   | ~                                                   |                                                                      |                             | 4 | 151  |             |          | •    |
| Number of months of payout in first y | ear 12.0                                            |                                                                      |                             |   |      |             |          |      |
| Estamonal annual C                    | 12.0                                                |                                                                      |                             |   |      |             |          |      |
| Enter manual payout                   |                                                     |                                                                      |                             |   |      |             |          |      |
| Request Additional Rider Remove In    | ncome Rider                                         |                                                                      |                             |   |      |             |          |      |

Step 5: Starting Capital Gains: SIPS allows you to realize any starting unrealized capital gains in an account. For this

hypothetical example the starting capital gains will be \$250,000.

| vianage Account                                                                    |                                                                      |                             |      |        |          |   |
|------------------------------------------------------------------------------------|----------------------------------------------------------------------|-----------------------------|------|--------|----------|---|
| Save Cancel View / Edit Income View / Edit Death Benefit View / Edit Actual Values |                                                                      |                             |      |        |          |   |
|                                                                                    |                                                                      |                             |      |        |          |   |
| Account name BA                                                                    |                                                                      |                             |      |        |          |   |
| nitial account balance \$500,000                                                   |                                                                      |                             |      |        |          |   |
| Hypothetical return 3.0 %                                                          | Income Riders                                                        | ADD INCOME                  | Year | Income | Variable |   |
|                                                                                    | O Start payout from income rider                                     |                             | 1    |        |          |   |
| 0.0 %                                                                              |                                                                      | Pick year(s)                | 2    |        |          |   |
| Optional                                                                           | Liquidate or annuitize                                               | OR                          | 4    |        |          |   |
| Account description                                                                | Annuitize (for years certain) 1.0 %                                  |                             | 5    |        |          |   |
| Account company                                                                    | <ul> <li>Liquidate account (in so many years)</li> </ul>             | Start year for rest of plan | 6    |        |          |   |
| Other                                                                              |                                                                      | OR                          | 7    |        |          |   |
| Tax calculation option NQ Investments – Dividends and Cap Gai v                    | Withdrawals                                                          | Start year for X years      | 8    |        |          |   |
| Starting Capital Gains                                                             | C Assess free duritied rawal                                         | 0                           | 9    |        |          |   |
| Average Annual Dividends 0.0                                                       | Annual percentage withdrawal                                         |                             | 0 11 |        |          |   |
| Trading Style or Turnover 0.0                                                      | Deguized minimum distribution (DMD)                                  | Pick year(s) to remove      | 12   |        |          |   |
| Add money later - deferred account                                                 |                                                                      |                             | 13   |        |          |   |
| /ears deferred 0                                                                   | <ul> <li>Beneficial IRA RMD (based on beneficiaries life)</li> </ul> |                             | 14   |        |          |   |
| Asset plan allocation Moderate - max 10.0% Set                                     |                                                                      | Remove year to end of plan  | 15   |        |          |   |
|                                                                                    | Make-up total owners RMD from one account                            |                             | 17   |        |          |   |
| Risk level Moderate                                                                |                                                                      | Reset all years             | 18   |        |          |   |
| Account owner                                                                      | <ul> <li>Make-up total benef RMD from one account</li> </ul>         |                             | 19   |        |          |   |
|                                                                                    | <ul> <li>Make-up income gap based on target income</li> </ul>        |                             | 20   |        |          |   |
| Account type NQ ~                                                                  |                                                                      |                             | 21   |        |          |   |
| Add an income rider                                                                | Annual Savings                                                       |                             | 22   |        |          |   |
| Based on 💿 John 's age 🔘 Client2 's age 🔘 Joint                                    | Annual fixed savings                                                 |                             | 24   |        |          |   |
| Select income rider                                                                |                                                                      |                             | •    |        |          | • |
| Number of months of payout in first year 12.0                                      |                                                                      |                             |      |        |          |   |
| Enter manual payout                                                                |                                                                      |                             |      |        |          |   |
|                                                                                    |                                                                      |                             |      |        |          |   |
| Request Additional Rider Remove Income Rider                                       |                                                                      |                             |      |        |          |   |

Step 6: Average Annual Dividends: For this hypothetical example the average annual dividends will be set at 2%. The total hypotethical return is 5%. SIPS automatically calculates tax liabilities for both withdrawals and the annual growth of your account. SIPS will assume 2% of the 5% annual growth is taxed as a dividend each year. The remaining 3% will be allocated as capital gains, which are the profits subject to tax when assets are sold.

| Save Cancel View / Edit Income View / Edit Death Benefit View / Edit Actual Values Account name BA |                                                |           |                |
|----------------------------------------------------------------------------------------------------|------------------------------------------------|-----------|----------------|
| Save Cancel View / Edit Income View / Edit Death Benefit View / Edit Actual Values Account name BA |                                                |           |                |
| Account name BA                                                                                    |                                                |           |                |
| Account name BA                                                                                    |                                                |           |                |
|                                                                                                    |                                                |           |                |
| Initial account balance                                                                            |                                                |           |                |
| Structured Incom                                                                                   | е Туре                                         |           | Income Data    |
| Hypothetical return 3.0 % Income Riders                                                            | ADD INCOME                                     | Year Inco | ome Variable 🔺 |
| Bonus O Start payout from                                                                          | income rider                                   |           | 1              |
| 0.0                                                                                                | Pick year(s)                                   | 2         |                |
| Optional Liquidate or annuitize                                                                    | OR                                             |           |                |
| Account description O Annuitize (for year                                                          | rs certain) 1.0 %                              | 5         |                |
| Account company Liquidate account                                                                  | (in so many years) Start year for rest of plan | 6         |                |
| Other                                                                                              | OR                                             | 7         |                |
| Tax calculation option NO Investments – Dividends and Cap Gai v Withdrawals                        |                                                | 8         |                |
| Starting Capital Gains 250 000 O Annual fixed witho                                                | Irawal                                         | 9         |                |
| Average Annual Dividends 0.0                                                                       |                                                | 10        |                |
| trading style or rumover 0.0                                                                       | Pick year(s) to remove                         |           |                |
| Add money later - deferred account                                                                 | n distribution (RMD)                           | 12        |                |
| Years deferred Beneficial IRA RM                                                                   | D (based on beneficiaries life)                | 14        |                |
|                                                                                                    | Remove year to end of plan                     | 15        |                |
| Asset plan allocation Moderate - max 10.0% Sel Calculated Plan Withdr                              | awals                                          | 16        |                |
| Pick level Make-up total own                                                                       | ners RMD from one account                      | 17        |                |
| Moderate  Makeun total ben                                                                         | ef RMD from one account Reset all years        | 18        |                |
| Account owner John V                                                                               |                                                | 19        |                |
| O Make-up income g                                                                                 | Jap based on target income                     | 20        |                |
| Add on income rider                                                                                |                                                | 21        |                |
| Add an income rider Annual Savings                                                                 |                                                | 23        |                |
| Based on  John 's age Client2 's age Joint Annual fixed savin                                      | igs                                            | 24        |                |
| Select income rider                                                                                | l                                              | 4         | •              |
| Number of months of payout in first year 120                                                       |                                                |           |                |
| 12.0                                                                                               |                                                |           |                |
| Enter manual payout                                                                                |                                                |           |                |
|                                                                                                    |                                                |           |                |
| Request Additional Rider Remove Income Rider                                                       |                                                |           |                |

Step 7: Trading Style or Turnover: You can tell SIPS how frequently the account is traded by using the Trading Style or Turnover textbox. Enter in a number in between 0 to 100 to indicate how frequently the account's assets are traded. A value of 0 means no trading, while 100 indicates a complete annual turnover (all assets sold and rebought). For this hypothetical example we will use 30%, since this is a managed account that undergoes periodic buying and selling to maintain its investment strategy or rebalance for dividends.

| Manage Accour                          | nt                                                  |                                                                      |                             |     |           |                     |     |
|----------------------------------------|-----------------------------------------------------|----------------------------------------------------------------------|-----------------------------|-----|-----------|---------------------|-----|
| Save Cancel View / Edit Income         | View / Edit Death Benefit View / Edit Actual Values |                                                                      |                             |     |           |                     |     |
|                                        |                                                     |                                                                      |                             |     |           |                     |     |
| Account name                           | BA                                                  |                                                                      |                             |     |           |                     |     |
| Initial account balance                | \$500,000                                           |                                                                      |                             |     |           |                     |     |
| Hypothetical return                    | 3.0 %                                               | Structured Income Type                                               | - ADD INCOME                | C Y | ear Incor | ne Data<br>Variable | 2   |
|                                        |                                                     | <ul> <li>Start payout from income rider</li> </ul>                   |                             |     | 1         |                     |     |
| Bonus                                  | 0.0 %                                               |                                                                      | Pick year(s)                |     | 2         |                     | - 1 |
| Optional                               |                                                     | Liquidate or annuitize                                               | OR                          |     | 4         |                     |     |
| Account description                    |                                                     | Annuitize (for years certain) 1.0 %                                  | Ctart year far reat of plan | Ö   | 5         |                     |     |
| Other                                  |                                                     | <ul> <li>Liquidate account (in so many years)</li> </ul>             | OR                          |     | 6         |                     |     |
|                                        |                                                     |                                                                      |                             |     | 7         |                     |     |
| Tax calculation option                 | NQ Investments – Dividends and Cap Gai v            | Withdrawals                                                          | Start year for X years      |     | 9         |                     |     |
| Average Annual Dividends               | 250,000                                             |                                                                      | 0                           | õ · | 10        |                     |     |
| Trading Style or Turnover              | 0.0                                                 | Annual percentage withdrawal 0.0 %                                   |                             |     | 11        |                     |     |
| Add monoulates, defended execut        |                                                     | <ul> <li>Required minimum distribution (RMD)</li> </ul>              | Pick year(s) to remove      |     | 12        |                     |     |
| Years deferred                         |                                                     | <ul> <li>Beneficial IRA RMD (based on beneficiaries life)</li> </ul> |                             | 0.  | 14        |                     |     |
|                                        |                                                     |                                                                      | Remove year to end of plan  | ŏ.  | 15        |                     |     |
| Asset plan allocation                  | Moderate - max 10.0% Sel                            | Calculated Plan Withdrawals                                          |                             | 0   | 16        |                     |     |
| Risk level                             | Moderate                                            | <ul> <li>Make-up total owners RMD from one account</li> </ul>        |                             |     | 17        |                     |     |
| · · · · · · · · · · · · · · · · · · ·  |                                                     | <ul> <li>Make-up total benef RMD from one account</li> </ul>         | Reset all years             | 0.  | 19        |                     |     |
| Account owner                          | John 🗸                                              | <ul> <li>Make-up income gap based on target income</li> </ul>        |                             |     | 20        |                     |     |
| Account type                           | NQ ~                                                |                                                                      |                             |     | 21        |                     |     |
| Add an income rider                    |                                                     | Annual Savings                                                       |                             |     | 22        |                     |     |
| Based on 🥥 John 's age 🔘 O             | Client2 's age O Joint                              | Annual fixed savings                                                 |                             |     | 23        |                     | -   |
| Select income rider                    | ~                                                   |                                                                      |                             | •   |           |                     | •   |
| Number of months of payout in first ye | ear 12.0                                            |                                                                      |                             |     |           |                     |     |
| Enter manual payout                    |                                                     |                                                                      |                             |     |           |                     |     |
| ciner manuar payour                    |                                                     |                                                                      |                             |     |           |                     |     |
| Request Additional Rider Remove In     | ncome Rider                                         |                                                                      |                             |     |           |                     |     |
| Request Additional Rider Remove in     |                                                     |                                                                      |                             |     |           |                     |     |

Step 8: Structured Income Type Calculated Plan Withdraws: Click on the radio button for Make-up income gap based on target income within the Calculated Plan Withdraws subsection.

| Manage Accourt                        | <b>11</b><br>View / Edit Death Benefit   View / Edit Actual Values |                                                                      |                             |        |             |            |    |
|---------------------------------------|--------------------------------------------------------------------|----------------------------------------------------------------------|-----------------------------|--------|-------------|------------|----|
| Account name                          | ВА                                                                 |                                                                      |                             |        |             |            |    |
| Initial account balance               | \$500,000                                                          | Structured Income Tune                                               |                             |        | Income Data |            |    |
| Hypothetical return                   | 3.0 %                                                              | Income Riders                                                        | ADD INCOME                  | Year   | Income      | Variable 4 |    |
| Bonus                                 | 0.0 %                                                              | O Start payout from income rider                                     | Pick year(s)                | 2      |             | 1          | 1  |
| Optional                              |                                                                    | Liquidate or annuitize                                               | OR                          | 3      |             |            | 11 |
| Account description                   |                                                                    | Annuitize (for years certain) 1.0 %                                  |                             | 4<br>5 |             |            | 11 |
| Account company                       |                                                                    | <ul> <li>Liquidate account (in so many years)</li> </ul>             | Start year for rest of plan | 6      |             |            | 11 |
| Other                                 |                                                                    | 0 - 1                                                                | OR                          | 7      |             |            | 11 |
| Tax calculation option                | NO Investments – Dividends and Cap Gai v                           | Withdrawals                                                          | Obstance for Manage         | 8      |             |            | 11 |
| Starting Capital Gains                | \$250,000                                                          | Annual fixed withdrawal                                              | Start year for X years      | 9      |             |            | 11 |
| Average Annual Dividends              | 2.0                                                                | Annual percentage withdrawal 0.0 %                                   |                             |        |             |            | 11 |
| Trading Style or Turnover             | 30                                                                 |                                                                      | Pick year(s) to remove      | 12     |             |            | 11 |
| Add money later - deferred account    |                                                                    | <ul> <li>Required minimum distribution (RMD)</li> </ul>              |                             | 13     |             |            | 11 |
| Years deferred                        | 0                                                                  | <ul> <li>Beneficial IRA RMD (based on beneficiaries life)</li> </ul> |                             | 14     |             |            | J  |
|                                       |                                                                    |                                                                      | Remove year to end of plan  | 15     |             |            | I. |
| Asset plan allocation                 | Moderate - max 10.0% Sel                                           | Calculated Plan Withdrawals                                          |                             | 16     |             |            | I. |
| Risk level                            | Moderate                                                           | <ul> <li>Make-up total owners RMD from one account</li> </ul>        |                             | 17     |             |            | I. |
|                                       |                                                                    | Make-up total benef RMD from one account                             | Reset all years             | 18     |             |            | I. |
| Account owner                         | John 🗸                                                             |                                                                      |                             | 20     |             |            | I. |
| Account type                          | NO                                                                 | O Makeup income gap based on target income                           |                             | 21     |             |            | I. |
| Add an income rider                   |                                                                    | Appuel Caulage                                                       |                             | 22     |             |            | I. |
| Based on 🕒 John's age                 | Client? 's age                                                     | Annual fixed savings                                                 |                             | 23     |             |            | I. |
| based on Sound a age                  | Silenz a uge O Sonn                                                |                                                                      |                             | 24     |             |            | y  |
| Select income rider                   | ~                                                                  |                                                                      |                             |        |             |            | 1  |
| Number of months of payout in first y | ear 12.0                                                           |                                                                      |                             |        |             |            |    |
| Enter manual payout                   |                                                                    |                                                                      |                             |        |             |            |    |
| Request Additional Rider Remove I     | ncome Rider                                                        |                                                                      |                             |        |             |            |    |

Step 9: Income Data Table: Click on the text box for year one.

| Manage Accour                           | nt                                                  |                                                                      |                             |      |             |          |   |
|-----------------------------------------|-----------------------------------------------------|----------------------------------------------------------------------|-----------------------------|------|-------------|----------|---|
| Save Cancel View / Edit Income          | View / Edit Death Benefit View / Edit Actual Values |                                                                      |                             |      |             |          |   |
| Account name                            | ВА                                                  |                                                                      |                             |      |             |          |   |
| Initial account balance                 | \$500,000                                           |                                                                      |                             |      |             |          |   |
| Hypothetical return                     | 3.0 %                                               | Structured Income Type                                               | - ADD INCOME                | Year | Income Data | Variable |   |
| Bonus                                   |                                                     | O Start payout from income mac.                                      |                             | 1    |             |          |   |
| Donus                                   | 0.0                                                 |                                                                      | Pick year(s)                |      |             |          |   |
| Optional<br>Account description         |                                                     | Liquidate or annuitize                                               | OR                          | 4    |             |          |   |
| Account company                         |                                                     |                                                                      | Start year for rest of plan | 5    |             |          |   |
| Other                                   |                                                     | C Liquidate account (in so many years)                               | OR                          | 7    |             |          |   |
| Tax calculation option                  | NO Investments – Dividends and Cap Gai              | Withdrawals                                                          |                             | 8    |             |          |   |
| Starting Capital Gains                  | \$250,000                                           | O Annual fixed withdrawal                                            | Start year for X years      | 9    |             |          |   |
| Average Annual Dividends                | 2.0                                                 | Annual percentage withdrawal                                         |                             |      |             |          |   |
| Trading Style or Turnover               | 30                                                  | Paguired minimum distribution (PMD)                                  | Pick year(s) to remove      | 12   |             |          |   |
| Add money later - deferred account      |                                                     | ( Required minimum distribution (RMD)                                | ·                           | 13   |             |          |   |
| Years deferred                          | 0                                                   | <ul> <li>Beneficial IRA RMD (based on beneficiaries life)</li> </ul> | Description of the last     | 14   |             |          | " |
| Asset plan allocation                   | Moderate - max 10.0%                                | Calculated Plan Withdrawale                                          | Remove year to end of plan  | 15   |             |          |   |
| Dials lavel                             |                                                     | Make-up total owners RMD from one account                            |                             | 17   |             |          |   |
| KISK IEVEI                              | Moderate                                            | Make-un total benef RMD from one account                             | Reset all years             | 18   |             |          |   |
| Account owner                           | John 🗸                                              |                                                                      |                             | 19   |             |          |   |
| Account type                            | NO                                                  | <ul> <li>Make-up income gap based on target income</li> </ul>        |                             | 20   |             |          |   |
| Add an income rider                     |                                                     | Annual Savings                                                       |                             | 22   |             |          |   |
| Based on 🔘 John 's age 🔘                | Client2 's age O Joint                              | Annual fixed savings                                                 |                             | 23   |             |          | _ |
| Select income rider                     |                                                     |                                                                      |                             |      |             | •        |   |
| Number of months of payout in first y   |                                                     |                                                                      |                             |      |             |          |   |
| realized of monals of payout in first y | 12.0                                                |                                                                      |                             |      |             |          |   |
| Enter manual payout                     |                                                     |                                                                      |                             |      |             |          |   |
| Request Additional Pider - Demous       | ncome Rider                                         |                                                                      |                             |      |             |          |   |
| Request Additional Rider Remove I       | ncome with                                          |                                                                      |                             |      |             |          |   |

Step 10: Start Year(s) for Rest of Plan: Click on the Green Start Year(s) for Rest of Plan button.

| Manage Accour                                         | <b>Tt</b><br>View / Edit Death Benefit View / Edit Actual Values |                                                                      |                             |             |             |          |
|-------------------------------------------------------|------------------------------------------------------------------|----------------------------------------------------------------------|-----------------------------|-------------|-------------|----------|
| Account name                                          | ВА                                                               |                                                                      |                             |             |             |          |
| Initial account balance                               | \$500,000                                                        | Structured Income Type                                               |                             |             | Income Data |          |
| Hypothetical return                                   | 3.0 %                                                            | Income Riders                                                        | ADD INCOME                  | Year<br>1   | Income      | Variable |
| Bonus                                                 | 0.0 %                                                            |                                                                      | Pick year(s)                | 2           |             |          |
| Optional<br>Account description                       |                                                                  | Liquidate or annuitize                                               | OR                          | 4           |             |          |
| Account company                                       |                                                                  | Liquidate account (in so many years)                                 | Start year for rest of plan | 5           |             |          |
| Other                                                 |                                                                  |                                                                      | OR                          | 7           |             |          |
| Tax calculation option<br>Starting Capital Gains      | NQ Investments – Dividends and Cap Gai v<br>\$250,000            | Annual fixed withdrawal                                              | Start year for X years      | 9           |             |          |
| Average Annual Dividends<br>Trading Style or Turnover | 2.0                                                              | Annual percentage withdrawal     0.0 %                               |                             |             |             |          |
| Add money later - deferred account                    |                                                                  | Required minimum distribution (RMD)                                  | Pick year(s) to remove      | 12          |             |          |
| Years deferred                                        | 0                                                                | <ul> <li>Beneficial IRA RMD (based on beneficiaries life)</li> </ul> | Remove year to end of plan  | 14          |             | U        |
| Asset plan allocation                                 | Moderate - max 10.0%                                             | Calculated Plan Withdrawals                                          |                             | 16          |             |          |
| Risk level                                            | Moderate                                                         | Make-up total owners RMD from one account                            | Reset all years             | 17          |             |          |
| Account owner                                         | John 🗸                                                           | Make-up income gap based on target income                            |                             | 19<br>20    |             |          |
| Account type                                          | NQ ¥                                                             |                                                                      |                             | 21          |             |          |
| Based on  John's age                                  | Client2 's age 🔘 Joint                                           | Annual Savings                                                       |                             | 23          |             |          |
| Select income rider                                   | ✓                                                                |                                                                      |                             | <b>4</b> 24 |             | F        |
| Number of months of payout in first y                 | ear 12.0                                                         |                                                                      |                             |             |             |          |
| Enter manual payout                                   |                                                                  |                                                                      |                             |             |             |          |
| Request Additional Rider Remove I                     | ncome Rider                                                      |                                                                      |                             |             |             |          |

Step 11: Income Data Table: The term "makeup" should automatically be filtered into the Income column of the Income Data Table.

| Manage Accour                         | nt                                                  |                                                         |                             |      | 1      |          |
|---------------------------------------|-----------------------------------------------------|---------------------------------------------------------|-----------------------------|------|--------|----------|
| Save Cancel View / Edit Income        | View / Edit Death Benefit View / Edit Actual Values |                                                         |                             |      |        |          |
| Account name                          | ВА                                                  |                                                         |                             |      |        |          |
| Initial account balance               | \$500,000                                           | On the discussion Trans                                 |                             |      |        |          |
| Hypothetical return                   | 3.0 %                                               | Structured Income Type<br>Income Riders                 | ADD INCOME                  | Year | Income | Variable |
| Bonus                                 | 0.0 %                                               | O Start payout from income rider                        |                             |      | makeup |          |
| Ontional                              |                                                     | Liquidate or appultize                                  | Pick year(s)                | 3    | makeup |          |
| Account description                   |                                                     | Annuitize (for years certain) 1.0 %                     |                             | 4    | makeup |          |
| Account company                       |                                                     | Liquidate account (in so many years)                    | Start year for rest of plan |      | makeup |          |
| Other                                 |                                                     | 0                                                       | OR                          | 7    | makeup |          |
| Tax calculation option                | NQ Investments – Dividends and Cap Gai V            | Withdrawals                                             | Start year for X years      | 8    | makeup |          |
| Starting Capital Gains                | \$250,000                                           | Annual fixed withdrawal                                 |                             | 9    | makeup |          |
| Average Annual Dividends              | 2.0                                                 | Annual percentage withdrawal     0.0 %                  |                             | 11   | makeup |          |
| ridding othe of runover               | 30.0                                                | <ul> <li>Required minimum distribution (RMD)</li> </ul> | Pick year(s) to remove      | 12   | makeup |          |
| Add money later - deferred account    |                                                     | Reneficial IRA RMD (based on beneficiaries life)        |                             | 13   | makeup |          |
| Years deterred                        | 0                                                   | beneficial nos nino (based on beneficialites inc)       | Remove year to end of plan  | 14   | makeup | - T      |
| Asset plan allocation                 | Moderate - max 10.0% Sel                            | Calculated Plan Withdrawals                             |                             | 16   | makeup |          |
| Risk level                            | Moderate                                            | O Make-up total owners RMD from one account             |                             | 17   | makeup |          |
|                                       | modelate                                            | Make-up total benef RMD from one account                | Reset all years             | 18   | makeup |          |
| Account owner                         | John 🗸                                              | Make-up income gap based on target income               |                             | 20   | makeup |          |
| Account type                          | NQ ~                                                | 0 +                                                     |                             | 21   | makeup |          |
| Add an income rider                   |                                                     | Annual Savings                                          |                             | 22   | makeup |          |
| Based on 🔘 John 's age 🔘 🤇            | Client2 's age 🔘 Joint                              | Annual fixed savings                                    |                             | 23   | makeup |          |
| Select income rider                   | ~                                                   |                                                         | l                           | 4    |        | •        |
| Number of months of payout in first y | ear 12.0                                            |                                                         |                             |      |        |          |
| Enter manual payout                   |                                                     |                                                         |                             |      |        |          |
|                                       |                                                     |                                                         |                             |      |        |          |
| Request Additional Rider Remove I     | ncome Rider                                         |                                                         |                             |      |        |          |
|                                       |                                                     |                                                         |                             |      |        |          |

Step 12: Save: Click on the green Save button underneath the Manage Account heading.

| Manage Account                                                              |                                                                                                    |                                     |
|-----------------------------------------------------------------------------|----------------------------------------------------------------------------------------------------|-------------------------------------|
| Save Cancel View / Edit Income View / Edit Death Benefit View / Edit Actual | I Values                                                                                                    |                                     |
| Ac ount name BA                                                             |                                                                                                    |                                     |
| Initial account balance \$500,000                                           | Structured Income Type                                                                                      | Income Data                         |
| Botus 0.0 %                                                                 | Start payout from income rider                                                                              | ME Year income Variable             |
| Op ional                                                                    | Liquidate or annuitize OR                                                                                   | 3 makeup<br>4 makeup                |
| Account company                                                             | C Liquidate account (in so many years)                                                                      | st of plan 5 makeup<br>6 makeup     |
| Tax calculation option NQ Investments – Dividends and Cap G                 | Sai  Withdrawals Start year for                                                                             | X years 9 makeup                    |
| Average Annual Dividends 2.0<br>Trading Style or Tumover 30.0               | Annual IIXed withdrawal     Annual percentage withdrawal     0.0 %                                          | 0 10 makeup<br>11 makeup            |
| Add money later - deferred account                                          | Required minimum distribution (RMD)     Pick year(s) to     Respected IRA DND (based on baneficiarise life) | remove 12 makeup                    |
| Years deterred 0<br>Asset plan allocation Moderate - max 10.0%              | Sel Calculated Plan Withdrawals                                                                             | nd of plan 15 makeup<br>16 makeup   |
| Risk level Moderate                                                         | Make-up total owners RMD from one account Reset all ye                                                      | ears 17 makeup                      |
| Account owner John ~                                                        | Make-up total benef KMD from one account     Make-up income gap based on target income                      | 19 makeup<br>20 makeup              |
| Account type NQ ~<br>Add an income rider                                    | Annual Savings                                                                                              | 21 makeup<br>22 makeup<br>23 makeup |
| Based on   John's age Client2's age Joint Select income rider               | Annual fixed savings                                                                                        | 24 makeup                           |
| Number of months of payout in first year 12.0                               |                                                                                                    |                                     |
| Enter manual payout                                                         |                                                                                                    |                                     |
| Request Additional Rider Remove Income Rider                                |                                                                                                    |                                     |

## Step 13: Structured Income Plan: You should have automatically be taken back to the structured income plan.

| Structured<br>Edit Save Cancel Add<br>Scenario Tax Calculation | Structured Income Planning<br>If Save Cancel Add Account Add Income Add Inc Tax Add Target Edit or Add Scenario Display 0 tions<br>senario Tax Calculation Option: Adding Assets into a Structured Income Plan |            |         |         |           |          |         |        |                   |                         |                         |                 |                       |               |           |
|----------------------------------------------------------------|----------------------------------------------------------------------------------------------------|------------|---------|---------|-----------|----------|---------|--------|-------------------|-------------------------|-------------------------|-----------------|-----------------------|---------------|-----------|
|                                                                |                                                                                                    |            |         |         | Acco      | unts     |         | 74     |                   |                         |                         |                 |                       |               |           |
|                                                                | Planning<br>Horizon                                                                                                    | 20 years 🗸 | 1       | BA      |           | RA       | R       | отн    |                   |                         |                         |                 |                       |               |           |
| Total required<br>View Beneficial RMD                          | Year                                                                                                    | John       | Account | Income  | Account   | Income   | Account | Income | Accounts<br>Total | Planned<br>Distribution | Percent<br>Distribution | Total<br>Income | Target Inc.           | Income<br>Gap | Year      |
| REGULAR RMD                                                    | net return                                                                                                    | 75         | 3.00 %  |         | 3.50 %    | John IRA | 4.00 %  |        |                   |                         |                         |                 |                       |               |           |
| accross all accounts                                           | initial amount                                                                                                    |            | 500,000 |         | /50,000   |          | 50,000  |        | 1,300,000         | Subtotal                |                         |                 | Manage<br>Infl Eactor | from total    |           |
| total RMD                                                      | w/bonus                                                                                                    |            | 500.000 | Manage  | 750.000   | Manage   | 50.000  | Manage | 1,300,000         | incomes                 |                         |                 | 2 00 %                | target        |           |
| 30,488                                                         | end of 1                                                                                                    | 75         | 415,000 | 100,000 | 776,250   | 0        | 52,000  | 0      | 1,243,250         | 100,000                 | 7.69 %                  | 100,000         | 100,000               | 0             | end of 1  |
| 32,753                                                         | end of 2                                                                                                    | 76         | 325,450 | 102,000 | 803,419   | 0        | 54,080  | 0      | 1,182,949         | 102,000                 | 8.21 %                  | 102,000         | 102,000               | 0             | end of 2  |
| 35,084                                                         | end of 3                                                                                                    | 77         | 231,174 | 104,040 | 831,538   | 0        | 56,243  | 0      | 1,118,955         | 104,040                 | 8.80 %                  | 104,040         | 104,040               | 0             | end of 3  |
| 37,797                                                         | end of 4                                                                                                    | 78         | 131,988 | 106,121 | 860,642   | 0        | 58,493  | 0      | 1,051,123         | 106,121                 | 9.48 %                  | 106,121         | 106,121               | 0             | end of 4  |
| 40,789                                                         | end of 5                                                                                                    | 79         | 27,704  | 108,243 | 890,765   | 0        | 60,833  | 0      | 979,302           | 108,243                 | 10.30 %                 | 108,243         | 108,243               | 0             | end of 5  |
| 44,097                                                         | end of 6                                                                                                    | 80         | 0       | 28,535  | 921,941   | 0        | 63,266  | 0      | 985,207           | 28,535                  | 2.91 %                  | 28,535          | 110,408               | (81,873)      | end of 6  |
| 47,523                                                         | end of 7                                                                                                    | 81         | 0       | 0       | 954,209   | 0        | 65,797  | 0      | 1,020,006         | 0                       | 0.00 %                  | 0               | 112,616               | (112,616)     | end of 7  |
| 51,579                                                         | end of 8                                                                                                    | 82         | 0       | 0       | 987,607   | 0        | 58,428  | 0      | 1,055,035         | 0                       | 0.00 %                  | 0               | 117,869               | (117,166)     | end of 8  |
| 60.844                                                         | end of 10                                                                                                    | 84         | 0       | 0       | 1,022,173 | 0        | 74.012  | 0      | 1 131 961         | 0                       | 0.00 %                  | 0               | 119,500               | (119,509)     | end of 10 |
| 66.122                                                         | end of 11                                                                                                    | 85         | 0       | 0       | 1.094.977 | 0        | 76,973  | 0      | 1,171,950         | 0                       | 0.00 %                  | 0               | 121,899               | (121,899)     | end of 11 |
| 72.038                                                         | end of 12                                                                                                    | 86         | 0       | 0       | 1.133.301 | 0        | 80.052  | 0      | 1.213.353         | 0                       | 0.00 %                  | 0               | 124.337               | (124.337)     | end of 12 |
| 78,701                                                         | end of 13                                                                                                    | 87         | 0       | 0       | 1,172,967 | 0        | 83,254  | 0      | 1,256,220         | 0                       | 0.00 %                  | 0               | 126,824               | (126,824)     | end of 13 |
| 85,618                                                         | end of 14                                                                                                    | 88         | 0       | 0       | 1,214,020 | 0        | 86,584  | 0      | 1,300,604         | 0                       | 0.00 %                  | 0               | 129,361               | (129,361)     | end of 14 |
| 94,110                                                         | end of 15                                                                                                    | 89         | 0       | 0       | 1,256,511 | 0        | 90,047  | 0      | 1,346,558         | 0                       | 0.00 %                  | 0               | 131,948               | (131,948)     | end of 15 |
| 102,993                                                        | end of 16                                                                                                    | 90         | 0       | 0       | 1,300,489 | 0        | 93,649  | 0      | 1,394,138         | 0                       | 0.00 %                  | 0               | 134,587               | (134,587)     | end of 16 |
| 113,086                                                        | end of 17                                                                                                    | 91         | 0       | 0       | 1,346,006 | 0        | 97,395  | 0      | 1,443,401         | 0                       | 0.00 %                  | 0               | 137,278               | (137,278)     | end of 17 |
| 124,630                                                        | end of 18                                                                                                    | 92         | 0       | 0       | 1,393,116 | 0        | 101,291 | 0      | 1,494,407         | 0                       | 0.00 %                  | 0               | 140,024               | (140,024)     | end of 18 |
| 137,932                                                        | end of 19                                                                                                    | 93         | 0       | 0       | 1,441,875 | 0        | 105,342 | 0      | 1,547,218         | 0                       | 0.00 %                  | 0               | 142,825               | (142,825)     | end of 19 |
| 151,776                                                        | end of 20                                                                                                    | 94         | 0       | 0       | 1,492,341 | 0        | 109,556 | 0      | 1,601,897         | 0                       | 0.00 %                  | 0               | 145,681               | (145,681)     | end of 20 |
|                                                                |                                                                                                    |            |         | 548,940 |           | 0        |         | 0      |                   | 548,940                 |                         | 548,940         | 2,429,736             | (1,880,796)   |           |

Step 14: BA Income Column: On the Income side of the BA Account it should have automatically be showing the

## withdrawn amounts.

| Structured<br>Edit Save Cancel Add<br>Scenario Tax Calculation | Account Add         | e Plan<br>d Income Ad | d Inc Tax A | dd Target E | dit or Add Sco | enario Displ | ay Options |                 |                   |                         |                         |                 |             |               |           |
|----------------------------------------------------------------|---------------------|-----------------------|-------------|-------------|----------------|--------------|------------|-----------------|-------------------|-------------------------|-------------------------|-----------------|-------------|---------------|-----------|
|                                                                |                     | 1                     |             |             | Acco           | unts         |            | 7 <sup>12</sup> | Ĭ                 |                         |                         |                 |             |               |           |
|                                                                | Planning<br>Horizon | 20 years 🗸 🗸          |             | BA          |                | RA           | R          | отн             |                   |                         |                         |                 |             |               |           |
| Total required<br>View Beneficial RMD                          | Year                | John                  | Account     | Income      | Account        | Income       | Account    | Income          | Accounts<br>Total | Planned<br>Distribution | Percent<br>Distribution | Total<br>Income | Target Inc. | Income<br>Gap | Year      |
| REGULAR RMD                                                    | net return          | 75                    | 3.00 %      |             | 3.50 %         | John IRA     | 4.00 %     |                 |                   |                         |                         |                 |             |               |           |
| accross all accounts                                           | initial amount      |                       | 500,000     |             | 750,000        |              | 50,000     |                 | 1,300,000         | Subtotal                |                         |                 | Manage      | from total    |           |
| John                                                           | bonus %             |                       | 0.00 %      |             | 0.00 %         |              | 0.00 %     |                 | 0                 | of account              |                         |                 | Infl Factor | income to     |           |
| total RMD                                                      | w/bonus             |                       | 500,000     | Manage      | 750,000        | Manage       | 50,000     | Manage          | 1,300,000         | incomes                 |                         |                 | 2.00 %      | target        |           |
| 30,488                                                         | end of 1            | 75                    | 415,000     | 100,000     | 776,250        | 0            | 52,000     | 0               | 1,243,250         | 100,000                 | 7.69 %                  | 100,000         | 100,000     | 0             | end of 1  |
| 32,/53                                                         | end of 2            | 70                    | 325,450     | 102,000     | 803,419        | 0            | 54,080     | 0               | 1,182,949         | 102,000                 | 8.21 %                  | 102,000         | 102,000     | 0             | end of 2  |
| 35,064                                                         | end of 4            | 70                    | 231,174     | 104,040     | 031,530        | 0            | 50,243     | 0               | 1,118,955         | 104,040                 | 0.00 %                  | 104,040         | 104,040     |               | end of 4  |
| 40.790                                                         | end of 5            | 70                    | 27 704      | 100,121     | 800,042        | 0            | 60,493     | 0               | 070 202           | 100,121                 | 9.40 %                  | 100,121         | 100,121     |               | end of 5  |
| 40,707                                                         | end of 6            | 80                    | 27,704      | 28 535      | 921 941        | 0            | 63,266     | 0               | 985 207           | 28 535                  | 2 01 %                  | 28 535          | 110,240     | (81 873)      | end of 6  |
| 47,523                                                         | end of 7            | 81                    | 0 1         | 20,000      | 954 209        | 0            | 65 797     | 0               | 1 020 006         | 20,000                  | 0.00 %                  | 20,000          | 112 616     | (112 616)     | end of 7  |
| 51,579                                                         | end of 8            | 82                    | ő           | Ő           | 987.607        | Ő            | 68,428     | 0               | 1.056.035         | 0                       | 0.00 %                  | Ő               | 114.869     | (114.869)     | end of 8  |
| 55,797                                                         | end of 9            | 83                    | 0           | 0           | 1,022,173      | 0            | 71,166     | 0               | 1,093,338         | 0                       | 0.00 %                  | 0               | 117,166     | (117,166)     | end of 9  |
| 60,844                                                         | end of 10           | 84                    | 0           | 0           | 1,057,949      | 0            | 74,012     | 0               | 1,131,961         | 0                       | 0.00 %                  | 0               | 119,509     | (119,509)     | end of 10 |
| 66,122                                                         | end of 11           | 85                    | 0           | 0           | 1,094,977      | 0            | 76,973     | 0               | 1,171,950         | 0                       | 0.00 %                  | 0               | 121,899     | (121,899)     | end of 11 |
| 72,038                                                         | end of 12           | 86                    | 0           | 0           | 1,133,301      | 0            | 80,052     | 0               | 1,213,353         | 0                       | 0.00 %                  | 0               | 124,337     | (124,337)     | end of 12 |
| 78,701                                                         | end of 13           | 87                    | 0           | 0           | 1,172,967      | 0            | 83,254     | 0               | 1,256,220         | 0                       | 0.00 %                  | 0               | 126,824     | (126,824)     | end of 13 |
| 85,618                                                         | end of 14           | 88                    | 0           | 0           | 1,214,020      | 0            | 86,584     | 0               | 1,300,604         | 0                       | 0.00 %                  | 0               | 129,361     | (129,361)     | end of 14 |
| 94,110                                                         | end of 15           | 89                    | 0           | 0           | 1,256,511      | 0            | 90,047     | 0               | 1,346,558         | 0                       | 0.00 %                  | 0               | 131,948     | (131,948)     | end of 15 |
| 102,993                                                        | end of 16           | 90                    | 0           | 0           | 1,300,489      | 0            | 93,649     | 0               | 1,394,138         | 0                       | 0.00 %                  | 0               | 134,587     | (134,587)     | end of 16 |
| 113,086                                                        | end of 17           | 91                    | 0           | 0           | 1,346,006      | 0            | 97,395     | 0               | 1,443,401         | 0                       | 0.00 %                  | 0               | 137,278     | (137,278)     | end of 17 |
| 124,630                                                        | end of 18           | 92                    | 0           | 0           | 1,393,116      | 0            | 101,291    | 0               | 1,494,407         | 0                       | 0.00 %                  | 0               | 140,024     | (140,024)     | end of 18 |
| 13/,932                                                        | end of 19           | 93                    | 0           | 0           | 1,441,875      | 0            | 105,342    | 0               | 1,547,218         | 0                       | 0.00 %                  | 0               | 142,825     | (142,825)     | end of 19 |
| 151,776                                                        | end of 20           | 94                    | 0           | 0           | 1,492,341      | 0            | 109,556    | 0               | 1,601,897         | 0                       | 0.00 %                  | 0               | 145,681     | (145,681)     | end of 20 |
|                                                                |                     |                       |             | 548,940     |                | 0            |            | 0               |                   | 548,940                 |                         | 548,940         | 2,429,736   | (1,880,796)   |           |

Step 15: Manage: Click on the manage button located in the Income Column within the IRA Account.

| Structured<br>Edit Save Cancel Ad     | Incom               |               | ning           | dd Target E | dit or Add Sce | enario | Displ | ay Options |        |                   |                         |                         |                 |                       |               |           |
|---------------------------------------|---------------------|---------------|----------------|-------------|----------------|--------|-------|------------|--------|-------------------|-------------------------|-------------------------|-----------------|-----------------------|---------------|-----------|
|                                       |                     |               |                |             |                |        |       |            |        |                   |                         |                         |                 |                       |               |           |
| Scenario Tax Calculation              | Option: Adding      | Assets into a | Structured Inc | ome Plan    |                | ~      | •     |            |        |                   |                         |                         |                 |                       |               |           |
|                                       |                     |               |                |             |                |        |       |            |        | í.                |                         |                         |                 |                       |               |           |
|                                       |                     |               |                |             | Acco           | unts   |       |            | ~      |                   |                         |                         |                 |                       |               |           |
|                                       | Planning<br>Horizon | 20 years  ∽   | 3              | ВА          | 1              | RA     |       | R          | отн    |                   |                         |                         |                 |                       |               |           |
| Total required<br>View Beneficial RMD | Year                | John          | Account        | Income      | Account        | Inco   | me    | Account    | Income | Accounts<br>Total | Planned<br>Distribution | Percent<br>Distribution | Total<br>Income | Target Inc.           | Income<br>Gap | Year      |
| REGULAR RMD                           | net return          | 75            | 3.00 %         |             | 3.50 %         | Joh    | n IRA | 4.00 %     |        |                   |                         |                         |                 |                       |               |           |
| accross all accounts                  | initial amount      |               | 500,000        |             | /50,000        |        |       | 50,000     |        | 1,300,000         | Subtotal<br>of account  |                         |                 | Manage<br>Infl Eactor | income to     |           |
| total RMD                             | w/bonus             |               | 500.000        | Manage      | 750.000        | Man    | але   | 50.000     | Manage | 1.300.000         | incomes                 |                         |                 | 2 00 %                | target        |           |
| 30,488                                | end of 1            | 75            | 415,000        | 100,000     | 776,250        |        | UI    | 52,000     | 0      | 1,243,250         | 100,000                 | 7.69 %                  | 100,000         | 100,000               | 0             | end of 1  |
| 32,753                                | end of 2            | 76            | 325,450        | 102,000     | 803,419        |        | 0     | 54,080     | 0      | 1,182,949         | 102,000                 | 8.21 %                  | 102,000         | 102,000               | 0             | end of 2  |
| 35,084                                | end of 3            | 77            | 231,174        | 104,040     | 831,538        |        | 0     | 56,243     | 0      | 1,118,955         | 104,040                 | 8.80 %                  | 104,040         | 104,040               | 0             | end of 3  |
| 37,797                                | end of 4            | 78            | 131,988        | 106,121     | 860,642        |        | 0     | 58,493     | 0      | 1,051,123         | 106,121                 | 9.48 %                  | 106,121         | 106,121               | 0             | end of 4  |
| 40,789                                | end of 5            | 79            | 27,704         | 108,243     | 890,765        |        | 0     | 60,833     | 0      | 979,302           | 108,243                 | 10.30 %                 | 108,243         | 108,243               | 0             | end of 5  |
| 44,097                                | end of 6            | 80            | 0              | 28,535      | 921,941        |        | 0     | 63,266     | 0      | 985,207           | 28,535                  | 2.91 %                  | 28,535          | 110,408               | (81,873)      | end of 6  |
| 47,523                                | end of 7            | 81            | 0              | 0           | 954,209        |        | 0     | 65,797     | 0      | 1,020,006         | 0                       | 0.00 %                  | 0               | 112,616               | (112,616)     | end of 7  |
| 51,579                                | end of 8            | 82            | 0              | 0           | 987,607        |        | 0     | 68,428     | 0      | 1,056,035         | 0                       | 0.00 %                  | 0               | 114,869               | (114,869)     | end of 8  |
| 55,/9/                                | end of 9            | 83            | 0              | 0           | 1,022,173      |        | 0     | 71,100     | 0      | 1,093,338         | 0                       | 0.00 %                  | 0               | 117,166               | (117,166)     | end of 9  |
| 66 122                                | end of 11           | 85            | 0              | 0           | 1,037,949      |        | 0     | 76,072     | 0      | 1,131,901         | 0                       | 0.00 %                  | 0               | 121 800               | (121,800)     | end of 11 |
| 72 038                                | end of 12           | 86            | 0              | 0           | 1 133 301      |        | 0     | 80.052     | 0      | 1 213 353         | 0                       | 0.00 %                  | 0               | 124,337               | (124,337)     | end of 12 |
| 78,701                                | end of 13           | 87            | 0              | 0           | 1,172,967      |        | 0     | 83,254     | 0      | 1.256.220         | 0                       | 0.00 %                  | 0               | 126.824               | (126.824)     | end of 13 |
| 85,618                                | end of 14           | 88            | 0              | 0           | 1,214,020      |        | 0     | 86,584     | 0      | 1,300,604         | 0                       | 0.00 %                  | 0               | 129,361               | (129,361)     | end of 14 |
| 94,110                                | end of 15           | 89            | 0              | 0           | 1,256,511      |        | 0     | 90,047     | 0      | 1,346,558         | 0                       | 0.00 %                  | 0               | 131,948               | (131,948)     | end of 15 |
| 102,993                               | end of 16           | 90            | 0              | 0           | 1,300,489      |        | 0     | 93,649     | 0      | 1,394,138         | 0                       | 0.00 %                  | 0               | 134,587               | (134,587)     | end of 16 |
| 113,086                               | end of 17           | 91            | 0              | 0           | 1,346,006      |        | 0     | 97,395     | 0      | 1,443,401         | 0                       | 0.00 %                  | 0               | 137,278               | (137,278)     | end of 17 |
| 124,630                               | end of 18           | 92            | 0              | 0           | 1,393,116      |        | 0     | 101,291    | 0      | 1,494,407         | 0                       | 0.00 %                  | 0               | 140,024               | (140,024)     | end of 18 |
| 137,932                               | end of 19           | 93            | 0              | 0           | 1,441,875      |        | 0     | 105,342    | 0      | 1,547,218         | 0                       | 0.00 %                  | 0               | 142,825               | (142,825)     | end of 19 |
| 151,776                               | end of 20           | 94            | 0              | 0           | 1,492,341      |        | 0     | 109,556    | 0      | 1,601,897         | 0                       | 0.00 %                  | 0               | 145,681               | (145,681)     | end of 20 |
|                                       |                     |               |                | 548,940     |                |        | 0     |            | 0      |                   | 548,940                 |                         | 548,940         | 2,429,736             | (1,880,796)   |           |

Step 16: Account Name: Edit the name if you chose too.

| Manage Accour                                        | Niew / Edit Death Benefit View / Edit Actual Values |                                                                            |                                   |                |             |          |   |
|------------------------------------------------------|-----------------------------------------------------|----------------------------------------------------------------------------|-----------------------------------|----------------|-------------|----------|---|
| Account name<br>Initial account balance              | IRA \$750,000                                       | Structured Income Type                                                     | - ADD INCOME                      | Year           | Income Data | Variable | 4 |
| Hypothetical return                                  | 3.5 %                                               | O Start payout from income rider                                           | Pick year(s)                      | 1 2 3          |             |          |   |
| Bonus                                                | 0.0 %                                               | Liquidate or annuitize O Annuitize (for years certain) 1.0 %               | OR                                | 4              |             |          |   |
| Account description<br>Account company               |                                                     | Liquidate account (in so many years)                                       | Start year for rest of plan<br>OR | 6<br>7         |             |          |   |
| Other<br>Tax calculation option                      | Tax Income Distributions (Qualified)                | Withdrawals           Annual fixed withdrawal                              | Start year for X years            | 8<br>9<br>10   |             |          |   |
| Add money later - deferred account<br>Years deferred | 0                                                   | Annual percentage withdrawal     0.0 % Required minimum distribution (RMD) | Pick year(s) to remove            | 11<br>12<br>13 |             |          |   |
| Asset plan allocation                                | Moderate - max 10.0%                                | <ul> <li>Beneficial IRA RMD (based on beneficiaries life)</li> </ul>       | Remove year to end of plan        | 14<br>15       |             |          |   |
| Risk level                                           | Moderate                                            | Calculated Plan Withdrawals                                                |                                   | 16<br>17       |             |          |   |
| Account owner                                        | John V                                              | Make-up total benef RMD from one account                                   | Reset all years                   | 18<br>19       |             |          |   |
| Account type<br>Add an income rider                  | IRA V                                               | O Make-up income gap based on target income                                |                                   | 20<br>21       |             |          |   |
| Based on 💿 John 's age 🔘                             | Client2 's age O Joint                              | Annual Savings                                                             |                                   | 22             |             |          |   |
| Select income rider                                  | ×                                                   | Annual fixed savings                                                       |                                   | 24             |             |          |   |
| Enter manual payout                                  | ean 12.0                                            |                                                                            |                                   |                |             |          |   |
| Request Additional Rider Remove I                    | ncome Rider                                         |                                                                            |                                   |                |             |          |   |

Step 17: Tax Calculation Option Textbox: The default setting for should be set at Tax Income Distributions (Qualified). If you have any type of qualified account like an IRA, 401(k), 403B, they should be marked as Tax Income Distributions (Qualified).

| Manage Accourt                        | nt                        |                           |                                                                                                    |                             |    |        |             |          |      |
|---------------------------------------|---------------------------|---------------------------|----------------------------------------------------------------------------------------------------|-----------------------------|----|--------|-------------|----------|------|
| Save Cancel View / Edit Income        | View / Edit Death Benefit | View / Edit Actual Values |                                                                                                    |                             |    |        |             |          |      |
|                                       |                           |                           |                                                                                                    |                             |    |        |             |          |      |
| Account name                          | IRA                       |                           | Oto a la companya di seconda di seconda di seconda di seconda di seconda di seconda di seconda di seconda di se |                             |    |        | Incomo Data |          |      |
| Initial account balance               | \$750,000                 |                           | Income Riders                                                                                                   | ADD INCOME                  |    | Year   | Income      | Variable |      |
| Hypothetical return                   | 3.5 %                     |                           | O Start payout from income rider                                                                                | Pick year(s)                |    | 1<br>2 |             |          |      |
| Bonus                                 | 0.0 %                     |                           | Liquidate or annuitize                                                                                          | OR                          |    | 3      |             |          | - 11 |
| Ontional                              |                           |                           | O Annuitize (for years certain) 1.0 %                                                                           |                             |    | 4<br>5 |             |          | - 11 |
| Account description                   |                           |                           | <ul> <li>Liquidate account (in so many years)</li> </ul>                                                        | Start year for rest of plan | ŏ  | 6      |             |          | - 11 |
| Account company                       |                           |                           |                                                                                                    | OR                          |    | 7      |             |          | - 11 |
| Other                                 |                           |                           | Withdrawals                                                                                                    | Start year for X years      |    | 8      |             |          | - 11 |
| Tax calculation option                | Tax Income Distribution   | ns (Qualified)            | Annual fixed withdrawal                                                                                         | 0                           |    | 10     |             |          | - 11 |
| Add money later - deferred account    |                           |                           | Annual percentage withdrawal     0.0 %                                                                          |                             | Ö  | 11     |             |          | - 11 |
| Years deferred                        |                           | - T -                     | O Required minimum distribution (RMD)                                                                           | Pick year(s) to remove      |    | 12     |             |          | - 11 |
|                                       |                           |                           | <ul> <li>Beneficial IRA RMD (based on beneficiaries life)</li> </ul>                                            |                             |    | 13     |             |          | - 88 |
| Asset plan allocation                 | Moderate - max 10.0%      | Sel                       |                                                                                                    | Remove year to end of plan  | Ö. | 15     |             |          | Ĩ    |
| Risk level                            | Moderate                  |                           | Calculated Plan Withdrawals                                                                                     |                             |    | 16     |             |          |      |
| Account owner                         | lohn v                    |                           | O Make-up total owners RMD from one account                                                                     |                             |    | 17     |             |          |      |
|                                       | John                      |                           | Make-up total benef RMD from one account                                                                        | Reset all years             |    | 19     |             |          |      |
| Account type                          | IRA 🗸                     |                           | <ul> <li>Make-up income gap based on target income</li> </ul>                                                   |                             |    | 20     |             |          |      |
| Add an income rider                   |                           |                           |                                                                                                    |                             |    | 21     |             |          |      |
| Based on 🔘 John's age 🔘               | Client2 's age () Join'   |                           | Annual Savings                                                                                                  |                             |    | 22     |             |          |      |
| Select income rider                   |                           | ~                         | Annual fixed savings                                                                                            |                             |    | 24     |             |          | Ŧ    |
| Number of months of payout in first y | rear                      | 12.0                      |                                                                                                    |                             | 4  |        |             |          | •    |
| Enter manual payout                   |                           |                           |                                                                                                    |                             |    |        |             |          |      |
| Request Additional Rider Remove I     | ncome Rider               |                           |                                                                                                    |                             |    |        |             |          |      |

Step 18: Structured Income Type Calculated Plan Withdraws: Click on the radio button for Make-up total owners

## RMD from one account within the Calculated Plan Withdraws subsection.

| Manage Accour                          | nt                                                  |                                                               |                             |          |             |          |    |
|----------------------------------------|-----------------------------------------------------|---------------------------------------------------------------|-----------------------------|----------|-------------|----------|----|
| Save Cancel View / Edit Income         | View / Edit Death Benefit View / Edit Actual Values |                                                               |                             |          |             |          |    |
| Account name                           | IRA                                                 |                                                               |                             |          |             |          |    |
| Initial account balance                | \$750,000                                           | Structured Income Type<br>Income Riders                       | ADD INCOME                  | Year     | Income Data | Variable |    |
| Hypothetical return                    | 3.5 %                                               | O Start payout from income rider                              | 25 June (1)                 |          |             |          |    |
| Bonus                                  | 0.0 %                                               | Liquidate or annuitize                                        | Pick year(s)<br>OR          | 3        |             |          |    |
| Optional                               |                                                     | O Annuitize (for years certain) 1.0 %                         | Start year for rest of plan | 5        |             |          | 18 |
| Account description<br>Account company |                                                     | Liquidate account (in so many years)                          | OR                          | 6<br>7   |             |          | 18 |
| Other                                  |                                                     | Withdrawals                                                   | Start year for X years      | 8        |             |          |    |
| Tax calculation option                 | Tax Income Distributions (Qualified)                | Annual fixed withdrawal                                       | 0                           | 10       |             |          | 18 |
| Add money later - deferred account     | 0                                                   | Annual percentage withdrawal 0.0 %                            | Pick year(s) to remove      |          |             |          |    |
| Years deferred                         | 0                                                   | Required minimum distribution (RMD)                           |                             | 13       |             |          |    |
| Asset plan allocation                  | Moderate - max 10.0% Sel                            | Beneficial IRA RMD (based on beneficiaries life)              | Remove year to end of plan  | 14       |             |          |    |
| Risk level                             | Moderate                                            | Calculated Plan Withdrawals                                   |                             | 16       |             |          |    |
| Account owner                          | John 🗸                                              | Make-up total owners RMD from one account                     | Reset all years             | 17       |             |          |    |
| Account type                           | IRA ~                                               | Make-up total benef RMD from one account                      |                             | 19       |             |          |    |
| Add an income rider                    |                                                     | <ul> <li>Make-up income gap based on target income</li> </ul> |                             | 20       |             |          |    |
| Based on 💿 John 's age 🔘 🕻             | Client2 's age O Joint                              | Annual Savings                                                |                             | 22       |             |          |    |
| Select income rider                    | ~                                                   | Annual fixed savings                                          |                             | 23<br>24 |             |          | -  |
| Number of months of payout in first ye | ear 12.0                                            |                                                               |                             | 4        |             |          | •  |
| Enter manual payout                    |                                                     |                                                               |                             |          |             |          |    |
| Request Additional Rider Remove In     | ncome Rider                                         |                                                               |                             |          |             |          |    |

Step 19: Income Data Table: Click on the text box for year one.

| Manage Accour                         | nt                        |                           |                                                                      |                             |   |      |             |          |   |
|---------------------------------------|---------------------------|---------------------------|----------------------------------------------------------------------|-----------------------------|---|------|-------------|----------|---|
| Save Cancel View / Edit Income        | View / Edit Death Benefit | View / Edit Actual Values |                                                                      |                             |   |      |             |          |   |
| Annual mana                           |                           |                           |                                                                      |                             |   |      |             |          |   |
| Account name                          | IRA                       |                           | Obvioburged Income Turne                                             |                             |   |      | Income Date |          |   |
| Initial account balance               | \$750,000                 |                           | Income Riders                                                        | ADD INCOME                  |   | Year | Income      | Variable | ۸ |
| Hypothetical return                   | 3.5 %                     |                           | Start payout from income rider                                       | Pick year(s)                |   | 1    |             |          |   |
| Bonus                                 | 0.0 %                     |                           | Liquidate or annuitize                                               | OR                          |   | 3    |             |          |   |
| Ontional                              |                           |                           | Annuitize (for years certain) 1.0 %                                  | -                           |   | 5    |             |          |   |
| Account description                   |                           |                           | <ul> <li>Liquidate account (in so many years)</li> </ul>             | Start year for rest of plan | ŏ | 6    |             |          |   |
| Account company                       |                           |                           |                                                                      | UK                          |   | 7    |             |          |   |
| Other                                 |                           |                           | Withdrawals                                                          | Start year for X years      |   | 8    |             |          |   |
| Tax calculation option                | Tax Income Distribution   | s (Qualified) V           | Annual fixed withdrawal                                              | 0                           |   | 10   |             |          |   |
| Add money later - deferred account    |                           |                           | Annual percentage withdrawal     0.0 %                               |                             | ŏ | 11   |             |          |   |
| Years deferred                        | 0                         |                           | O Required minimum distribution (RMD)                                | Pick year(s) to remove      |   | 12   |             |          |   |
| Accest plan allocation                |                           |                           | <ul> <li>Beneficial IRA RMD (based on beneficiaries life)</li> </ul> |                             |   | 14   |             |          |   |
| Asset plan allocation                 | Moderate - max 10.0%      | Sel                       |                                                                      | Remove year to end of plan  | ŏ | 15   |             |          |   |
| Risk level                            | Moderate                  |                           | Calculated Plan Withdrawals                                          |                             |   | 16   |             |          |   |
| Account owner                         | John                      |                           | Make-up total owners RMD from one account                            | Depet all years             |   | 17   |             |          |   |
|                                       |                           |                           | Make-up total benef RMD from one account                             | Reset all years             |   | 19   |             |          |   |
| Account type                          | IRA 🗸                     |                           | <ul> <li>Make-up income gap based on target income</li> </ul>        |                             | õ | 20   |             |          |   |
| Add an income rider                   |                           |                           |                                                                      |                             |   | 21   |             |          |   |
| Based on 🥥 John's age 🔘 (             | Client2's age () Joint    |                           | Annual Savings                                                       |                             |   | 22   |             |          |   |
| Select income rider                   |                           | ~                         | Annual fixed savings                                                 |                             |   | 24   |             |          | - |
| Number of months of payout in first y | ear                       | 12.0                      |                                                                      |                             | • |      |             |          | • |
| Enter manual payout                   |                           |                           |                                                                      |                             |   |      |             |          |   |
| Request Additional Rider Remove I     | ncome Rider               |                           |                                                                      |                             |   |      |             |          |   |

Step 20: Start Year(s) for Rest of Plan: Click on the Green Start Year(s) for Rest of Plan button.

| Manage Accour<br>Save Cancel View / Edit Income                                                                                                    | View / Edit Death Benefit View / Edit Actual Values                                                     |                                                                                                    |                                                                                                    |                                                                 |                       |          |   |
|----------------------------------------------------------------------------------------------------|----------------------------------------------------------------------------------------------------|----------------------------------------------------------------------------------------------------|----------------------------------------------------------------------------------------------------|-----------------------------------------------------------------|-----------------------|----------|---|
| Save         Cancel         View / Edit Income           Account name         Initial account balance           Hypothetical return         Bonus           Optional         Account description           Account company         Other           Tax calculation option         Initial account description | View / Edit Death Benefit<br>IRA<br>\$750.000<br>3.5 %<br>0.0 %<br>Tax Income Distributions (Qualified) | Structured Income Type         income Riders         Start payout from income rider         Liquidate or annuitize         Annuitize (for years certain)         Liquidate account (in so many years)         Withdrawals         Annual fixed withdrawal         Annual percentage withdrawal | ADD INCOME<br>Pick year(s)<br>OR<br>Start year for rest of plan<br>OR<br>Start year for X years<br>0 | Year<br>✓ 1<br>2<br>3<br>4<br>5<br>6<br>7<br>8<br>9<br>10<br>11 | Income Data<br>Income | Variable |   |
| Add money later - deterred account<br>Years deferred<br>Asset plan allocation                                                                                                    | Moderate - max 10.0% Se                                                                                 | Required minimum distribution (RMD)     Beneficial IRA RMD (based on beneficiaries life)                                                                                                    | Pick year(s) to remove<br>Remove year to end of plan                                                 | 12<br>13<br>14<br>15                                            |                       |          |   |
| Risk level<br>Account owner<br>Account type<br>Add an income rider                                                                                                    | Moderate<br>John v<br>IRA v                                                                             | Calculated Plan Withdrawels  Make-up total owners RMD from one account  Make-up total benef RMD from one account  Make-up income gap based on target income                                                                                                    | Reset all years                                                                                      | 16<br>17<br>18<br>19<br>20<br>21                                |                       |          |   |
| Based on  John's age Select income rider Number of months of payout in first y                                                                                                    | Client2's age O Joint                                                                                   | Annual Savings                                                                                                    |                                                                                                    | 22<br>23<br>24                                                  |                       |          | • |
| Enter manual payout                                                                                                    | icome Rider                                                                                             |                                                                                                    |                                                                                                    |                                                                 |                       |          |   |

Step 21: Income Data Table: The term "totalRMD" should automatically be filtered into the Income column of the Income Data Table.

| Manage Accour                            | nt                        |                           |                                                               |                             |        |          |          |
|------------------------------------------|---------------------------|---------------------------|---------------------------------------------------------------|-----------------------------|--------|----------|----------|
| Save Cancel View / Edit Income           | View / Edit Death Benefit | View / Edit Actual Values |                                                               |                             |        |          |          |
|                                          |                           |                           |                                                               |                             |        |          |          |
| Account name                             | IRA                       |                           |                                                               |                             |        | L.       |          |
| Initial account balance                  | \$750.000                 |                           | Structured Income Type                                        | -                           |        | Vince    | ome Data |
|                                          | 3730,000                  |                           | Income Riders                                                 | ADD INCOME                  | Year 1 | totalRMD | Variable |
| Hypothetical return                      | 3.5 %                     |                           | O start payout non income rider                               | Dick year(c)                | 2      | totalRMD |          |
| Bonus                                    | 0.0 %                     |                           | Liquidate or annuitize                                        | OR                          | 3      | totalRMD |          |
|                                          | 0.0                       |                           | Annuitize (for years certain)                                 |                             | 4      | totalRMD |          |
| Optional                                 |                           |                           |                                                               | Start year for rest of plan | 5      | totalRMD |          |
| Account description                      |                           |                           | <ul> <li>Liquidate account (in so many years)</li> </ul>      | OR                          | 0 °    | totalRMD |          |
| Other                                    |                           |                           |                                                               |                             |        | totalRMD |          |
| other                                    |                           |                           | Withdrawals                                                   | Start year for X years      | 9      | totalRMD |          |
| Tax calculation option                   | Tax Income Distribution   | is (Qualified) V          |                                                               | 0                           | 10     | totalRMD |          |
| Add money later - deferred account       | -                         |                           | Annual percentage withdrawal     0.0 %                        |                             | 11     | totalRMD |          |
| Years deferred                           |                           |                           | <ul> <li>Required minimum distribution (RMD)</li> </ul>       | Pick year(s) to remove      | 12     | totalRMD |          |
|                                          |                           |                           | Beneficial IRA RMD (based on beneficiaries life)              |                             | 13     | totalRMD |          |
| Asset plan allocation                    | Moderate - max 10.0%      | Sel                       | beneficial nor nino (based on beneficial come)                | Remove year to end of plan  | 14     | totalRMD | ľ l      |
| Risk level                               | Moderate                  |                           | Calculated Plan Withdrawals                                   | Remove year to end or plan  | 16     | totalRMD |          |
|                                          |                           |                           | O Make-up total owners RMD from one account                   |                             | 17     | totalRMD |          |
| Account owner                            | John 🗸                    |                           | <ul> <li>Make up total band RMD from and account.</li> </ul>  | Reset all years             | 18     | totalRMD |          |
| Account type                             |                           |                           |                                                               |                             | 19     | totalRMD |          |
| Add an income rider                      |                           |                           | <ul> <li>Make-up income gap based on target income</li> </ul> |                             | 20     | totalRMD |          |
| Based on O John's age                    | Client2 's age O loint    |                           |                                                               |                             | 21     | totalRMD |          |
|                                          | onente o uge              |                           | Annual Savings                                                |                             | 23     | totalRMD |          |
| Select income rider                      |                           | ~                         | Annual fixed savings                                          |                             | 24     | totalRMD | Ψ        |
| Number of months of payout in first year | ear                       | 12.0                      |                                                               |                             | 4      | -        | •        |
| Enter manual payout                      |                           |                           |                                                               |                             |        |          |          |
|                                          |                           |                           |                                                               |                             |        |          |          |
| Request Additional Rider Remove In       | ncome Rider               |                           |                                                               |                             |        |          |          |

Step 22: Save: Click on the green Save button underneath the Manage Account heading.

| Manage Accour                          | nt                                                  |                                                                      |                             |        |                    |          |    |
|----------------------------------------|-----------------------------------------------------|----------------------------------------------------------------------|-----------------------------|--------|--------------------|----------|----|
| Save Cancel View / Edit Income         | View / Edit Death Benefit View / Edit Actual Values |                                                                      |                             |        |                    |          |    |
| Account name                           | IRA                                                 |                                                                      |                             |        |                    |          |    |
| Initial account balance                | \$750.000                                           | Structured Income Type                                               | -                           |        | Income Data        |          |    |
|                                        | 5750,000                                            | Income Riders                                                        | ADD INCOME                  | Year 1 | Income<br>totalRMD | Variable | -  |
| Hypothetical return                    | 3.5 %                                               | O start payout non income rider                                      | Diskusse(a)                 | 2      | totalRMD           |          | 88 |
| Bonus                                  | 0.0 %                                               | Liquidate or apputitze                                               | OR                          | 3      | totalRMD           |          |    |
|                                        | 0.0                                                 | Annuitize (for years certain)                                        | -                           | 4      | totalRMD           |          | 88 |
| Op <mark>l</mark> ional                |                                                     |                                                                      | Start year for rest of plan | 5      | totalRMD           |          | 88 |
| Account description                    |                                                     | <ul> <li>Liquidate account (in so many years)</li> </ul>             | OR                          | 6      | totalRMD           |          |    |
| Account company                        |                                                     |                                                                      |                             |        | totalRMD           |          | 88 |
| Jule                                   |                                                     | Withdrawals                                                          | Start year for X years      | 9      | totalRMD           |          | 88 |
| Ta calculation option                  | Tax Income Distributions (Qualified)                | Annual fixed withdrawal                                              | 0                           | 10     | totalRMD           |          |    |
|                                        |                                                     | Annual percentage withdrawal     0.0 %                               |                             | 11     | totalRMD           |          | 88 |
| Vears deferred                         |                                                     | <ul> <li>Required minimum distribution (RMD)</li> </ul>              | Pick year(s) to remove      | 12     | totalRMD           |          |    |
| reals defended                         |                                                     |                                                                      |                             | 13     | totalRMD           |          | 88 |
| Asset plan allocation                  | Moderate - max 10.0% Sel                            | <ul> <li>Beneficial IRA RMD (based on beneficiaries life)</li> </ul> |                             | 14     | totalRMD           |          |    |
| N. I. C. J.                            |                                                     |                                                                      | Remove year to end of plan  | 15     | totalRMD           |          |    |
| RISK level                             | Moderate                                            | Calculated Plan Withdrawals                                          |                             | 10     | totalRMD           |          |    |
| Account owner                          | John                                                | <ul> <li>Make-up total owners RMD from one account</li> </ul>        | Deept all years             | 18     | totalRMD           |          |    |
|                                        |                                                     | <ul> <li>Make-up total benef RMD from one account</li> </ul>         | Report di gento             | 19     | totalRMD           |          |    |
| Account type                           | IRA ~                                               | <ul> <li>Make-up income gap based on target income</li> </ul>        |                             | 20     | totalRMD           |          |    |
| Add an income rider                    |                                                     | 0                                                                    |                             | 21     | totalRMD           |          |    |
| Based on 💿 John 's age 🔘 0             | Client2 's age 🔘 Joint                              | Annual Savings                                                       |                             | 22     | totalRMD           |          |    |
| Select income rider                    |                                                     | Annual fixed savings                                                 |                             | 23     | totalRMD           |          | _  |
| Number of months of poyout in first w  | 00r                                                 |                                                                      |                             | ■ 24   | totalRMD           | •        |    |
| Number of months of payout in first ye | 12.0                                                |                                                                      |                             |        |                    |          |    |
| Enter manual payout                    |                                                     |                                                                      |                             |        |                    |          |    |
|                                        |                                                     |                                                                      |                             |        |                    |          |    |
| Request Additional Rider Remove In     | ncome Rider                                         |                                                                      |                             |        |                    |          |    |
|                                        |                                                     |                                                                      |                             |        |                    |          |    |

# Step 23: Structured Income Plan: You should have automatically be taken back to the structured income plan.

| Structured<br>Edit Save Cancel Add<br>Scenario Tax Calculation                                                                                                    | Structured Income Planning<br>Edit Save Cancel Add Account Add Income Add Inc Tax Add Target Edit or Add Scenario Display O rions<br>Scenario Tax Calculation Option: Adding Assets into a Structured Income Plan                                                                                    |    |         |         |         |          |         |        |           |            |         |           |             |             |           |
|----------------------------------------------------------------------------------------------------|----------------------------------------------------------------------------------------------------|----|---------|---------|---------|----------|---------|--------|-----------|------------|---------|-----------|-------------|-------------|-----------|
| Accounts                                                                                                    |                                                                                                    |    |         |         |         |          |         |        |           |            |         |           |             |             |           |
| Planning<br>Horizon BA IRA ROTH                                                                                                    |                                                                                                    |    |         |         |         |          |         |        |           |            |         |           |             |             |           |
| Total required<br>View Beneficial RMD                                                                                                    | Total required     Year     John     Account     Income     Account     Income     Account     Income     Account     Distribution     Planned     Percent     Total     Target Inc.     Income     Gap       View Bendficial RMD     netreturn     75     3.00 %     3.50 %     John IRA     4.00 % |    |         |         |         |          |         |        |           |            |         |           |             |             |           |
| REGULAR RMD         net return         75         3.00 %         350 %         John IRA         4.00 %         50000         50000         50000         50000         50000         50000         50000         50000         50000         50000         50000         50000         50000         50000         50000         50000         50000         50000         50000         50000         50000         50000         50000         50000         50000         50000         50000         50000         50000         50000         50000         50000         50000         50000         50000         50000         50000         50000         50000         50000         50000         50000         50000         50000         50000         50000         50000         50000         50000         50000         50000         50000         50000         50000         50000         50000         50000         50000         50000         50000         50000         50000         50000         50000         50000         50000         50000         50000         50000         50000         50000         50000         50000         50000         50000         50000         50000         50000         50000         50000         50000 |                                                                                                    |    |         |         |         |          |         |        |           |            |         |           |             |             |           |
| accross all accounts initial amount 500,000 750,000 50,000 1,300,000 Subtolal Manage from total                                                                                                    |                                                                                                    |    |         |         |         |          |         |        |           |            |         |           |             |             |           |
| John                                                                                                    | bonus %                                                                                                    |    | 0.00 %  |         | 0.00 %  | John Inc | 0.00 %  |        | 1 200 000 | of account |         |           | Infl Factor | income to   |           |
| total RMD                                                                                                    | w/bonus                                                                                                    | 75 | 500,000 | Manage  | 750,000 | Manage   | 50,000  | Manage | 1,300,000 | incomes    | 7.00.0  | 100.000   | 2.00 %      | target      | 1.14      |
| 30,488                                                                                                    | end of 1                                                                                                    | 75 | 445,488 | 69,512  | 745,762 | 30,488   | 52,000  | 0      | 1,243,250 | 100,000    | 7.69 %  | 100,000   | 100,000     | 0           | end of 1  |
| 31,407                                                                                                    | end of 2                                                                                                    | 70 | 300,319 | 70,533  | 740,397 | 31,407   | 54,080  | 0      | 1,102,/90 | 102,000    | 0.21 %  | 102,000   | 102,000     | 0           | end of 2  |
| 32,332                                                                                                    | end of 4                                                                                                    | 70 | 265 250 | 72,759  | 735,979 | 32,332   | 59,243  | 0      | 1,110,403 | 104,040    | 0.00 %  | 104,040   | 104,040     | 0           | end of 4  |
| 34,422                                                                                                    | end of 5                                                                                                    | 70 | 109 490 | 73 821  | 717 304 | 34 422   | 60,833  | 0      | 977 627   | 108 243    | 10 31 % | 108,721   | 108 243     |             | end of 5  |
| 35,510                                                                                                    | end of 6                                                                                                    | 80 | 130,576 | 74,898  | 706 900 | 35,510   | 63,266  | 0      | 900 742   | 110,240    | 11 29 % | 110,240   | 110,240     | 0           | end of 6  |
| 36,438                                                                                                    | end of 7                                                                                                    | 81 | 58.315  | 76,178  | 695,203 | 36,438   | 65,797  | 0      | 819.315   | 112.616    | 12.50 % | 112.616   | 112.616     | 0           | end of 7  |
| 37,579                                                                                                    | end of 8                                                                                                    | 82 | 0       | 60,065  | 681,957 | 37,579   | 68,428  | 0      | 750,385   | 97,643     | 11.92 % | 97,643    | 114,869     | (17,225)    | end of 8  |
| 38,529                                                                                                    | end of 9                                                                                                    | 83 | 0       | 0       | 667,297 | 38,529   | 71,166  | 0      | 738,462   | 38,529     | 5.14 %  | 38,529    | 117,166     | (78,637)    | end of 9  |
| 39,720                                                                                                    | end of 10                                                                                                    | 84 | 0       | 0       | 650,932 | 39,720   | 74,012  | 0      | 724,944   | 39,720     | 5.38 %  | 39,720    | 119,509     | (79,789)    | end of 10 |
| 40,683                                                                                                    | end of 11                                                                                                    | 85 | 0       | 0       | 633,031 | 40,683   | 76,973  | 0      | 710,004   | 40,683     | 5.61 %  | 40,683    | 121,899     | (81,216)    | end of 11 |
| 41,647                                                                                                    | end of 12                                                                                                    | 86 | 0       | 0       | 613,540 | 41,647   | 80,052  | 0      | 693,592   | 41,647     | 5.87 %  | 41,647    | 124,337     | (82,691)    | end of 12 |
| 42,607                                                                                                    | end of 13                                                                                                    | 87 | 0       | 0       | 592,407 | 42,607   | 83,254  | 0      | 675,661   | 42,607     | 6.14 %  | 42,607    | 126,824     | (84,217)    | end of 13 |
| 43,241                                                                                                    | end of 14                                                                                                    | 88 | 0       | 0       | 569,900 | 43,241   | 86,584  | 0      | 656,484   | 43,241     | 6.40 %  | 43,241    | 129,361     | (86,119)    | end of 14 |
| 44,178                                                                                                    | end of 15                                                                                                    | 89 | 0       | 0       | 545,668 | 44,178   | 90,047  | 0      | 635,716   | 44,178     | 6.73 %  | 44,178    | 131,948     | (87,770)    | end of 15 |
| 44,727                                                                                                    | 44,727 end of 16 90 0 0 520,040 44,727 93,649 0 613,689 44,727 7.04 % 44,727 134,587 (89,860) end of 16                                                                                                    |    |         |         |         |          |         |        |           |            |         |           |             |             |           |
| 45,221                                                                                                    | end of 17                                                                                                    | 91 | 0       | 0       | 493,020 | 45,221   | 97,395  | 0      | 590,415   | 45,221     | 7.37 %  | 45,221    | 137,278     | (92,058)    | end of 17 |
| 45,650                                                                                                    | end of 18                                                                                                    | 92 | 0       | 0       | 464,626 | 45,650   | 101,291 | 0      | 565,917   | 45,650     | 7.73 %  | 45,650    | 140,024     | (94,374)    | end of 18 |
| 46,003                                                                                                    | end of 19                                                                                                    | 93 | 0       | 0       | 434,885 | 46,003   | 105,342 | 0      | 540,228   | 46,003     | 8.13 %  | 46,003    | 142,825     | (96,822)    | end of 19 |
| 45,777                                                                                                    | end of 20                                                                                                    | 94 | 0       | 0       | 404,329 | 45,777   | 109,556 | 0      | 513,885   | 45,777     | 8.47 %  | 45,777    | 145,681     | (99,904)    | end of 20 |
|                                                                                                    |                                                                                                    |    |         | 569,474 |         | 789,581  |         | 0      |           | 1,359,055  |         | 1,359,055 | 2,429,736   | (1,070,681) |           |

Step 24: IRA Account: On the Income side of the IRA Account it should have automatically be showing the withdrawn amounts.

| Structured               | Structured Income Planning |                  |                |             |               |              |            |        |           |              |              |           |             |             |           |
|--------------------------|----------------------------|------------------|----------------|-------------|---------------|--------------|------------|--------|-----------|--------------|--------------|-----------|-------------|-------------|-----------|
| Edit Sava Cancel Ada     | Add                        |                  |                | dd Target   | dit or Add So | onario Dienl | av Ontione |        |           |              |              |           |             |             |           |
| Luit Save Cancel Add     | Account                    | Add              |                | du laiger L | uit of Add Sc | enano Displ  | ay options |        |           |              |              |           |             |             |           |
|                          |                            |                  |                |             |               |              |            |        |           |              |              |           |             |             |           |
|                          |                            |                  |                |             |               | _            |            |        |           |              |              |           |             |             |           |
| Scenario Tax Coloulation | Option: Adding             | Accesto into o S | Structured Inc | nome Blan   |               | <b>_</b> _   |            |        |           |              |              |           |             |             |           |
| Tax Calculation          | Option. Adding             | Assets into a c  | structureu mu  | Joine Flan  |               |              |            |        |           |              |              |           |             |             |           |
|                          |                            |                  | _              |             |               | _            |            |        |           |              |              |           |             |             |           |
|                          |                            |                  |                |             | Acco          | unts         |            | 7      |           |              |              |           |             |             |           |
|                          |                            |                  |                |             |               |              |            |        |           |              |              |           |             |             |           |
|                          | Planning                   | 20 years 🗸 🗸     |                | RA          | 3             |              | P          | отн    |           |              |              |           |             |             |           |
|                          | Horizon                    |                  |                | UA          |               |              | , R        | 0111   |           |              |              |           |             |             |           |
| Total required           | Vees                       | Jaho             | Account        | Income      | A             | Income       | Account    | Income | Accounts  | Planned      | Percent      | Total     | Terretine   | Income      | Veer      |
| View Beneficial RMD      | rear                       | John             | Account        | income      | Account       | income       | Account    | income | Total     | Distribution | Distribution | Income    | Target Inc. | Gap         | rear      |
| REGULAR RMD              | net return                 | 75               | 3.00 %         | 20<br>      | 3.50 %        | John IRA     | 4.00 %     | Î      |           |              |              |           |             |             |           |
| accross all accounts     | initial amount             |                  | 500,000        |             | 750,000       |              | 50,000     |        | 1,300,000 | Subtotal     |              |           | Manage      | from total  |           |
| John                     | bonus %                    |                  | 0.00 %         |             | 0.00 %        | John inc     | 0.00 %     |        | 0         | of account   |              |           | Infl Factor | income to   |           |
| total RMD                | w/bonus                    |                  | 500,000        | Manage      | 750,000       | Manage       | 50,000     | Manage | 1,300,000 | incomes      |              |           | 2.00 %      | target      |           |
| 30,488                   | end of 1                   | 75               | 445,488        | 69,512      | 745,762       | 30,488       | 52,000     | 0      | 1,243,250 | 100,000      | 7.69 %       | 100,000   | 100,000     | 0           | end of 1  |
| 31,467                   | end of 2                   | 76               | 388,319        | 70,533      | 740,397       | 31,467       | 54,080     | 0      | 1,182,796 | 102,000      | 8.21 %       | 102,000   | 102,000     | 0           | end of 2  |
| 32,332                   | end of 3                   | 77               | 328,260        | 71,708      | 733,979       | 32,332       | 56,243     | 0      | 1,118,483 | 104,040      | 8.80 %       | 104,040   | 104,040     | 0           | end of 3  |
| 33,363                   | end of 4                   | 78               | 265,350        | 72,758      | 726,306       | 33,363       | 58,493     | 0      | 1,050,149 | 106,121      | 9.49 %       | 106,121   | 106,121     | 0           | end of 4  |
| 34,422                   | end of 5                   | 79               | 199,490        | 73,821      | 717,304       | 34,422       | 60,833     | 0      | 977,627   | 108,243      | 10.31 %      | 108,243   | 108,243     | 0           | end of 5  |
| 35,510                   | end of 6                   | 80               | 130,576        | 74,898      | 706,900       | 35,510       | 63,266     | 0      | 900,742   | 110,408      | 11.29 %      | 110,408   | 110,408     | 0           | end of 6  |
| 36,438                   | end of 7                   | 81               | 58,315         | 76,178      | 695,203       | 36,438       | 65,797     | 0      | 819,315   | 112,616      | 12.50 %      | 112,616   | 112,616     | 0           | end of 7  |
| 37,579                   | end of 8                   | 82               | 0              | 60,065      | 681,957       | 37,579       | 68,428     | 0      | 750,385   | 97,643       | 11.92 %      | 97,643    | 114,869     | (17,225)    | end of 8  |
| 38,529                   | end of 9                   | 83               | 0              | 0           | 667,297       | 38,529       | 71,166     | 0      | 738,462   | 38,529       | 5.14 %       | 38,529    | 117,166     | (78,637)    | end of 9  |
| 39,720                   | end of 10                  | 84               | 0              | 0           | 650,932       | 39,720       | 74,012     | 0      | 724,944   | 39,720       | 5.38 %       | 39,720    | 119,509     | (79,789)    | end of 10 |
| 40,683                   | end of 11                  | 85               | 0              | 0           | 633,031       | 40,683       | 76,973     | 0      | 710,004   | 40,683       | 5.61 %       | 40,683    | 121,899     | (81,216)    | end of 11 |
| 41,647                   | end of 12                  | 86               | 0              | 0           | 613,540       | 41,647       | 80,052     | 0      | 693,592   | 41,647       | 5.87 %       | 41,647    | 124,337     | (82,691)    | end of 12 |
| 42,607                   | end of 13                  | 87               | 0              | 0           | 592,407       | 42,607       | 83,254     | 0      | 675,661   | 42,607       | 6.14 %       | 42,607    | 126,824     | (84,217)    | end of 13 |
| 43,241                   | end of 14                  | 88               | 0              | 0           | 569,900       | 43,241       | 86,584     | 0      | 656,484   | 43,241       | 6.40 %       | 43,241    | 129,361     | (86,119)    | end of 14 |
| 44,178                   | end of 15                  | 89               | 0              | 0           | 545,668       | 44,178       | 90,047     | 0      | 635,716   | 44,178       | 6.73 %       | 44,178    | 131,948     | (87,770)    | end of 15 |
| 44,727                   | end of 16                  | 90               | 0              | 0           | 520,040       | 44,727       | 93,649     | 0      | 613,689   | 44,727       | 7.04 %       | 44,727    | 134,587     | (89,860)    | end of 16 |
| 45,221                   | end of 17                  | 91               | 0              | 0           | 493,020       | 45,221       | 97,395     | 0      | 590,415   | 45,221       | 7.37 %       | 45,221    | 137,278     | (92,058)    | end of 17 |
| 45,650                   | end of 18                  | 92               | 0              | 0           | 464,626       | 45,650       | 101,291    | 0      | 565,917   | 45,650       | 7.73 %       | 45,650    | 140,024     | (94,374)    | end of 18 |
| 46,003                   | end of 19                  | 93               | 0              | 0           | 434,885       | 46,003       | 105,342    | 0      | 540,228   | 46,003       | 8.13 %       | 46,003    | 142,825     | (96,822)    | end of 19 |
| 45,777                   | end of 20                  | 94               | 0              | 0           | 404,329       | 45,777       | 109,556    | 0      | 513,885   | 45,777       | 8.47 %       | 45,777    | 145,681     | (99,904)    | end of 20 |
|                          |                            |                  |                | 569,474     |               | 789,581      |            | 0      |           | 1,359,055    |              | 1,359,055 | 2,429,736   | (1,070,681) | R         |

Step 25: Manage: Click on the manage button located in the ROTH Column within the ROTH Account.

| Structured               | Incom          | e Plan          | nina           |             |                |              |            |      |     |           |              |              |           |             |             |           |
|--------------------------|----------------|-----------------|----------------|-------------|----------------|--------------|------------|------|-----|-----------|--------------|--------------|-----------|-------------|-------------|-----------|
| Edit Save Cancel Add     | Account Add    | Income Ad       | d Inc Tax      | dd Target F | dit or Add Sci | enario Displ | av Options | -    |     |           |              |              |           |             |             |           |
|                          |                |                 |                |             |                |              | aj opti    |      |     |           |              |              |           |             |             |           |
|                          |                |                 |                |             |                |              |            |      |     |           |              |              |           |             |             |           |
| Conneria                 |                |                 |                |             |                |              |            |      |     |           |              |              |           |             |             |           |
| Scenario Tax Calculation | Option: Adding | Assets into a s | Structured Inc | ome Plan    |                | ~            |            |      |     |           |              |              |           |             |             |           |
|                          |                | 1               |                |             |                |              |            | _    | ×   | 1         |              |              |           |             |             |           |
|                          |                |                 |                |             | Acco           | unts         |            |      | ~   |           |              |              |           |             |             |           |
|                          | Planning       | 20 years 🗸      | 1              | RA          |                | DA           |            |      |     |           |              |              |           |             |             |           |
|                          | Horizon        |                 | ,              | DA .        |                | R/A          | n n        | UIII |     |           |              |              |           |             |             |           |
| Total required           | Year           | John            | Account        | Income      | Account        | Income       | Account    | Inc  | me  | Accounts  | Planned      | Percent      | Total     | Target Inc. | Income      | Year      |
| View Beneficial RMD      |                | 76              | 0.00 0         |             | 0.50.0         | 1.1.101      | 100.0      |      |     | Total     | Distribution | Distribution | Income    |             | Gap         | 1000      |
| REGULAR RMD              | net return     | 75              | 3.00 %         |             | 3.50 %         | John IRA     | 4.00 %     |      |     | 1 000 000 | Outstand     |              |           |             | from total  |           |
| accross all accounts     | initial amount |                 | 500,000        |             | /50,000        | In her land  | 50,000     |      | 1   | 1,300,000 | Subtotal     |              |           | Manage      | from total  |           |
| John                     | bonus %        |                 | 0.00 %         |             | 0.00 %         | John Inc     | 0.00 %     | _    |     | 1 000 000 | of account   |              |           | Infl Factor | income to   |           |
| total RMD                | w/bonus        |                 | 500,000        | Manage      | 750,000        | Manage       | 50,000     | Man  | age | 1,300,000 | incomes      |              |           | 2.00 %      | target      | 1.64      |
| 30,488                   | end of 1       | 75              | 445,488        | 69,512      | 745,762        | 30,488       | 52,000     |      | 0   | 1,243,250 | 100,000      | 7.69 %       | 100,000   | 100,000     | 0           | end of 1  |
| 31,467                   | end of 2       | 76              | 388,319        | 70,533      | 740,397        | 31,467       | 54,080     |      | 0   | 1,182,796 | 102,000      | 8.21 %       | 102,000   | 102,000     | 0           | end of 2  |
| 32,332                   | end of 3       | 70              | 328,260        | /1,/08      | /33,979        | 32,332       | 56,243     |      | 0   | 1,118,483 | 104,040      | 8.80 %       | 104,040   | 104,040     | 0           | end of 3  |
| 33,363                   | end of 4       | 78              | 265,350        | 72,758      | 726,306        | 33,363       | 58,493     |      | 0   | 1,050,149 | 106,121      | 9.49 %       | 106,121   | 106,121     | 0           | end of 4  |
| 34,422                   | end of 5       | 79              | 199,490        | 73,821      | 717,304        | 34,422       | 60,833     |      | 0   | 977,627   | 108,243      | 10.31 %      | 108,243   | 108,243     | U           | end of 5  |
| 35,510                   | end of 6       | 80              | 130,576        | 74,898      | 706,900        | 35,510       | 63,266     |      | 0   | 900,742   | 110,408      | 11.29 %      | 110,408   | 110,408     | 0           | end of 6  |
| 36,438                   | end of 7       | 81              | 58,315         | 76,178      | 695,203        | 36,438       | 65,797     |      | 0   | 819,315   | 112,616      | 12.50 %      | 112,616   | 112,616     | 0           | end of 7  |
| 37,579                   | end of 8       | 82              | 0              | 60,065      | 681,957        | 37,579       | 68,428     |      | 0   | 750,385   | 97,643       | 11.92 %      | 97,643    | 114,869     | (17,225)    | end of 8  |
| 38,529                   | end of 9       | 83              | 0              | 0           | 667,297        | 38,529       | 71,166     |      | 0   | 738,462   | 38,529       | 5.14 %       | 38,529    | 117,166     | (78,637)    | end of 9  |
| 39,720                   | end of 10      | 84              | 0              | 0           | 650,932        | 39,720       | 74,012     |      | 0   | 724,944   | 39,720       | 5.38 %       | 39,720    | 119,509     | (79,789)    | end of 10 |
| 40,683                   | end of 11      | 85              | 0              | 0           | 633,031        | 40,683       | 76,973     |      | 0   | 710,004   | 40,683       | 5.61 %       | 40,683    | 121,899     | (81,216)    | end of 11 |
| 41,647                   | end of 12      | 86              | 0              | 0           | 613,540        | 41,647       | 80,052     |      | 0   | 693,592   | 41,647       | 5.87 %       | 41,647    | 124,337     | (82,691)    | end of 12 |
| 42,607                   | end of 13      | 87              | 0              | 0           | 592,407        | 42,607       | 83,254     |      | 0   | 675,661   | 42,607       | 6.14 %       | 42,607    | 126,824     | (84,217)    | end of 13 |
| 43,241                   | end of 14      | 88              | 0              | 0           | 569,900        | 43,241       | 86,584     |      | 0   | 656,484   | 43,241       | 6.40 %       | 43,241    | 129,361     | (86,119)    | end of 14 |
| 44,178                   | end of 15      | 89              | 0              | 0           | 545,668        | 44,178       | 90,047     |      | 0   | 635,716   | 44,178       | 6.73 %       | 44,178    | 131,948     | (87,770)    | end of 15 |
| 44,727                   | end of 16      | 90              | 0              | 0           | 520,040        | 44,727       | 93,649     |      | 0   | 613,689   | 44,727       | 7.04 %       | 44,727    | 134,587     | (89,860)    | end of 16 |
| 45,221                   | end of 17      | 91              | 0              | 0           | 493,020        | 45,221       | 97,395     |      | 0   | 590,415   | 45,221       | 7.37 %       | 45,221    | 137,278     | (92,058)    | end of 17 |
| 45,650                   | end of 18      | 92              | 0              | 0           | 464,626        | 45,650       | 101,291    |      | 0   | 565,917   | 45,650       | 7.73 %       | 45,650    | 140,024     | (94,374)    | end of 18 |
| 46,003                   | end of 19      | 93              | 0              | 0           | 434,885        | 46,003       | 105,342    |      | 0   | 540,228   | 46,003       | 8.13 %       | 46,003    | 142,825     | (96,822)    | end of 19 |
| 45,777                   | end of 20      | 94              | 0              | 0           | 404,329        | 45,777       | 109,556    |      | 0   | 513,885   | 45,777       | 8.47 %       | 45,777    | 145,681     | (99,904)    | end of 20 |
|                          |                |                 |                | 569.474     |                | 789.581      |            |      | 0   |           | 1.359.055    |              | 1.359.055 | 2.429.736   | (1.070.681) |           |

Step 26: Account Name: Edit the name if you chose too.

| Manage Accour                                        | T<br>View / Edit Death Benefit View / Edit Actual Values |                                                                                                    |                                   |   |                  |             |          |   |
|------------------------------------------------------|----------------------------------------------------------|----------------------------------------------------------------------------------------------------|-----------------------------------|---|------------------|-------------|----------|---|
| Account name                                         | КОТН                                                     | Structured Income Type                                                                                         |                                   |   |                  | Income Data |          |   |
| Initial account balance<br>Hypothetical return       | \$50,000<br>4.0 %                                        | Income Riders O Start payout from income rider                                                                 | ADD INCOME                        |   | 'ear l<br>1<br>2 | ncome       | Variable | Î |
| Bonus                                                | 0.0 %                                                    | Liquidate or annuitize O Annuitize (for years certain) 1.0 %                                                   | OR                                |   | 3<br>4<br>5      |             |          |   |
| Account description<br>Account company               |                                                          | C Liquidate account (in so many years)                                                                         | Start year for rest of plan<br>OR |   | 6<br>7           |             |          |   |
| Other<br>Tax calculation option                      | Tax Income Distributions (Qualified)                     | Withdrawals           Annual fixed withdrawal                                                                  | Start year for X years            |   | 8<br>9<br>10     |             |          |   |
| Add money later - deferred account<br>Years deferred | 0                                                        | Annual percentage withdrawal     0.0 %     Required minimum distribution (RMD)                                 | Pick year(s) to remove            |   | 11<br>12<br>13   |             |          |   |
| Asset plan allocation                                | Moderate - max 10.0% Sel                                 | <ul> <li>Beneficial IRA RMD (based on beneficiaries life)</li> </ul>                                           | Remove year to end of plan        |   | 14<br>15         |             |          |   |
| Account owner                                        | John ~                                                   | Calculated Plan Withdrawals Make-up total owners RMD from one account Make up total based RMD from one account | Reset all years                   |   | 17<br>18         |             |          |   |
| Account type<br>Add an income rider                  | Roth                                                     | Make-up income gap based on target income                                                                      |                                   |   | 19<br>20<br>21   |             |          |   |
| Based on  John 's age  Select income rider           | Client2 's age O Joint                                   | Annual Savings Annual fixed savings                                                                            |                                   |   | 22<br>23         |             |          |   |
| Number of months of payout in first y                | ear 12.0                                                 |                                                                                                    |                                   | 4 | 24               |             |          | • |
| Request Additional Rider Remove I                    | ncome Rider                                              |                                                                                                    |                                   |   |                  |             |          |   |

Step 27: Tax Calculation Option Dropdown Arrow: Select the dropdown arrow location in the Tax Calculation Textbox and select Do Noth Tax (Roth) since this is a ROTH account and the money is not taxable.

| Manage Accour                         | nt                        |                           |                                                                      |                             |   |      |             |          |   |
|---------------------------------------|---------------------------|---------------------------|----------------------------------------------------------------------|-----------------------------|---|------|-------------|----------|---|
| Save Cancel View / Edit Income        | View / Edit Death Benefit | View / Edit Actual Values |                                                                      |                             |   |      |             |          |   |
|                                       |                           |                           |                                                                      |                             |   |      |             |          |   |
| Account name                          | ROTH                      |                           |                                                                      |                             |   |      |             |          |   |
| Initial account balance               | \$50.000                  |                           | Structured Income Type                                               |                             | _ | Maar | Income Data | Variable |   |
|                                       |                           |                           | Start payout from income rider                                       | ADD INCOME                  |   | 1    | Income      | variable | â |
| Hypothetical return                   | 4.0 %                     |                           | 0                                                                    | Pick year(s)                |   | 2    |             |          |   |
| Bonus                                 | 0.0 %                     |                           | Liquidate or annuitize                                               | OR                          |   | 3    |             |          |   |
|                                       |                           |                           | Annuitize (for years certain) 1.0 %                                  |                             |   | 4    |             |          |   |
| Account description                   |                           |                           | Liquidate account (in so many years)                                 | Start year for rest of plan |   | 6    |             |          |   |
| Account company                       | -                         |                           |                                                                      | OR                          |   | 7    |             |          |   |
| Other                                 |                           |                           | Withdrawals                                                          |                             | Ö | 8    |             |          |   |
| -                                     |                           |                           | Annual fixed withdrawal                                              | Start year for X years      |   | 9    |             |          |   |
| lax calculation option                | Tax Income Distribution   | ons (Qualified)           |                                                                      |                             |   | 10   |             |          |   |
| Add money later - deferred account    |                           | <b>↓</b>                  |                                                                      | Pick year(s) to remove      |   | 11   |             |          |   |
| Years deferred                        | 0                         |                           | <ul> <li>Required minimum distribution (RMD)</li> </ul>              |                             |   | 13   |             |          |   |
| Asset plan allocation                 | Madarata may 10.0%        |                           | <ul> <li>Beneficial IRA RMD (based on beneficiaries life)</li> </ul> |                             |   | 14   |             |          |   |
|                                       | Moderate - max 10.0%      | Ser                       |                                                                      | Remove year to end of plan  |   | 15   |             |          |   |
| Risk level                            | Moderate                  |                           | Calculated Plan Withdrawals                                          |                             |   | 16   |             |          |   |
| Account owner                         | lohn                      |                           | <ul> <li>Make-up total owners RMD from one account</li> </ul>        |                             |   | 17   |             |          |   |
|                                       | John                      |                           | <ul> <li>Make-up total benef RMD from one account</li> </ul>         | Reset all years             |   | 10   |             |          |   |
| Account type                          | Roth ~                    |                           | <ul> <li>Make-up income gap based on target income</li> </ul>        |                             |   | 20   |             |          |   |
| Add an income rider                   |                           |                           |                                                                      |                             |   | 21   |             |          |   |
| Based on 🧿 John 's age 🔘 🖉            | Client2 's age 🔘 Join     | it                        | Annual Savings                                                       |                             |   | 22   |             |          |   |
| Select income rider                   |                           | ~                         | Annual fixed savings                                                 |                             |   | 23   |             |          | - |
| Number of months of payout in first y | /ear                      | 12.0                      |                                                                      |                             |   | 24   |             |          | • |
|                                       |                           | 12.0                      |                                                                      |                             |   |      |             |          |   |
| Enter manual payout                   |                           |                           |                                                                      |                             |   |      |             |          |   |
|                                       |                           |                           |                                                                      |                             |   |      |             |          |   |
| Request Additional Rider Remove I     | ncome Rider               |                           |                                                                      |                             |   |      |             |          |   |

Step 28: Structured Income Type Withdrawals: Click on the radio button for Annual Fixed Withdrawal.

| Manage Accour                         | Tiew / Edit Death Benefit View / Edit Actual Values |                                                               |                             |        |             |          |   |
|---------------------------------------|-----------------------------------------------------|---------------------------------------------------------------|-----------------------------|--------|-------------|----------|---|
| Account name                          | ROTH                                                | Structured Income Tune                                        |                             |        | Income Data |          |   |
| Initial account balance               | \$50,000                                            | Income Riders                                                 | ADD INCOME                  | Year   | Income      | Variable |   |
| Hypothetical return                   | 4.0 %                                               | O Start payout from income rider                              | Pick year(s)                | 1<br>2 |             |          |   |
| Bonus                                 | 0.0 %                                               | Liquidate or annuitize                                        | OR                          | 3      |             |          |   |
| Optional                              |                                                     | Annuitize (for years certain) 1.0 %                           |                             | 4      |             |          |   |
| Account description                   |                                                     | Liquidate account (in so many years)                          | Start year for rest of plan | 6      |             |          |   |
| Account company                       |                                                     | 0 =====================================                       | OR                          | 7      |             |          |   |
| Other                                 |                                                     | Withdrawals                                                   |                             | 8      |             |          |   |
| 20 GR 20                              |                                                     | Annual fixed withdrawal                                       | Start year for X years      | 9      |             |          |   |
| Tax calculation option                | Do not Tax (Roth)                                   |                                                               | 0                           | 10     |             |          |   |
| Add money later - deferred account    |                                                     | O Annual percentage withdrawal 0.0 %                          | Distance (a) to some up     | 11     |             |          |   |
| Years deferred                        | 0                                                   | <ul> <li>Required minimum distribution (RMD)</li> </ul>       | Pick year(s) to remove      | 12     |             |          |   |
|                                       |                                                     | Beneficial IRA RMD (based on beneficiaries life)              |                             | 13     |             |          |   |
| Asset plan allocation                 | Moderate - max 10.0% Sel                            | <u> </u>                                                      | Remove year to end of plan  | 15     |             |          |   |
| Risk level                            | Moderate                                            | Calculated Plan Withdrawals                                   |                             | 16     |             |          |   |
|                                       | moderate                                            | Make-up total owners RMD from one account                     |                             | 17     |             |          |   |
| Account owner                         | John 🗸                                              | <u> </u>                                                      | Reset all years             | 18     |             |          |   |
| Account type                          | Deth                                                | <ul> <li>Make-up total benef RMD from one account</li> </ul>  |                             | 19     |             |          |   |
| Add an income rider                   | Rotin                                               | <ul> <li>Make-up income gap based on target income</li> </ul> |                             | 20     |             |          |   |
| Add an income rider                   |                                                     |                                                               |                             | 21     |             |          |   |
| Based on 🕒 John 's age 🔘 0            | Client2 's age O Joint                              | Annual Savings                                                |                             | 22     |             |          |   |
| Select income rider                   | ~                                                   | Annual fixed savings                                          |                             | 23     |             |          | - |
| Number of months of payout in first y | ear 12.0                                            |                                                               |                             | 4      |             | •        | • |
|                                       | 12.0                                                |                                                               |                             |        |             |          |   |
| Enter manual payout                   |                                                     |                                                               |                             |        |             |          |   |
|                                       |                                                     |                                                               |                             |        |             |          |   |
| Request Additional Rider Remove In    | ncome Rider                                         |                                                               |                             |        |             |          |   |
|                                       |                                                     |                                                               |                             |        |             |          |   |

# Step 29: Annual Fixed Withdrawal Textbox: Type in the yearly amount that you would like to withdraw.

| Manage Accour                                        | nt                        |                           |                                                                                    |                                   |   |                |             |          |   |
|------------------------------------------------------|---------------------------|---------------------------|------------------------------------------------------------------------------------|-----------------------------------|---|----------------|-------------|----------|---|
| Save Cancel View / Edit Income                       | View / Edit Death Benefit | View / Edit Actual Values |                                                                                    |                                   |   |                |             |          |   |
| Account name                                         | ROTH                      |                           |                                                                                    |                                   |   |                |             |          |   |
| Initial account balance                              | \$50,000                  |                           | Structured Income Type                                                             | - ADD INCOME                      |   | Year           | Income Data | Variable |   |
| Hypothetical return                                  | 4.0 %                     |                           | <ul> <li>Start payout from income rider</li> </ul>                                 | Pick year(s)                      |   | 1 2            |             |          |   |
| Bonus                                                | 0.0 %                     |                           | Liquidate or annuitize                                                             | OR                                |   | 3<br>4         |             |          |   |
| Optional<br>Account description<br>Account company   |                           |                           | Annuitize (tor years certain) 1.0 %     Liquidate account (in so many years)       | Start year for rest of plan<br>OR |   | 5<br>6<br>7    |             |          |   |
| Other<br>Tax calculation option                      | Do not Tax (Roth)         | ~                         | Withdrawals     Annual fixed withdrawal                                            | Start year for X years            |   | 9<br>10        |             |          |   |
| Add money later - deferred account<br>Years deferred | 0                         |                           | Required minimum distribution (RMD)                                                | Pick year(s) to remove            |   | 11<br>12<br>13 |             |          |   |
| Asset plan allocation                                | Moderate - max 10.0%      | Sel                       | <ul> <li>Beneficial IRA RMD (based on beneficiaries life)</li> </ul>               | Remove year to end of plan        |   | 14<br>15       |             |          |   |
| Risk level                                           | Moderate                  |                           | Calculated Plan Withdrawals                                                        | 0.9                               |   | 16             |             |          |   |
| Account owner                                        | John ~                    |                           | Make-up total owners RMD from one account Make-up total benef RMD from one account | Reset all years                   |   | 17             |             |          |   |
| Account type                                         | Roth ~                    |                           | Make-up income gap based on target income                                          |                                   |   | 19<br>20       |             |          |   |
| Add an income rider<br>Based on  John 's age         | Client2 's age 🔿 Join'    |                           |                                                                                    |                                   | 0 | 21<br>22       |             |          |   |
| Select income rider                                  |                           | ~                         | Annual Savings O Annual fixed savings                                              |                                   |   | 23<br>24       |             |          | w |
| Number of months of payout in first y                | rear                      | 12.0                      |                                                                                    |                                   | 4 |                |             |          | • |
| Enter manual payout                                  |                           |                           |                                                                                    |                                   |   |                |             |          |   |
| Request Additional Rider Remove I                    | ncome Rider               |                           |                                                                                    |                                   |   |                |             |          |   |

Step 30: Income Data Table: Click on the text box for year one.

| Manage Accour                         | View / Edit Death Benefit View / Edit Actual Values |                                                                      |                             |            |             |          |
|---------------------------------------|-----------------------------------------------------|----------------------------------------------------------------------|-----------------------------|------------|-------------|----------|
| Account name                          | ROTH                                                |                                                                      |                             |            | Income Data |          |
| Initial account balance               | \$50,000                                            | Structured Income Type                                               | - ADD INCOME                | Year       | Income Data | Variable |
| Hypothetical return                   | 4.0 %                                               | Start payout from income nace                                        | Pick year(s)                |            |             |          |
| Bonus                                 | 0.0 %                                               | Liquidate or annuitize                                               | OR                          | 3          |             |          |
| Ontional                              |                                                     | Annuitize (for years certain) 1.0 %                                  |                             | 9 4<br>7 5 |             |          |
| Account description                   |                                                     | <ul> <li>Liquidate account (in so many years)</li> </ul>             | Start year for rest of plan | 6          |             |          |
| Account company                       |                                                     |                                                                      | OR                          | 7          |             |          |
| Other                                 |                                                     | Withdrawals                                                          | Chartering for Viscour      | 8          |             |          |
| Toy adjustion antion                  |                                                     | Annual fixed withdrawal 1,000                                        | Start year for X years      | 9          |             |          |
| Tax calculation option                | Do not Tax (Roth)                                   | Annual percentage withdrawal                                         |                             | 10         |             |          |
| Add money later - deferred account    |                                                     |                                                                      | Pick year(s) to remove      | 12         |             |          |
| Years deferred                        | 0                                                   | <ul> <li>Required minimum distribution (RMD)</li> </ul>              |                             | 13         |             |          |
| Asset plan allocation                 | Mederate may 10.0%                                  | <ul> <li>Beneficial IRA RMD (based on beneficiaries life)</li> </ul> |                             | 14         |             | l l      |
| Auser plan allocation                 | Moderate - max 10.0%                                |                                                                      | Remove year to end of plan  | 15         |             |          |
| Risk level                            | Moderate                                            | Calculated Plan Withdrawals                                          |                             | 16         |             |          |
| Account owner                         |                                                     | <ul> <li>Make-up total owners RMD from one account</li> </ul>        |                             | 17         |             |          |
| Account owner                         | John 🗸                                              | <ul> <li>Make-up total benef RMD from one account</li> </ul>         | Reset all years             | 18         |             |          |
| Account type                          | Roth ~                                              |                                                                      |                             | 19         |             |          |
| Add an income rider                   |                                                     | O Make-up income gap based on target income                          |                             | 21         |             |          |
| Based on 🥥 John 's age 🔘 0            | Client2 's age 🔘 Joint                              |                                                                      |                             | 22         |             |          |
| Onland Income of day                  |                                                     | Annual Savings                                                       |                             | 23         |             |          |
|                                       | ~                                                   |                                                                      |                             | 24         |             | ,*       |
| Number of months of payout in first y | ear 12.0                                            |                                                                      | L                           | •          |             |          |
| Enter manual payout                   |                                                     |                                                                      |                             |            |             |          |
|                                       |                                                     |                                                                      |                             |            |             |          |
| Request Additional Rider Remove II    | ncome Rider                                         |                                                                      |                             |            |             |          |
|                                       |                                                     |                                                                      |                             |            |             |          |

# Step 31: Start Year(s) for Rest of Plan: Click on the Green Start Year(s) for Rest of Plan button.

| Manage Accour                          | nt                        |                           |                                                                      |                             |     | _         |             |          |      |
|----------------------------------------|---------------------------|---------------------------|----------------------------------------------------------------------|-----------------------------|-----|-----------|-------------|----------|------|
| Save Cancel View / Edit Income         | View / Edit Death Benefit | View / Edit Actual Values |                                                                      |                             |     |           |             |          |      |
|                                        |                           |                           |                                                                      |                             |     |           |             |          |      |
| Account name                           | ROTH                      |                           |                                                                      |                             |     |           |             |          |      |
| Initial account balance                | \$50,000                  |                           | Structured Income Type                                               |                             | _   |           | Income Data | N. 2.11. |      |
|                                        | 000,000                   |                           | Start payout from income rider                                       | ADD INCOME                  |     | Year<br>1 | Income      | variable |      |
| Hypothetical return                    | 4.0 %                     |                           |                                                                      | Pick year(s)                | Õ   | 2         |             |          | - 11 |
| Bonus                                  | 0.0 %                     |                           | Liquidate or annuitize                                               | OR                          |     | 3         |             |          |      |
|                                        |                           |                           | Annuitize (for years certain) 1.0 %                                  |                             |     | 4         |             |          | - 11 |
| Account description                    |                           |                           | Liquidate account (in so many years)                                 | Start year for rest of plan |     | 6         |             |          | - 11 |
| Account company                        |                           |                           |                                                                      | OR                          | Th. | 7         |             |          | - 11 |
| Other                                  | 1                         |                           | Withdrawals                                                          |                             | ŏ   | 8         |             |          | - 11 |
| 2 1 1 1 1 1 1 1                        |                           |                           | Annual fixed withdrawal                                              | Start year for X years      |     | 9         |             |          | - 11 |
| Tax calculation option                 | Do not Tax (Roth)         | ~                         |                                                                      | 0                           |     | 10        |             |          | - 11 |
| Add money later - deferred account     |                           |                           |                                                                      | Pick year(s) to remove      |     | 11        |             |          | - 11 |
| Years deferred                         | 0                         |                           | <ul> <li>Required minimum distribution (RMD)</li> </ul>              |                             |     | 13        |             |          |      |
| Asset plan allocation                  | Mederate may 10.0%        |                           | <ul> <li>Beneficial IRA RMD (based on beneficiaries life)</li> </ul> |                             | 0   | 14        |             |          |      |
| r toot pran anooaton                   | Moderate - max 10.0%      | <u></u>                   |                                                                      | Remove year to end of plan  |     | 15        |             |          |      |
| Risk level                             | Moderate                  |                           | Calculated Plan Withdrawals                                          |                             |     | 16        |             |          |      |
| Account owner                          | lohn                      |                           | <ul> <li>Make-up total owners RMD from one account</li> </ul>        |                             |     | 17        |             |          |      |
|                                        | John                      |                           | Make-up total benef RMD from one account                             | Reset all years             |     | 10        |             |          |      |
| Account type                           | Roth ~                    |                           | <ul> <li>Make-up income gap based on target income</li> </ul>        |                             |     | 20        |             |          |      |
| Add an income rider                    |                           |                           |                                                                      |                             | Ö   | 21        |             |          |      |
| Based on 🔘 John 's age 🔘 O             | Client2 's age 🔘 Joint    |                           | Annual Savings                                                       |                             |     | 22        |             |          |      |
| Select income rider                    |                           | ~                         | Annual fixed savings                                                 |                             |     | 23        |             |          |      |
| Number of months of payout in first ye | ear                       | 12.0                      |                                                                      |                             | •   |           |             |          | •    |
| Enter manual payout                    |                           |                           |                                                                      |                             |     |           |             |          |      |
|                                        |                           |                           |                                                                      |                             |     |           |             |          |      |
| Request Additional Rider Remove In     | ncome Rider               |                           |                                                                      |                             |     |           |             |          |      |

Step 32: Income Data Table: The term "fixed" should automatically be filtered into the Income column and \$1,000 should automatically be put in the Variable column of the Income Data Table.

| Manage Accour                         | 1t                                                  |                                                                      |                             |      |                |              |   |
|---------------------------------------|-----------------------------------------------------|----------------------------------------------------------------------|-----------------------------|------|----------------|--------------|---|
| Save Cancer View / Edit Income        | View / Edit Death Benefit View / Edit Actual Values |                                                                      |                             |      |                |              |   |
| Account name                          | ROTH                                                | Obviotional Income Time                                              |                             |      | Income Data    |              |   |
| Initial account balance               | \$50,000                                            | Income Riders                                                        | ADD INCOME                  | Year | Income         | Variable     |   |
| Hypothetical return                   | 4.0 %                                               | <ul> <li>Start payout from income rider</li> </ul>                   |                             |      | fixed<br>fixed | 1000<br>1000 |   |
| Bonus                                 | 0.0 %                                               | Liquidate or apputitize                                              | Pick year(s)<br>OR          | 3    | fixed          | 1000         |   |
|                                       |                                                     | Annuitize (for years certain)                                        |                             | 4    | fixed          | 1000         |   |
| Optional                              |                                                     |                                                                      | Start year for rest of plan | 5    | fixed          | 1000         |   |
| Account description                   |                                                     | <ul> <li>Liquidate account (in so many years)</li> </ul>             | OR                          | 6    | fixed          | 1000         |   |
| Account company                       |                                                     |                                                                      |                             | 7    | fixed          | 1000         |   |
| Other                                 |                                                     | Withdrawals                                                          |                             | 8    | fixed          | 1000         |   |
|                                       |                                                     | Annual fixed withdrawal                                              | Start year for X years      | 9    | fixed          | 1000         |   |
| Tax calculation option                | Do not Tax (Roth) ~                                 | Ŭ                                                                    | 0                           | 10   | fixed          | 1000         |   |
| Address the defendance                |                                                     | Annual percentage withdrawal     0.0 %                               |                             | 11   | fixed          | 1000         |   |
| Add money later - deferred account    |                                                     | Required minimum distribution (RMD)                                  | Dick year(c) to remove      |      | fixed          | 1000         |   |
| Years deterred                        | 0                                                   |                                                                      |                             | 13   | fixed          | 1000         |   |
| Accest plan allocation                |                                                     | <ul> <li>Beneficial IRA RMD (based on beneficiaries life)</li> </ul> |                             | 14   | fixed          | 1000         |   |
| Asserptan allocation                  | Moderate - max 10.0%                                |                                                                      | Remove year to end of plan  | 15   | fixed          | 1000         |   |
| Risk level                            | Moderate                                            | Calculated Plan Withdrawals                                          |                             | 16   | fixed          | 1000         |   |
|                                       |                                                     | <ul> <li>Make-up total owners RMD from one account</li> </ul>        |                             | 17   | fixed          | 1000         |   |
| Account owner                         | John V                                              | O Mala an Antal have (DMD form and an and                            | Reset all years             | 18   | fixed          | 1000         |   |
| Account type                          |                                                     | Make-up total benef RMD from one account                             |                             | 19   | fixed          | 1000         |   |
| Account type                          | Roth                                                | <ul> <li>Make-up income gap based on target income</li> </ul>        |                             | 20   | fixed          | 1000         |   |
| Add an income rider                   |                                                     |                                                                      |                             | 21   | fixed          | 1000         |   |
| Based on 🥥 John 's age 🔘              | Client2 's age O Joint                              | Annual Savings                                                       |                             | 22   | fixed          | 1000         |   |
| Select income rider                   | ~                                                   | Annual fixed savings                                                 |                             | 23   | fixed          | 1000         | - |
| Number of months of payout in first y | rear 12.0                                           |                                                                      | 2                           | 4    |                |              | • |
| Enter manual payout                   |                                                     |                                                                      |                             |      |                |              |   |
|                                       |                                                     |                                                                      |                             |      |                |              |   |
| Request Additional Rider Remove I     | ncome Rider                                         |                                                                      |                             |      |                |              |   |
|                                       |                                                     |                                                                      |                             |      |                |              |   |

# Step 33: Save: Click on the green Save button underneath the Manage Account heading.

| Manage Accour                         | nt                        |                           |                                                               |                                                                                                    |      |           |          |
|---------------------------------------|---------------------------|---------------------------|---------------------------------------------------------------|----------------------------------------------------------------------------------------------------|------|-----------|----------|
| Save Cancel View / Edit Income        | View / Edit Death Benefit | View / Edit Actual Values |                                                               |                                                                                                    |      |           |          |
|                                       |                           |                           |                                                               |                                                                                                    |      |           |          |
| Account name                          | ROTH                      |                           |                                                               |                                                                                                    |      |           |          |
| Initial account halance               |                           |                           | Structured Income Type                                        |                                                                                                    |      | Income    | Data     |
| initial account balance               | \$50,000                  |                           | Income Riders                                                 | ADD INCOME                                                                                                    | Yea  | ar Income | Variable |
| Hypothetical return                   | 4.0 %                     |                           | <ul> <li>Start payout from income rider</li> </ul>            |                                                                                                    |      | fixed     | 1000     |
|                                       |                           |                           |                                                               | Pick year(s)                                                                                                    |      | fixed     | 1000     |
| Bonus                                 | 0.0 %                     |                           | Liquidate or annuitize                                        | OR                                                                                                    | 4    | fixed     | 1000     |
| Orional                               |                           |                           | Annuitize (for years certain) 1.0 %                           | Contraction of the second second second second second second second second second second second second second s | 5    | fixed     | 1000     |
| Account description                   |                           |                           | <ul> <li>Liquidate account (in so many years)</li> </ul>      | Start year for rest of plan                                                                                     | 6    | fixed     | 1000     |
| Account company                       |                           |                           |                                                               | OR                                                                                                    | 7    | fixed     | 1000     |
| Dther                                 |                           |                           | Withdrawals                                                   |                                                                                                    | 8    | fixed     | 1000     |
|                                       |                           |                           | Annual fixed withdrawal                                       | Start year for X years                                                                                          | 9    | fixed     | 1000     |
| Ta calculation option                 | Do not Tax (Roth)         | ~                         |                                                               | 0                                                                                                    | 10   | ) fixed   | 1000     |
| Add money later - deferred account    |                           |                           | Annual percentage withdrawal     0.0 %                        |                                                                                                    | 11   | fixed     | 1000     |
| Years deferred                        |                           |                           | <ul> <li>Required minimum distribution (RMD)</li> </ul>       | Pick year(s) to remove                                                                                          | 12   | fixed     | 1000     |
|                                       |                           |                           | Reporticial IRA RMD (based on baneficiaries life)             |                                                                                                    |      | fixed     | 1000     |
| Asset plan allocation                 | Moderate - max 10.0%      | Sel                       | O beneficial IKA KIND (based on beneficialies file)           | Domovo veor to and of plan                                                                                      |      | fixed     | 1000     |
| Diak Jawal                            |                           |                           |                                                               | Remove year to end or plan                                                                                      |      | fixed     | 1000     |
| RISK level                            | Moderate                  |                           | Calculated Plan Withdrawals                                   |                                                                                                    | 0 17 | fixed     | 1000     |
| Account owner                         | John 🗸                    |                           | Make-up total owners RMD from one account                     | Pecet all years                                                                                                 | 0 18 | fixed     | 1000     |
|                                       |                           |                           | <ul> <li>Make-up total benef RMD from one account</li> </ul>  | Headt an years                                                                                                  | 19   | fixed     | 1000     |
| Account type                          | Roth ~                    |                           | <ul> <li>Make-up income gap based on target income</li> </ul> |                                                                                                    | 20   | ) fixed   | 1000     |
| Add an income rider                   |                           |                           | 0                                                             |                                                                                                    | 21   | fixed     | 1000     |
| Based on 💿 John 's age 🔘              | Client2 's age 🔘 Joint    |                           | Annual Caulana                                                |                                                                                                    | 22   | fixed     | 1000     |
| Colast income sides                   |                           |                           | Annual Savings                                                |                                                                                                    | 23   | fixed     | 1000     |
| Select income rider                   |                           | Y                         |                                                               |                                                                                                    | 24   | fixed     | 1000     |
| Number of months of payout in first y | /ear                      | 12.0                      |                                                               |                                                                                                    |      |           |          |
| Enter manual payout                   |                           |                           |                                                               |                                                                                                    |      |           |          |
| Request Additional Rider Remove I     | ncome Rider               |                           |                                                               |                                                                                                    |      |           |          |

Step 34: Structured Income Plan: You should have automatically be taken back to the structured income plan.

| Structured<br>Edit Save Cancel Add                                                                                                    | Structured Income Planning<br>all Save Cancel Add Account Add Income Add Inc Tax Add Target Edit or Add Scenario Display O tions<br>Scenario Tax Calculation Option: Adding Assets into a Structured Income Plan |            |         |         |         |          |        |        |           |            |         |           |             |             |           |
|----------------------------------------------------------------------------------------------------|----------------------------------------------------------------------------------------------------|------------|---------|---------|---------|----------|--------|--------|-----------|------------|---------|-----------|-------------|-------------|-----------|
|                                                                                                    |                                                                                                    |            |         |         | Acco    | unts     |        | ×      |           |            |         |           |             |             |           |
|                                                                                                    | Planning<br>Horizon                                                                                                    | 20 years 🗸 |         | BA      | отн     |          |        |        |           |            |         |           |             |             |           |
| Total required         Year         John         Account         Income         Account         Income         Account         Planned         Planned         Percent         Total         Target Inc.         Income         Year |                                                                                                    |            |         |         |         |          |        |        |           |            |         |           |             |             |           |
| REGULAR RMD                                                                                                    | net return                                                                                                    | 75         | 3.00 %  |         | 3.50 %  | John IRA | 4.00 % |        |           |            |         |           |             |             |           |
| accross all accounts                                                                                                    | initial amount                                                                                                    |            | 500,000 |         | 750,000 | 0.000    | 50,000 |        | 1,300,000 | Subtotal   |         |           | Manage      | from total  |           |
| John                                                                                                    | bonus %                                                                                                    |            | 0.00 %  |         | 0.00 %  | John inc | 0.00 % |        | 0         | of account |         |           | Infl Factor | income to   |           |
| total RMD                                                                                                    | w/bonus                                                                                                    |            | 500,000 | Manage  | 750,000 | Manage   | 50,000 | Manage | 1,300,000 | incomes    |         |           | 2.00 %      | target      |           |
| 30,488                                                                                                    | end of 1                                                                                                    | 75         | 446,488 | 68,512  | 745,762 | 30,488   | 51,000 | 1,000  | 1,243,250 | 100,000    | 7.69 %  | 100,000   | 100,000     | 0           | end of 1  |
| 31,467                                                                                                    | end of 2                                                                                                    | 76         | 390,349 | 69,533  | 740,397 | 31,467   | 52,040 | 1,000  | 1,182,786 | 102,000    | 8.21 %  | 102,000   | 102,000     | 0           | end of 2  |
| 32,332                                                                                                    | end of 3                                                                                                    | 70         | 331,351 | 70,708  | 733,979 | 32,332   | 53,122 | 1,000  | 1,118,452 | 104,040    | 8.80 %  | 104,040   | 104,040     | 0           | end of 3  |
| 33,363                                                                                                    | end of 4                                                                                                    | 78         | 269,534 | /1,/58  | 726,306 | 33,363   | 54,246 | 1,000  | 1,050,086 | 106,121    | 9.49 %  | 106,121   | 106,121     | 0           | end of 4  |
| 34,422                                                                                                    | end of 5                                                                                                    | 79         | 204,799 | 72,821  | 717,304 | 34,422   | 55,416 | 1,000  | 977,519   | 108,243    | 10.31 % | 108,243   | 108,243     | 0           | end of 5  |
| 35,510                                                                                                    | end of 7                                                                                                    | 91         | 65.079  | 75,090  | 695 202 | 35,510   | 57 909 | 1,000  | 900,578   | 112,616    | 12 51 % | 112,400   | 112 616     | 0           | end of 7  |
| 37 579                                                                                                    | end of 8                                                                                                    | 82         | 05,978  | 67 957  | 681 957 | 37 579   | 59 214 | 1,000  | 741 171   | 106 536    | 13.01 % | 106 536   | 114,869     | (8 3 3 3)   | end of 8  |
| 38 529                                                                                                    | end of 9                                                                                                    | 83         | 0       | 07,937  | 667 297 | 38 529   | 60 583 | 1,000  | 727 879   | 39 529     | 5 33 %  | 39,529    | 117 166     | (77 637)    | end of 9  |
| 39,720                                                                                                    | end of 10                                                                                                    | 84         | 0       | 0       | 650,932 | 39,720   | 62,006 | 1,000  | 712 938   | 40,720     | 5.60 %  | 40,720    | 119,509     | (78,789)    | end of 10 |
| 40.683                                                                                                    | end of 11                                                                                                    | 85         | 0       | 0       | 633.031 | 40.683   | 63,486 | 1.000  | 696.518   | 41.683     | 5.85 %  | 41.683    | 121.899     | (80,216)    | end of 11 |
| 41,647                                                                                                    | end of 12                                                                                                    | 86         | 0       | 0       | 613,540 | 41,647   | 65,026 | 1,000  | 678,566   | 42,647     | 6.12 %  | 42,647    | 124,337     | (81,691)    | end of 12 |
| 42,607                                                                                                    | end of 13                                                                                                    | 87         | 0       | 0       | 592,407 | 42,607   | 66,627 | 1,000  | 659,034   | 43,607     | 6.43 %  | 43,607    | 126,824     | (83,217)    | end of 13 |
| 43,241                                                                                                    | end of 14                                                                                                    | 88         | 0       | 0       | 569,900 | 43,241   | 68,292 | 1,000  | 638,192   | 44,241     | 6.71 %  | 44,241    | 129,361     | (85,119)    | end of 14 |
| 44,178                                                                                                    | end of 15                                                                                                    | 89         | 0       | 0       | 545,668 | 44,178   | 70,024 | 1,000  | 615,692   | 45,178     | 7.08 %  | 45,178    | 131,948     | (86,770)    | end of 15 |
| 44,727                                                                                                    | end of 16                                                                                                    | 90         | 0       | 0       | 520,040 | 44,727   | 71,824 | 1,000  | 591,864   | 45,727     | 7.43 %  | 45,727    | 134,587     | (88,860)    | end of 16 |
| 45,221                                                                                                    | end of 17                                                                                                    | 91         | 0       | 0       | 493,020 | 45,221   | 73,697 | 1,000  | 566,718   | 46,221     | 7.81 %  | 46,221    | 137,278     | (91,058)    | end of 17 |
| 45,650                                                                                                    | end of 18                                                                                                    | 92         | 0       | 0       | 464,626 | 45,650   | 75,645 | 1,000  | 540,271   | 46,650     | 8.23 %  | 46,650    | 140,024     | (93,374)    | end of 18 |
| 46,003                                                                                                    | end of 19                                                                                                    | 93         | 0       | 0       | 434,885 | 46,003   | 77,671 | 1,000  | 512,557   | 47,003     | 8.70 %  | 47,003    | 142,825     | (95,822)    | end of 19 |
| 45,777                                                                                                    | end of 20                                                                                                    | 94         | 0       | 0       | 404,329 | 45,777   | 79,778 | 1,000  | 484,107   | 46,777     | 9.13 %  | 46,777    | 145,681     | (98,904)    | end of 20 |
|                                                                                                    |                                                                                                    |            |         | 570,366 |         | 789,581  |        | 20,000 |           | 1,379,947  |         | 1,379,947 | 2,429,736   | (1,049,789) |           |

Step 35: ROTH Account: On the Income side of the ROTH Account it should have automatically be showing the withdrawn amounts.

| Structured               | Incom          | o Dlan          | ning           |                |         |              |            |         |           |              |              |           |             |             |           |
|--------------------------|----------------|-----------------|----------------|----------------|---------|--------------|------------|---------|-----------|--------------|--------------|-----------|-------------|-------------|-----------|
| Structureu               | Incom          | e Fiai          | inning         |                |         |              |            |         |           |              |              |           |             |             |           |
| Edit Save Cancel Add     | Account Add    | d Income Ad     | d Inc Tax A    | dd Target E    |         | enario Displ | ay Options |         |           |              |              |           |             |             |           |
|                          |                |                 |                |                |         |              |            |         |           |              |              |           |             |             |           |
|                          |                |                 |                |                |         |              |            |         |           |              |              |           |             |             |           |
|                          |                |                 |                |                |         |              |            |         |           |              |              |           |             |             |           |
| Scenario Tax Calculation | Ontion: Adding | Assets into a   | Structured Inc | come Plan      |         | ~            |            |         |           |              |              |           |             |             |           |
| run curculation          | optionitiating | riceette inte u |                |                |         |              |            |         |           |              |              |           |             |             |           |
|                          |                |                 |                |                |         |              |            |         |           |              |              |           |             |             |           |
|                          |                |                 |                |                | Acco    | unts         |            | 7       |           |              |              |           |             |             |           |
|                          |                |                 |                |                |         |              |            |         |           |              |              |           |             |             |           |
|                          | Planning       | 20 years 🗸      |                | PA.            |         |              |            |         |           |              |              |           |             |             |           |
|                          | Horizon        |                 |                | DA             |         |              |            |         |           |              |              |           |             |             |           |
| Total required           |                | La bas          |                | and the second |         |              | Accounts   | Planned | Percent   | Total        | Township     | Income    | Maria       |             |           |
| View Beneficial RMD      | Year           | John            | Account        | Income         | Account | Income       | Account    | Income  | Total     | Distribution | Distribution | Income    | Target Inc. | Gap         | Year      |
| REGULAR RMD              | net return     | 75              | 3.00 %         |                | 3,50 %  | John IRA     | 4.00 %     |         |           |              |              |           |             |             |           |
| accross all accounts     | initial amount |                 | 500,000        |                | 750,000 |              | 50,000     |         | 1,300,000 | Subtotal     |              |           | Manage      | from total  |           |
| John                     | bonus %        |                 | 0.00 %         |                | 0.00 %  | John inc     | 0.00 %     |         | 0         | of account   |              |           | Infl Factor | income to   |           |
| total RMD                | w/bonus        |                 | 500,000        | Manage         | 750,000 | Manage       | 50,000     | Manage  | 1,300,000 | incomes      |              |           | 2.00 %      | target      |           |
| 30,488                   | end of 1       | 75              | 446,488        | 68,512         | 745,762 | 30,488       | 51,000     | 1,000   | 1,243,250 | 100,000      | 7.69 %       | 100,000   | 100,000     | 0           | end of 1  |
| 31,467                   | end of 2       | 76              | 390,349        | 69,533         | 740,397 | 31,467       | 52,040     | 1,000   | 1,182,786 | 102,000      | 8.21 %       | 102,000   | 102,000     | 0           | end of 2  |
| 32,332                   | end of 3       | 77              | 331,351        | 70,708         | 733,979 | 32,332       | 53,122     | 1,000   | 1,118,452 | 104,040      | 8.80 %       | 104,040   | 104,040     | 0           | end of 3  |
| 33,363                   | end of 4       | 78              | 269,534        | 71,758         | 726,306 | 33,363       | 54,246     | 1,000   | 1,050,086 | 106,121      | 9.49 %       | 106,121   | 106,121     | 0           | end of 4  |
| 34,422                   | end of 5       | 79              | 204,799        | 72,821         | 717,304 | 34,422       | 55,416     | 1,000   | 977,519   | 108,243      | 10.31 %      | 108,243   | 108,243     | 0           | end of 5  |
| 35,510                   | end of 6       | 80              | 137,045        | 73,898         | 706,900 | 35,510       | 56,633     | 1,000   | 900,578   | 110,408      | 11.30 %      | 110,408   | 110,408     | 0           | end of 6  |
| 36,438                   | end of 7       | 81              | 65,978         | 75,178         | 695,203 | 36,438       | 57,898     | 1,000   | 819,080   | 112,616      | 12.51 %      | 112,616   | 112,616     | 0           | end of 7  |
| 37,579                   | end of 8       | 82              | 0              | 67,957         | 681,957 | 37,579       | 59,214     | 1,000   | 741,171   | 106,536      | 13.01 %      | 106,536   | 114,869     | (8,333)     | end of 8  |
| 38,529                   | end of 9       | 83              | 0              | 0              | 667,297 | 38,529       | 60,583     | 1,000   | 727,879   | 39,529       | 5.33 %       | 39,529    | 117,166     | (77,637)    | end of 9  |
| 39,720                   | end of 10      | 84              | 0              | 0              | 650,932 | 39,720       | 62,006     | 1,000   | 712,938   | 40,720       | 5.60 %       | 40,720    | 119,509     | (78,789)    | end of 10 |
| 40,683                   | end of 11      | 85              | 0              | 0              | 633,031 | 40,683       | 63,486     | 1,000   | 696,518   | 41,683       | 5.85 %       | 41,683    | 121,899     | (80,216)    | end of 11 |
| 41,647                   | end of 12      | 86              | 0              | 0              | 613,540 | 41,647       | 65,026     | 1,000   | 6/8,566   | 42,647       | 6.12 %       | 42,647    | 124,337     | (81,691)    | end of 12 |
| 42,607                   | end of 13      | 87              | 0              | 0              | 592,407 | 42,607       | 66,627     | 1,000   | 659,034   | 43,607       | 6.43 %       | 43,607    | 126,824     | (83,217)    | end of 13 |
| 43,241                   | end of 14      | 88              | 0              | 0              | 569,900 | 43,241       | 68,292     | 1,000   | 638,192   | 44,241       | 6./1 %       | 44,241    | 129,361     | (85,119)    | end of 14 |
| 44,178                   | end of 15      | 89              | 0              | 0              | 545,668 | 44,178       | 70,024     | 1,000   | 615,692   | 45,178       | 7.08 %       | 45,178    | 131,948     | (86,770)    | end of 15 |
| 44,/2/                   | end of 16      | 90              | 0              | 0              | 520,040 | 44,727       | 71,824     | 1,000   | 591,864   | 45,727       | 7.43 %       | 45,/27    | 134,587     | (88,860)    | end of 16 |
| 45,221                   | end of 1/      | 91              | 0              | 0              | 493,020 | 45,221       | 73,697     | 1,000   | 566,/18   | 46,221       | 7.81 %       | 46,221    | 137,278     | (91,058)    | end of 1/ |
| 45,650                   | end of 18      | 92              | 0              | 0              | 404,626 | 45,650       | 75,645     | 1,000   | 540,271   | 46,650       | 8.23 %       | 46,650    | 140,024     | (93,374)    | end of 18 |
| 40,003                   | end of 19      | 93              | 0              | 0              | 434,885 | 46,003       | 77,071     | 1,000   | 512,55/   | 47,003       | 8.70 %       | 47,003    | 142,825     | (95,822)    | end of 19 |
| 45,///                   | end of 20      | 94              | 0              | 570.266        | 404,329 | 45,///       | 79,778     | 1,000   | 464,107   | 46,///       | 9.13 %       | 46,///    | 145,681     | (98,904)    |           |
|                          |                |                 |                | 570,366        |         | /89,581      |            | 20,000  |           | 1,3/9,94/    |              | 1,3/9,94/ | 2,429,/36   | (1,049,789) |           |

## Part Three: Verifying the Projections

Step 1: Add Inc Tax: Click on the green Add Inc Tax button underneath the Structured Income Planning heading.

| Structured                                                                                                    |                |               |                | dd Target E | dit or Add Sci | enario Displ | av Options |        |           |              |              |           |                       |             | Structured Income Planning<br>dt Save Cancel Add Account Add Income Add Inc Tax Add Target Edit or Add Scenario Display Options |  |  |  |  |  |  |  |  |  |  |  |  |
|----------------------------------------------------------------------------------------------------|----------------|---------------|----------------|-------------|----------------|--------------|------------|--------|-----------|--------------|--------------|-----------|-----------------------|-------------|----------------------------------------------------------------------------------------------------|--|--|--|--|--|--|--|--|--|--|--|--|
|                                                                                                    |                |               |                |             |                |              |            |        |           |              |              |           |                       |             |                                                                                                    |  |  |  |  |  |  |  |  |  |  |  |  |
|                                                                                                    |                |               | 1              |             |                |              |            |        |           |              |              |           |                       |             |                                                                                                    |  |  |  |  |  |  |  |  |  |  |  |  |
| Scenario Tax Calculation                                                                                                    | Option: Adding | Assets into a | Str ctured Inc | come Plan   |                | ~            |            |        |           |              |              |           |                       |             |                                                                                                    |  |  |  |  |  |  |  |  |  |  |  |  |
| La discussione and a second second se |                |               |                |             |                |              |            |        |           |              |              |           |                       |             |                                                                                                    |  |  |  |  |  |  |  |  |  |  |  |  |
|                                                                                                    |                |               |                |             | Acco           | unts         |            | ×      |           |              |              |           |                       |             |                                                                                                    |  |  |  |  |  |  |  |  |  |  |  |  |
|                                                                                                    | Diamina -      |               |                |             | 0.000          |              | _          |        |           |              |              |           |                       |             |                                                                                                    |  |  |  |  |  |  |  |  |  |  |  |  |
|                                                                                                    | Horizon        | 20 years ∨    |                | BA          |                | IRA          | R          | отн    |           |              |              |           |                       |             |                                                                                                    |  |  |  |  |  |  |  |  |  |  |  |  |
| Total required Year John / ccount Income Account Income Account Income Account Income Total Distribution Distribution Income Gap                                                                                                    |                |               |                |             |                |              |            |        |           |              |              |           |                       | Year        |                                                                                                    |  |  |  |  |  |  |  |  |  |  |  |  |
| View Beneficial RMD                                                                                                    |                |               |                |             |                |              |            |        | Total     | Distribution | Distribution | Income    |                       | Gap         |                                                                                                    |  |  |  |  |  |  |  |  |  |  |  |  |
| REGULAR RMD                                                                                                    | net return     | 75            | 3.00 %         |             | 3.50 %         | John IRA     | 4.00 %     |        | 1 000 000 | Outstatel    |              |           |                       | from bobol  |                                                                                                    |  |  |  |  |  |  |  |  |  |  |  |  |
| accross all accounts                                                                                                    | initial amount |               | 0.00 %         |             | /50,000        | John inc     | 50,000     |        | 1,300,000 | of account   |              |           | Manage<br>Infl Factor | income to   |                                                                                                    |  |  |  |  |  |  |  |  |  |  |  |  |
| total RMD                                                                                                    | w/honus        |               | 500.000        | Manage      | 750.000        | Manage       | 50,000     | Manage | 1 300 000 | incomes      |              |           | 2 00 %                | target      |                                                                                                    |  |  |  |  |  |  |  |  |  |  |  |  |
| 30.488                                                                                                    | end of 1       | 75            | 446 488        | 68.512      | 745 762        | 30.488       | 51,000     | 1,000  | 1 243 250 | 100,000      | 7 69 %       | 100.000   | 100.000               | 1 diget     | end of 1                                                                                                    |  |  |  |  |  |  |  |  |  |  |  |  |
| 31.467                                                                                                    | end of 2       | 76            | 390.349        | 69.533      | 740.397        | 31,467       | 52.040     | 1,000  | 1,182,786 | 102,000      | 8.21 %       | 102,000   | 102,000               | o o         | end of 2                                                                                                    |  |  |  |  |  |  |  |  |  |  |  |  |
| 32,332                                                                                                    | end of 3       | 77            | 331,351        | 70,708      | 733,979        | 32,332       | 53,122     | 1,000  | 1,118,452 | 104,040      | 8.80 %       | 104,040   | 104,040               | 0           | end of 3                                                                                                    |  |  |  |  |  |  |  |  |  |  |  |  |
| 33,363                                                                                                    | end of 4       | 78            | 269,534        | 71,758      | 726,306        | 33,363       | 54,246     | 1,000  | 1,050,086 | 106,121      | 9.49 %       | 106,121   | 106,121               | 0           | end of 4                                                                                                    |  |  |  |  |  |  |  |  |  |  |  |  |
| 34,422                                                                                                    | end of 5       | 79            | 204,799        | 72,821      | 717,304        | 34,422       | 55,416     | 1,000  | 977,519   | 108,243      | 10.31 %      | 108,243   | 108,243               | 0           | end of 5                                                                                                    |  |  |  |  |  |  |  |  |  |  |  |  |
| 35,510                                                                                                    | end of 6       | 80            | 137,045        | 73,898      | 706,900        | 35,510       | 56,633     | 1,000  | 900,578   | 110,408      | 11.30 %      | 110,408   | 110,408               | 0           | end of 6                                                                                                    |  |  |  |  |  |  |  |  |  |  |  |  |
| 36,438                                                                                                    | end of 7       | 81            | 65,978         | 75,178      | 695,203        | 36,438       | 57,898     | 1,000  | 819,080   | 112,616      | 12.51 %      | 112,616   | 112,616               | 0           | end of 7                                                                                                    |  |  |  |  |  |  |  |  |  |  |  |  |
| 37,579                                                                                                    | end of 8       | 82            | 0              | 67,957      | 681,957        | 37,579       | 59,214     | 1,000  | 741,171   | 106,536      | 13.01 %      | 106,536   | 114,869               | (8,333)     | end of 8                                                                                                    |  |  |  |  |  |  |  |  |  |  |  |  |
| 38,529                                                                                                    | end of 9       | 83            | 0              | 0           | 667,297        | 38,529       | 60,583     | 1,000  | 727,879   | 39,529       | 5.33 %       | 39,529    | 117,166               | (77,637)    | end of 9                                                                                                    |  |  |  |  |  |  |  |  |  |  |  |  |
| 39,720                                                                                                    | end of 10      | 84            | 0              | 0           | 650,932        | 39,720       | 62,006     | 1,000  | 712,938   | 40,720       | 5.60 %       | 40,720    | 119,509               | (78,789)    | end of 10                                                                                                    |  |  |  |  |  |  |  |  |  |  |  |  |
| 40,683                                                                                                    | end of 11      | 85            | 0              | 0           | 633,031        | 40,683       | 63,486     | 1,000  | 696,518   | 41,683       | 5.85 %       | 41,683    | 121,899               | (80,216)    | end of 11                                                                                                    |  |  |  |  |  |  |  |  |  |  |  |  |
| 41,647                                                                                                    | end of 12      | 86            | 0              | 0           | 613,540        | 41,647       | 65,026     | 1,000  | 678,566   | 42,647       | 6.12 %       | 42,647    | 124,337               | (81,691)    | end of 12                                                                                                    |  |  |  |  |  |  |  |  |  |  |  |  |
| 42,607                                                                                                    | end of 13      | 87            | 0              | 0           | 592,407        | 42,607       | 66,627     | 1,000  | 659,034   | 43,607       | 6.43 %       | 43,607    | 126,824               | (83,217)    | end of 13                                                                                                    |  |  |  |  |  |  |  |  |  |  |  |  |
| 43,241                                                                                                    | end of 14      | 88            | 0              | 0           | 569,900        | 43,241       | 68,292     | 1,000  | 638,192   | 44,241       | 6.71 %       | 44,241    | 129,361               | (85,119)    | end of 14                                                                                                    |  |  |  |  |  |  |  |  |  |  |  |  |
| 44,178                                                                                                    | end of 15      | 89            | 0              | 0           | 545,668        | 44,178       | 70,024     | 1,000  | 615,692   | 45,178       | 7.08 %       | 45,178    | 131,948               | (86,770)    | end of 15                                                                                                    |  |  |  |  |  |  |  |  |  |  |  |  |
| 44,727                                                                                                    | end of 16      | 90            | 0              | 0           | 520,040        | 44,727       | 71,824     | 1,000  | 591,864   | 45,727       | 7.43 %       | 45,727    | 134,587               | (88,860)    | end of 16                                                                                                    |  |  |  |  |  |  |  |  |  |  |  |  |
| 45,221                                                                                                    | end of 17      | 91            | 0              | 0           | 493,020        | 45,221       | /3,697     | 1,000  | 566,718   | 46,221       | 7.81 %       | 46,221    | 137,278               | (91,058)    | end of 17                                                                                                    |  |  |  |  |  |  |  |  |  |  |  |  |
| 45,650                                                                                                    | end of 18      | 92            | 0              | 0           | 464,626        | 45,650       | /5,645     | 1,000  | 540,271   | 46,650       | 8.23 %       | 46,650    | 140,024               | (93,374)    | end of 18                                                                                                    |  |  |  |  |  |  |  |  |  |  |  |  |
| 46,003                                                                                                    | end of 19      | 93            | 0              | 0           | 434,885        | 46,003       | 77,671     | 1,000  | 512,557   | 47,003       | 8.70 %       | 47,003    | 142,825               | (95,822)    | end of 19                                                                                                    |  |  |  |  |  |  |  |  |  |  |  |  |
| 45,///                                                                                                    | end of 20      | 94            | 0              | 0           | 404,329        | 45,/77       | /9,/78     | 1,000  | 484,107   | 46,/77       | 9.13 %       | 46,/77    | 145,681               | (98,904)    | end of 20                                                                                                    |  |  |  |  |  |  |  |  |  |  |  |  |
|                                                                                                    |                |               |                | 5/0,366     |                | /89,581      |            | 20,000 |           | 1,3/9,947    |              | 1,379,947 | 2,429,736             | (1,049,789) |                                                                                                    |  |  |  |  |  |  |  |  |  |  |  |  |

Step 2: Use Advanced Tax Planning: Click on the green Use Advanced Tax Planning button underneath the Manage Tax heading.

| Manage Tax                         |                           |                             |     |      |                 |    |
|------------------------------------|---------------------------|-----------------------------|-----|------|-----------------|----|
| Save Cancel Use Basic Tax Planning | Use Advanced Tax Planning | _                           |     |      |                 |    |
|                                    |                           |                             |     |      | Tau Adjustments |    |
| Tax name                           | Approx Income Tax         |                             |     |      | Tax Aujustments |    |
|                                    |                           | ADD ADJUSTMENT              |     | Year | Tax adjustment  |    |
| Starting effective tax rate        | 0.0 %                     |                             |     | 1    | %<br>4          |    |
|                                    |                           |                             |     | 3    | %               |    |
| Tax description                    |                           | Pick year(s)                | ŏ   | 4    | %               | U. |
|                                    |                           | U.V.                        |     | 5    | %               |    |
|                                    |                           | Start year for rest of plan |     | 6    | %               | U. |
|                                    |                           | OR                          |     | 8    | 70              | U. |
|                                    |                           |                             |     | 9    | 8               | U. |
|                                    |                           | Start year for X years      | No. | 10   | %               | U. |
|                                    |                           | 0                           | O   | 11   | %               | U. |
|                                    |                           |                             |     | 12   | %               | U. |
|                                    |                           | Pick year(s) to remove      |     | 13   | %               |    |
|                                    |                           |                             |     | 14   | 5               |    |
|                                    |                           | Remove year to end of plan  | -   | 16   | 5               |    |
|                                    |                           |                             | No. | 17   | %               |    |
|                                    |                           |                             | Ō   | 18   | %               |    |
|                                    |                           | Reset all years             |     | 19   | %               |    |
|                                    |                           |                             |     | 20   | %               |    |
|                                    |                           |                             | 0   | 21   | %               |    |
|                                    |                           |                             |     | 22   | 70<br>92        |    |
|                                    |                           |                             | 0   | 24   | -<br>%          |    |
|                                    |                           |                             |     |      | Þ               |    |

Step 3: Create Tax Scenario for Year Dropdown Arrow: Click on the dropdown arrow in the text box and select which tax year you would like a scenario to be created for. (2025).

| Manage Tax<br>Save Cancel Use Basic Tax | Planning Use Advanced Tax Planning |      |                       |                  |                          |                       |                 |             |                    |     |
|-----------------------------------------|------------------------------------|------|-----------------------|------------------|--------------------------|-----------------------|-----------------|-------------|--------------------|-----|
| Tax name                                | Annon Income Tax                   |      |                       | Enter Addit      | ional Tax Details        | Not Modeled E         | Elsewhere In Th | is Plan     |                    |     |
|                                         |                                    | Year | Cap Gains not in      | Other Schedule 1 | Income                   | Schedule A            | QBI Override    | Tax Credits | Approx. State      |     |
| Pre 2018 tax rate                       | 0.0 %                              |      | Accounts<br>Roll Down | Roll Down        | Adjustments<br>Roll Down | Override<br>Roll Down | Roll Down       | Roll Down   | Tax %<br>Roll Down |     |
| Tax description                         |                                    | 1    |                       |                  |                          |                       |                 |             |                    | %   |
| rax description                         |                                    | 2    |                       |                  |                          |                       |                 |             |                    | *   |
| Filing Option                           | lohn Y                             | 4    |                       |                  |                          |                       |                 |             |                    | 2   |
|                                         | John -                             | 5    |                       |                  |                          |                       |                 |             |                    | %   |
|                                         |                                    | 6    |                       |                  |                          |                       |                 |             |                    | %   |
|                                         |                                    | 7    |                       |                  |                          |                       |                 |             |                    | %   |
|                                         |                                    | 8    |                       |                  |                          |                       |                 |             |                    | %   |
|                                         |                                    | 9    |                       |                  |                          |                       |                 |             |                    | %   |
|                                         |                                    | 10   |                       |                  |                          |                       |                 |             |                    | %   |
|                                         |                                    | 11   |                       |                  |                          |                       |                 |             |                    | %   |
|                                         |                                    | 12   |                       |                  |                          |                       |                 |             |                    | 70  |
|                                         |                                    | 13   | i                     |                  |                          |                       |                 |             |                    | 2   |
|                                         |                                    | 15   |                       |                  |                          |                       |                 |             |                    | 2   |
|                                         |                                    | 16   |                       |                  |                          |                       |                 |             |                    | %   |
|                                         |                                    | 17   |                       | -                |                          |                       |                 |             |                    | %   |
|                                         |                                    | 18   |                       |                  |                          |                       |                 |             |                    | %   |
|                                         |                                    | 19   |                       |                  |                          |                       |                 |             |                    | %   |
|                                         |                                    | 20   |                       |                  |                          |                       |                 |             |                    | %   |
|                                         |                                    | 21   |                       |                  |                          |                       |                 |             |                    | %   |
| Create Tax Scenario for Year            |                                    | 22   |                       |                  |                          |                       |                 |             | 1                  | * • |
|                                         |                                    | 4    |                       |                  |                          |                       |                 |             |                    | •   |

# Step 4: Create Tax Scenario for Year: Click on the green Create Tax Scenario button.

| Manage Tax<br>Save Cancel Use Basic Tax | Planning Use Advanced Tax Planning |       |                      |                |                   |             |                 |             |             |     |
|-----------------------------------------|------------------------------------|-------|----------------------|----------------|-------------------|-------------|-----------------|-------------|-------------|-----|
| Toursense                               |                                    |       |                      | Enter Addit    | ional Tax Details | Not Modeled | Elsewhere In Th | is Plan     |             |     |
| rax name                                | Approx Income Tax                  | Veeel | Den Coine not in Otl | has Cabadula 1 | Income            | Oshadula A  | ODI Quessida    | Tau Oradita | Anney Otata |     |
| Pre 2018 tax rate                       | 0.0 %                              | rear  | Accounts             | Income         | Adjustments       | Override    | QBI Overnide    | Tax Gredits | Tax %       |     |
|                                         | 0.0                                | 1     | Roll Down            | Roll Down      | Roll Down         | Roll Down   | Roll Down       | Roll Down   | Roll Down   |     |
| Tax description                         |                                    | 2     |                      |                |                   |             |                 |             |             | 2   |
|                                         |                                    | 3     |                      |                |                   | -           |                 |             |             | %   |
| Filing Option                           | John V                             | 4     |                      |                |                   |             |                 |             | -           | %   |
|                                         |                                    | 5     |                      |                |                   |             |                 |             |             | %   |
|                                         |                                    | 6     |                      |                |                   |             |                 |             |             | %   |
|                                         |                                    | 7     |                      |                |                   |             |                 |             |             | %   |
|                                         |                                    | 8     |                      |                |                   |             |                 |             |             | %   |
|                                         |                                    | 9     |                      |                |                   |             |                 |             |             | %   |
|                                         |                                    | 10    |                      |                |                   |             |                 |             |             | %   |
|                                         |                                    | 11    |                      |                |                   |             |                 |             |             | %   |
|                                         |                                    | 12    |                      |                |                   |             |                 |             |             |     |
|                                         |                                    | 14    |                      |                |                   |             |                 |             |             | 2   |
|                                         |                                    | 15    |                      |                |                   | -           |                 |             |             | 8   |
|                                         |                                    | 16    |                      |                |                   |             |                 |             |             | %   |
|                                         |                                    | 17    |                      |                |                   |             |                 |             |             | %   |
|                                         |                                    | 18    |                      |                |                   |             |                 |             |             | %   |
|                                         |                                    | 19    |                      |                |                   |             |                 |             |             | %   |
|                                         |                                    | 20    |                      |                |                   |             |                 |             |             | %   |
|                                         |                                    | 21    |                      |                |                   |             |                 |             |             | %   |
| Create Tax Scenario for Year            |                                    | 22    |                      |                |                   |             |                 |             |             | % 🔻 |
|                                         |                                    | 4     |                      |                |                   |             |                 |             |             | •   |

Step 5: Cashflow and Tax Advisor: You will automatically be taken to the Cashflow and Tax Advisor page.

| Cashflow and Tax                                                                                                    | Adviso           | Constants Prove                                                                                                 |
|----------------------------------------------------------------------------------------------------|------------------|----------------------------------------------------------------------------------------------------|
| Same Lancer Uncondense Hide                                                                                                    | - Advisor Ad     | calco                                                                                                    |
| Tax Filing                                                                                                    | John v           | 2025 (PROV, ~                                                                                                   |
| ALCONDO                                                                                                    | 2025             | Taxes                                                                                                    |
| 1 Wages                                                                                                    | Cash Flow        | Tax Return                                                                                                    |
| 2a Tax Exempt Int                                                                                                    |                  | -                                                                                                    |
| 2b Taxable Interest                                                                                                    |                  |                                                                                                    |
| 39 Qualified Dividends                                                                                                    |                  | 10,000                                                                                                    |
| 4 IRA Distributions                                                                                                    |                  | 30,487                                                                                                    |
| 4 Client 2 Distributions                                                                                                    |                  |                                                                                                    |
| 4 Other                                                                                                    |                  | -                                                                                                    |
| 4 Annuities                                                                                                    |                  | -                                                                                                    |
| 4 Other                                                                                                    |                  |                                                                                                    |
| 4 Roth Conversion                                                                                                    |                  |                                                                                                    |
| 68 Client's Social Security                                                                                                    |                  | -                                                                                                    |
| 60 Total Social Security                                                                                                    |                  | -                                                                                                    |
| 7 Short Term Cap Gains                                                                                                    |                  | 22,950                                                                                                    |
| 7 Long Term Cap Gains                                                                                                    |                  | 96,994                                                                                                    |
| 51 Self Employ Biz - QBI<br>S1 Self Employ Biz - out OBI                                                                                                    |                  |                                                                                                    |
| S1 Sch E (no SE Tax) - QBI                                                                                                    |                  |                                                                                                    |
| S1 Sch E (no SE Tax) - not QBI                                                                                                    |                  |                                                                                                    |
| \$1 All Other Schedule 1 Income                                                                                                    |                  |                                                                                                    |
| 51 SE Tax Deduction                                                                                                    |                  |                                                                                                    |
| 11 Income Total S                                                                                                    |                  | 160.431                                                                                                    |
| Contraction of the second second second second second second second second second second second second second s                                                                                                    |                  |                                                                                                    |
| Expenses                                                                                                    |                  | _                                                                                                    |
| Property & State Taxes                                                                                                    |                  |                                                                                                    |
| Mortgage Interest                                                                                                    |                  |                                                                                                    |
| Charities                                                                                                    |                  | 1                                                                                                    |
| All other Schedule A                                                                                                    |                  | -                                                                                                    |
| Mortgage - Rent<br>Home Iosurance                                                                                                    |                  |                                                                                                    |
| Utilities                                                                                                    |                  |                                                                                                    |
| Phone - Cable                                                                                                    |                  |                                                                                                    |
| Maint - Landscaping                                                                                                    |                  |                                                                                                    |
| Carlosurance                                                                                                    |                  |                                                                                                    |
| Car gas and maintenance                                                                                                    |                  |                                                                                                    |
| Boat - RV                                                                                                    |                  |                                                                                                    |
| Life Insurance                                                                                                    |                  | 1                                                                                                    |
| Clothes - Home goods                                                                                                    |                  |                                                                                                    |
| Entertainment - Meals                                                                                                    |                  |                                                                                                    |
| Travel - Hobbies                                                                                                    |                  | 1                                                                                                    |
| Credit Cards                                                                                                    |                  |                                                                                                    |
| Other Expenses                                                                                                    |                  |                                                                                                    |
| Income Taxes                                                                                                    |                  | 1                                                                                                    |
| Expenses Total                                                                                                    |                  |                                                                                                    |
| Income Taxes                                                                                                    | 1000             |                                                                                                    |
| Standard Deduction                                                                                                    |                  | 17,000                                                                                                    |
| 12 Largest Ded - Schd A or Std                                                                                                    |                  | 17,000                                                                                                    |
| Can Gains and Out Divided                                                                                                    |                  | 104.001                                                                                                    |
| 15 TAXABLE INCOME                                                                                                    |                  | 143,431                                                                                                    |
| 19 Enter Tax Credits                                                                                                    |                  |                                                                                                    |
| 23 Self Employment Taxes                                                                                                    |                  | 1                                                                                                    |
| 24 Annualmente Tau Cale                                                                                                    | 12 % Tax Bracket | 11.5 % Eff Tax Rate                                                                                             |
| Approximate Tax Calc                                                                                                    |                  | 18,377                                                                                                    |
| Discretionary Income                                                                                                    | (18,377)         |                                                                                                    |
| Hand on IDda and Antonio                                                                                                    |                  |                                                                                                    |
| Used on "Print 1040" Form On<br>25d Tax Payments Withheld                                                                                                    | 1                | _                                                                                                    |
| 32 All other tax credits                                                                                                    |                  |                                                                                                    |
| 32 Estimated Tax Payments                                                                                                    |                  |                                                                                                    |
| 33 Total Payments                                                                                                    |                  |                                                                                                    |
| 34 Refund<br>37 Amount you own                                                                                                    |                  | 18.977                                                                                                    |
| And the state of the state of t |                  | Print 1040                                                                                                    |
|                                                                                                    |                  | the second second second second second second second second second second second second second second second se |

Step 6: Condense: Click on the green Condense button underneath the Cashflow and Tax Advisor heading.

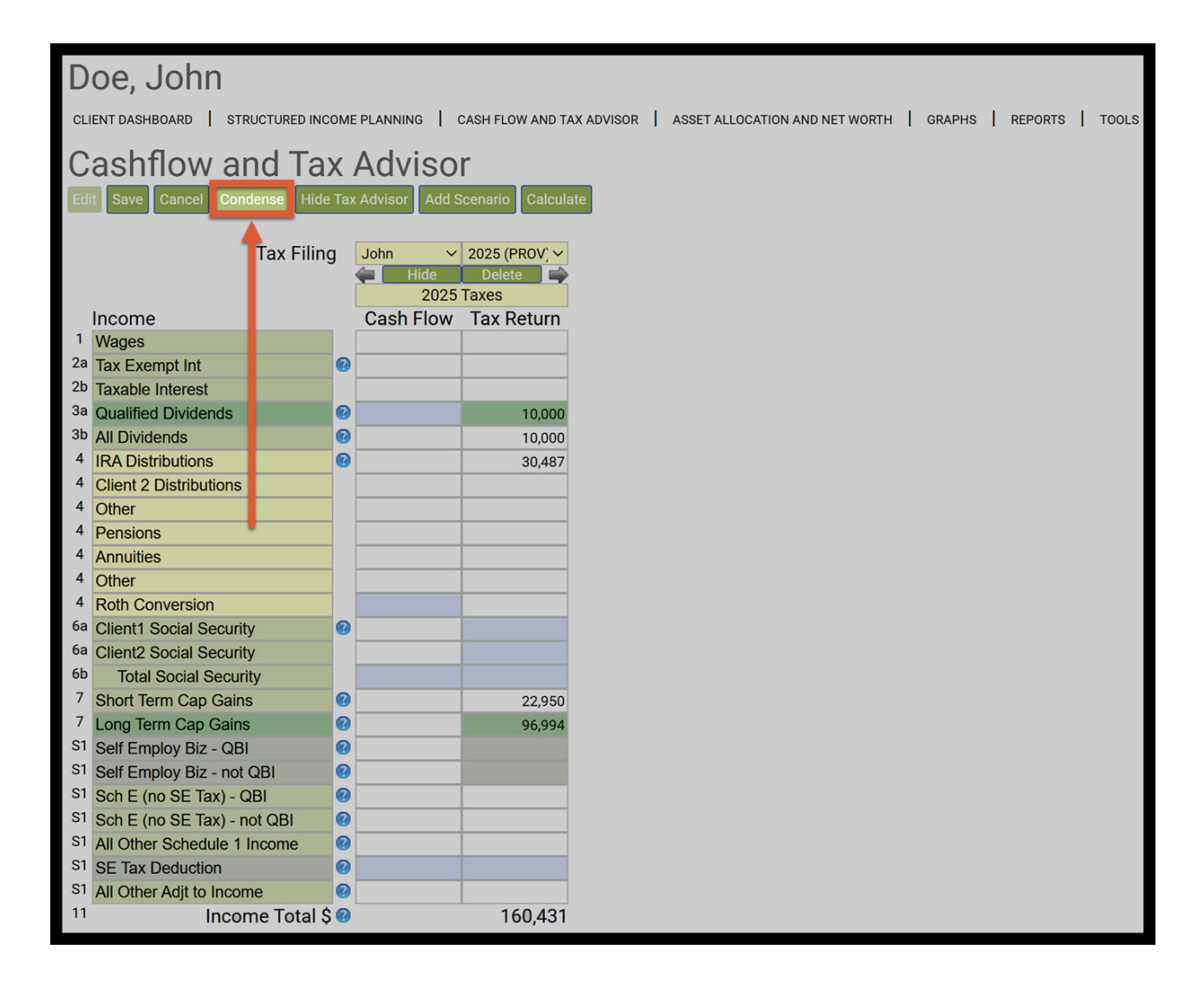

Step 7: Qualified Dividends: SIPS treats dividend from investment accounts as qualified.

| Doe, John                                 |         |                        |                         |                                                     |     |   |        |   |       |
|-------------------------------------------|---------|------------------------|-------------------------|-----------------------------------------------------|-----|---|--------|---|-------|
| CLIENT DASHBOARD STRUCTURED INC           | COME    |                        | CASH FLOW AND T         | TAX ADVISOR   ASSET ALLOCATION AND NET WORTH   GRAF | PHS | R | EPORTS | L | TOOLS |
| Cashflow and Ta                           | Х       | Adviso                 | r                       |                                                     |     |   |        |   |       |
| Edit Save Cancel Uncondense H             | ide 1   | Tax Advisor Ad         | d Scenario Calo         | culate                                              |     |   |        |   |       |
| Tax Filing                                | ; [<br> | John V<br>Hide<br>2025 | 2025 (PROV) V<br>Delete |                                                     |     |   |        |   |       |
| 31 Ouelified Dividende                    | 0       | Cash Flow              | Tay Daturn              |                                                     |     |   |        |   |       |
| 3b All Dividends                          |         |                        | 10,000                  |                                                     |     |   |        |   |       |
| 4 IRA Distributions                       | 0       |                        | 30 487                  |                                                     |     |   |        |   |       |
| 7 Short Term Cap Gains                    | 0       |                        | 22,950                  |                                                     |     |   |        |   |       |
| 7 Long Term Cap Gains                     | 0       |                        | 96,994                  |                                                     |     |   |        |   |       |
| <sup>11</sup> Income Total \$             | 0       |                        | 160,431                 |                                                     |     |   |        |   |       |
| Expenses<br>Expenses Tota                 | ıl Ş    |                        |                         |                                                     |     |   |        |   |       |
| Income Taxes                              |         | overrides              |                         |                                                     |     |   |        |   |       |
| Standard Deduction                        | 0       |                        | 17,000                  |                                                     |     |   |        |   |       |
| <sup>12</sup> Largest Ded - Schd A or Std | 0       |                        | 17,000                  |                                                     |     |   |        |   |       |
| Cap Gains and Qual Dividnds               | 0       |                        | 106,994                 |                                                     |     |   |        |   |       |
| 15 TAXABLE INCOME                         | 9       |                        | 143,431                 |                                                     |     |   |        |   |       |
| 24 Approximate Tax Calo                   | 0       | 12 % Tax Bracket       | 11.5 % Eff Tax Rate     |                                                     |     |   |        |   |       |
| Discretionary Incom                       | e Ś     | (18 377)               | 10,377                  |                                                     |     |   |        |   |       |
| Discretionary meen                        | C V     | (10,077)               |                         |                                                     |     |   |        |   |       |
| Used on "Print 1040" Form O               | nly     |                        |                         |                                                     |     |   |        |   |       |
| <sup>37</sup> Amount you owe              |         |                        | 18,377                  |                                                     |     |   |        |   |       |
|                                           |         |                        | Print 1040              |                                                     |     |   |        |   |       |

Step 8: All Dividends: These are the dividends from the non-qualified investment account.

| Doe, John                                 |                        |                           |                                                       |               |
|-------------------------------------------|------------------------|---------------------------|-------------------------------------------------------|---------------|
| CLIENT DASHBOARD STRUCTURED INCO          | ME PLANNING            | CASH FLOW AND T           | TAX ADVISOR   ASSET ALLOCATION AND NET WORTH   GRAPHS | REPORTS   TOO |
| Cashflow and Tax                          | Adviso                 | r                         |                                                       |               |
| Edit Save Cancel Uncondense Hid           | e Tax Advisor 🛛 Ac     | ld Scenario Cal           | culate                                                |               |
| Tax Filing                                | John V<br>Hide<br>2025 | 2025 (PROV) 🛩<br>Delete 📫 |                                                       |               |
| Income                                    | Cash Flow              | Tax Return                |                                                       |               |
| 3a Qualified Dividends                    |                        | 10.000                    |                                                       |               |
| <sup>31</sup> All Dividends               |                        | 10,000                    | 4                                                     | E.            |
| 4 IRA Distributions                       |                        | 30,487                    |                                                       |               |
| 7 Short Term Cap Gains                    |                        | 22,950                    |                                                       |               |
| 7 Long Term Cap Gains                     |                        | 96,994                    |                                                       |               |
| <sup>11</sup> Income Total \$             |                        | 160,431                   |                                                       |               |
| Expenses<br>Expenses Total                | \$                     |                           |                                                       |               |
| Income Taxes                              | overrides              |                           |                                                       |               |
| Standard Deduction                        |                        | 17,000                    |                                                       |               |
| <sup>12</sup> Largest Ded - Schd A or Std |                        | 17,000                    |                                                       |               |
| Cap Gains and Qual Dividnds               |                        | 106,994                   |                                                       |               |
| <sup>15</sup> TAXABLE INCOME              |                        | 143,431                   |                                                       |               |
|                                           | 12 % Tax Bracket       | 11.5 % Eff Tax Rate       |                                                       |               |
| <sup>24</sup> Approximate Tax Calc        |                        | 18,377                    |                                                       |               |
| Discretionary Income                      | \$ (18,377)            |                           |                                                       |               |
| Used on "Print 1040" Form On              | ly                     |                           |                                                       |               |
| 37 Amount you owe                         |                        | 18,377<br>Print 1040      |                                                       |               |

Step 9: IRA Distributions Tax Return: This amount is equal to the RMD amounts that was withdrawn in 2025.

| Doe, John                                 |                        |                                    |                                                |      |         |       |
|-------------------------------------------|------------------------|------------------------------------|------------------------------------------------|------|---------|-------|
| CLIENT DASHBOARD                          | OME PLANNING           | CASH FLOW AND 1                    | TAX ADVISOR ASSET ALLOCATION AND NET WORTH GRA | APHS | REPORTS | TOOLS |
| Cashflow and Tax                          | k Adviso               | r                                  |                                                |      |         |       |
| Edit Save Cancel Uncondense Hid           | de Tax Advisor 🛛 Ac    | ld Scenario Cal                    | culate                                         |      |         |       |
| Tax Filing                                | John V<br>Hide<br>2025 | 2025 (PROV) 🛩<br>Delete 📫<br>Taxes |                                                |      |         |       |
| Income                                    | Cash Flow              | Tax Return                         |                                                |      |         |       |
| <sup>3a</sup> Qualified Dividends         | 0                      | 10,000                             |                                                |      |         |       |
| <sup>3b</sup> All Dividends               | 0                      | 10,000                             |                                                |      |         |       |
| 4 IRA Distributions                       | 0                      | 30,487                             | 4                                              | _    |         |       |
| 7 Short Term Cap Gains                    | 0                      | 22,950                             |                                                |      |         |       |
| <sup>7</sup> Long Term Cap Gains          | 0                      | 96,994                             |                                                |      |         |       |
| <sup>11</sup> Income Total \$             | 0                      | 160,431                            |                                                |      |         |       |
| Expenses<br>Expenses Total                | ¢                      |                                    |                                                |      |         |       |
| Expenses rotal                            | Ŷ                      |                                    |                                                |      |         |       |
| Income Taxes                              | overrides              |                                    |                                                |      |         |       |
| Standard Deduction                        | D                      | 17,000                             |                                                |      |         |       |
| <sup>12</sup> Largest Ded - Schd A or Std | 9                      | 17,000                             |                                                |      |         |       |
| Cap Gains and Qual Dividnds               | 0                      | 106,994                            |                                                |      |         |       |
| <sup>15</sup> TAXABLE INCOME              | 0                      | 143,431                            |                                                |      |         |       |
|                                           | 12 % Tax Bracket       | 11.5 % Eff Tax Rate                |                                                |      |         |       |
| <sup>24</sup> Approximate Tax Calc        | Ø (10.077)             | 18,377                             |                                                |      |         |       |
| Discretionary Income                      | \$ (18,377)            |                                    |                                                |      |         |       |
| Used on "Print 1040" Form Or              | lv                     |                                    |                                                |      |         |       |
| <sup>37</sup> Amount you owe              | ,                      | 18,377                             |                                                |      |         |       |
|                                           |                        | Print 1040                         |                                                |      |         |       |

Step 10: Short Term and Long-Term Capital Gains Tax Return: These are the amounts that were withdrawn from the short term and long term capital gains from the brokerage account.

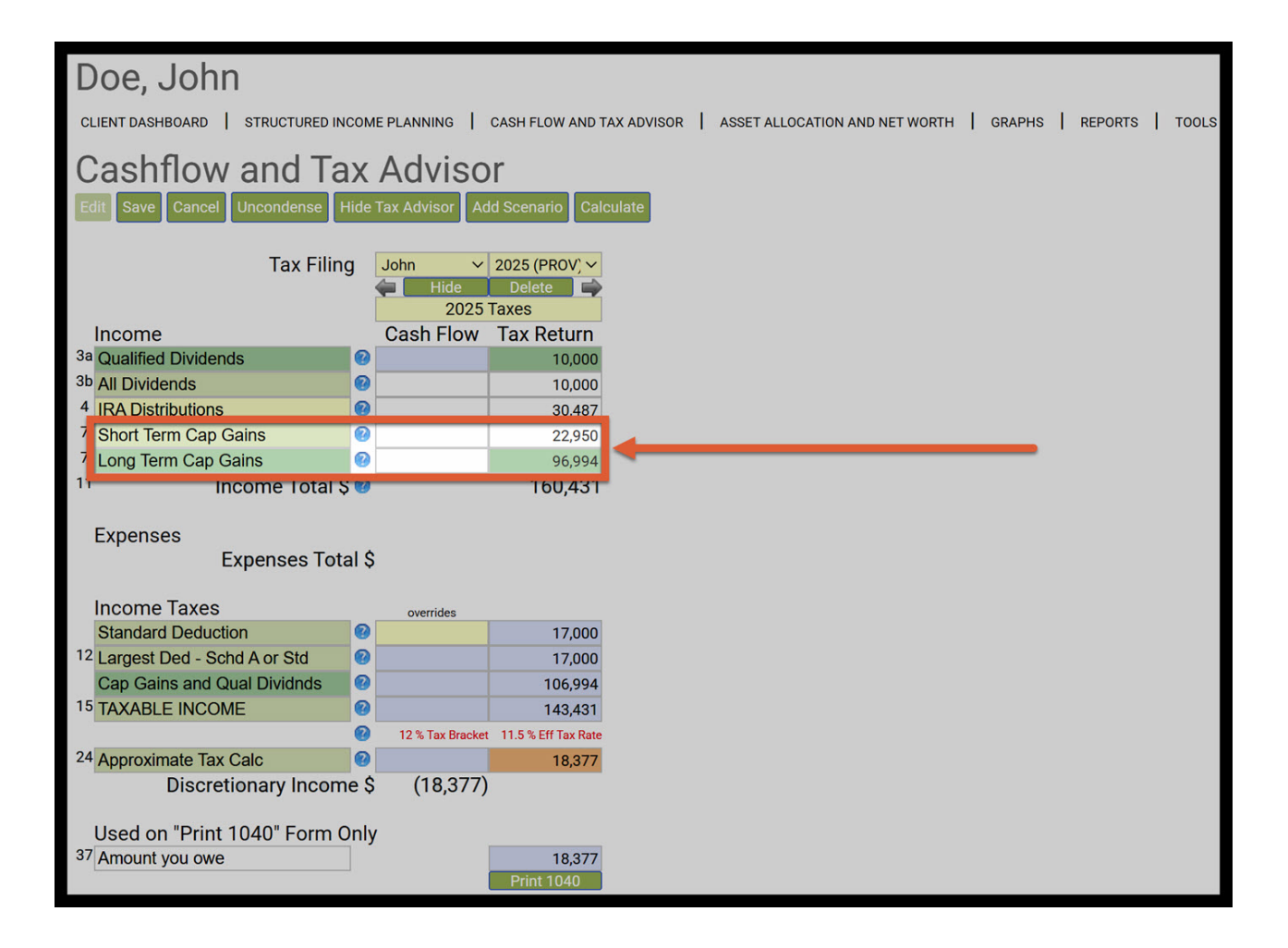

Step 11: Effective Tax Rate: Take note of the effective tax rate. This will automatically be correlated in the year 1 of the structured income plan. The effective tax rate is rounded on the income plan for display purposes.

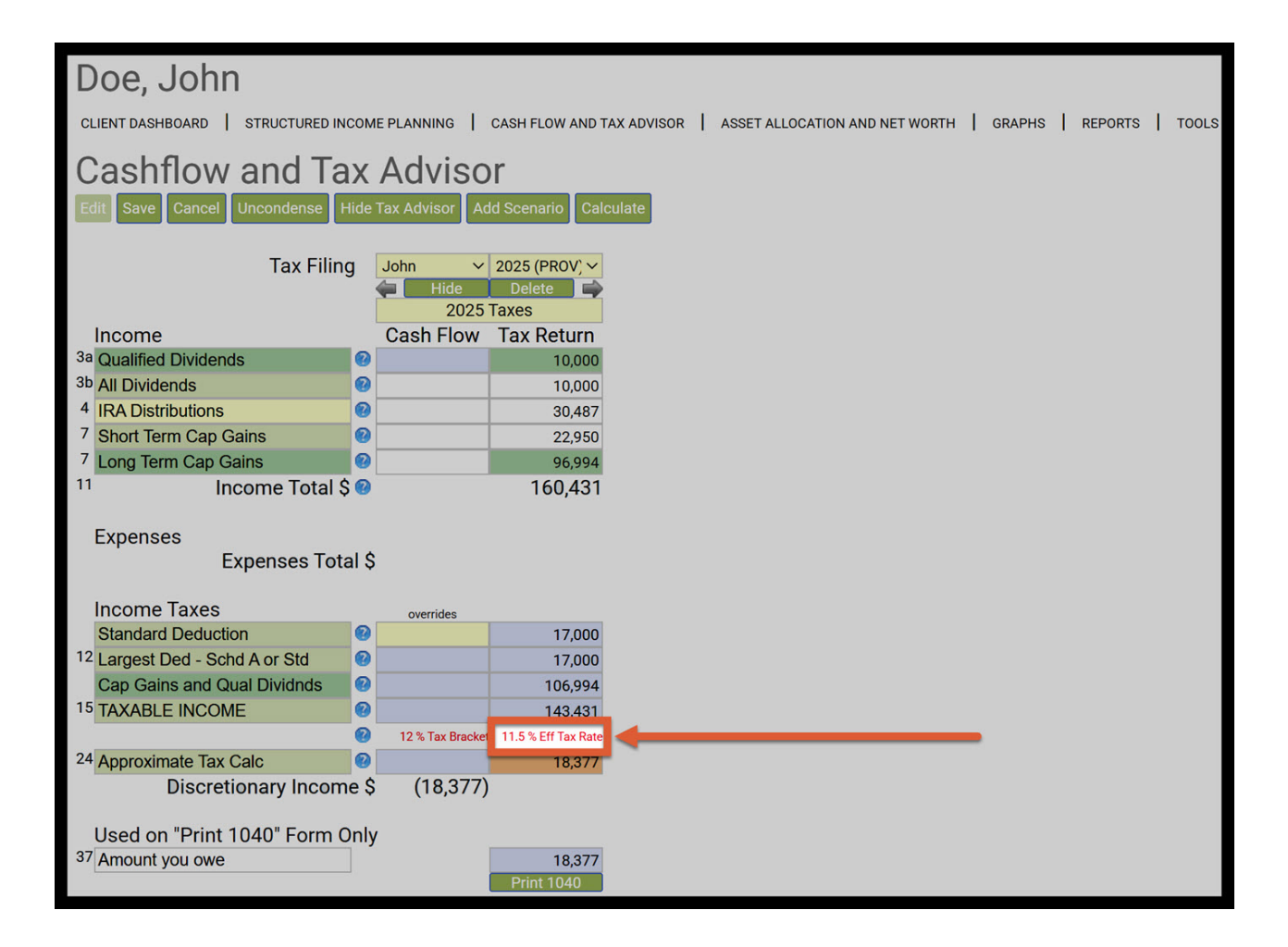

Step 12: Approximate Tax Calc: Take note of the Tax Return calculation. The dollar amount will match the cash flow and tax advisor page to be an exact amount.

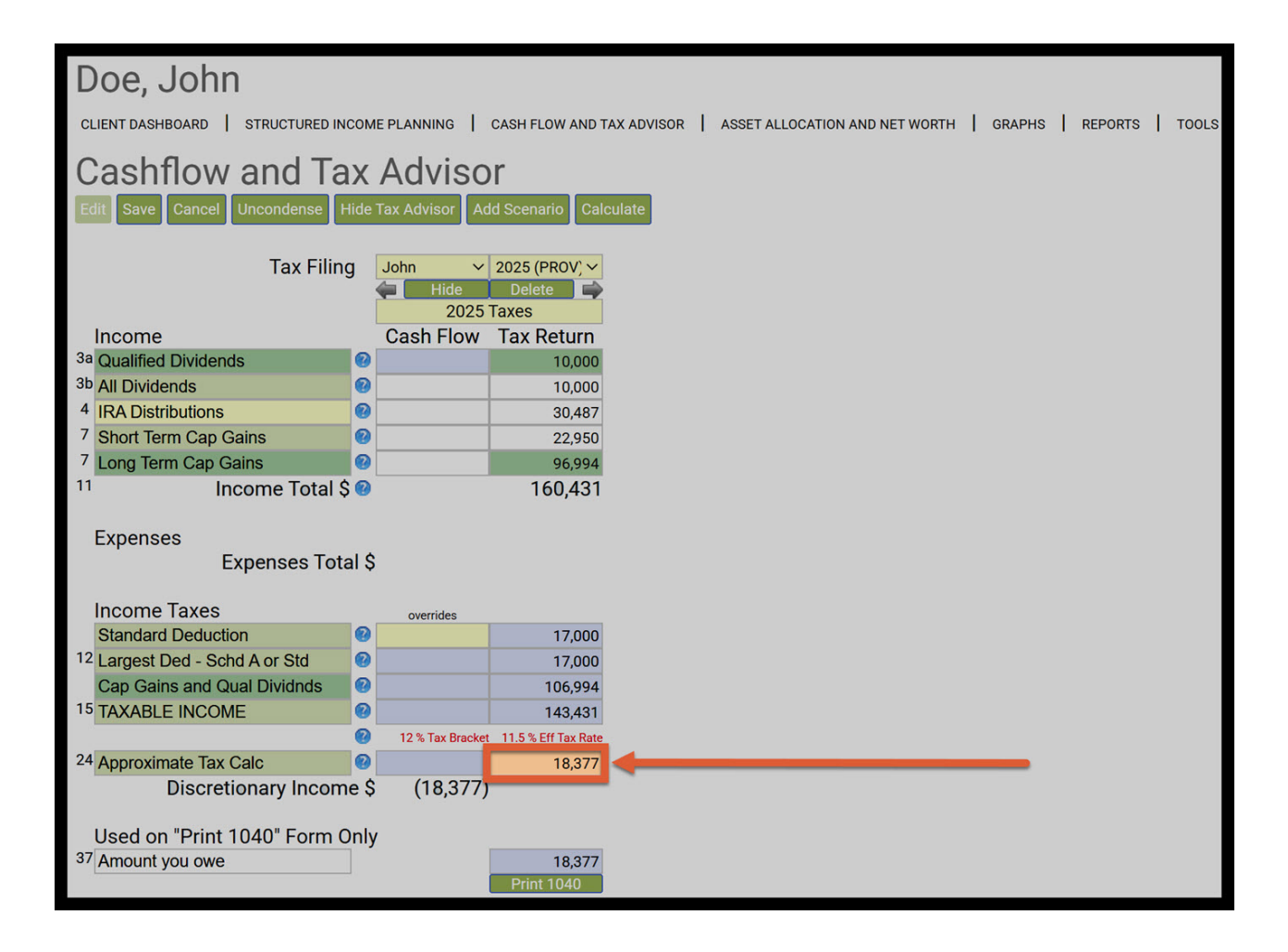

Step 13: Save: Click on the green Save button underneath the Cashflow and Tax Advisor subheading.

| D  | oe    | , John                    |          |                        |                         |                                           |       |   |         |       |
|----|-------|---------------------------|----------|------------------------|-------------------------|-------------------------------------------|-------|---|---------|-------|
| CL | ENT D | ASHBOARD   STRUCTURED INC | юм       | E PLANNING             | CASH FLOW AND T         | AX ADVISOR ASSET ALLOCATION AND NET WORTH | GRAPH | s | REPORTS | TOOLS |
| С  | as    | hflow and Ta              | Х        | Adviso                 | r                       |                                           |       |   |         |       |
| Ed | it Sa | ve Cancel Uncondense H    | ide      | Tax Advisor Ad         | d Scenario Cal          | culate                                    |       |   |         |       |
|    | 7     | Tax Filing                | J        | John V<br>Hide<br>2025 | 2025 (PROV) Y<br>Delete |                                           |       |   |         |       |
|    | nco   | ne                        | 1000     | Cash Flow              | Tax Return              |                                           |       |   |         |       |
| 3a | Qual  | ied Dividends             | 0        |                        | 10,000                  |                                           |       |   |         |       |
| 30 |       | /idends                   | 8        |                        | 10,000                  |                                           |       |   |         |       |
| 4  |       | Istributions              | 0        |                        | 30,487                  |                                           |       |   |         |       |
| 7  | Shor  | Term Cap Gains            | 0        |                        | 22,950                  |                                           |       |   |         |       |
| 11 | LUNG  | Income Total \$           | 0        |                        | 160,431                 |                                           |       |   |         |       |
| 1  | Ехре  | nses<br>Expenses Tota     | 1\$      |                        |                         |                                           |       |   |         |       |
|    | ncor  | ne Taxes                  |          | overrides              |                         |                                           |       |   |         |       |
|    | Stand | ard Deduction             | 0        |                        | 17,000                  |                                           |       |   |         |       |
| 12 | Large | st Ded - Schd A or Std    | 0        |                        | 17,000                  |                                           |       |   |         |       |
|    | Cap C | Gains and Qual Dividnds   | 0        |                        | 106,994                 |                                           |       |   |         |       |
| 15 | TAXA  | BLE INCOME                | 0        |                        | 143,431                 |                                           |       |   |         |       |
| 24 |       | vin etc Tex Octo          | 8        | 12 % Tax Bracket       | 11.5 % Eff Tax Rate     |                                           |       |   |         |       |
| 24 | Appro | Disorctionary Incom       | <b>e</b> | (10 277)               | 18,377                  |                                           |       |   |         |       |
|    |       | Discretionary income      | = \$     | (10,377)               |                         |                                           |       |   |         |       |
|    | Jsed  | on "Print 1040" Form O    | nlv      | ,                      |                         |                                           |       |   |         |       |
| 37 | Amou  | int you owe               | ,        |                        | 18,377                  |                                           |       |   |         |       |
| L  |       |                           |          |                        | Print 1040              |                                           |       |   |         |       |

Step 14: Structured Income Planning: Click on the Structured Income Planning heading underneath the Clients name.

| Doe, John                                            |     |                        |                         |            |   |              |               |         |   |       |   |        |   |       |
|------------------------------------------------------|-----|------------------------|-------------------------|------------|---|--------------|---------------|---------|---|-------|---|--------|---|-------|
| CLIENT DASHBOARD STRUCTURED INC                      | юм  | E PLANNING             | CASH FLOW AND TA        | AX ADVISOR | I | ASSET ALLOCA | ATION AND NET | r worth | 0 | RAPHS | T | REPORT | s | TOOLS |
| Cashflow and Ta                                      | x   | Adviso                 | r                       |            |   |              |               |         |   |       |   |        |   |       |
| Edit Save Cancel Uncondense H                        | de  | Tax Advisor Ad         | d Scenario Calc         | ulate      |   |              |               |         |   |       |   |        |   |       |
| Tax Filin                                            |     | John V<br>Hide<br>2025 | 2025 (PROV) V<br>Delete |            |   |              |               |         |   |       |   |        |   |       |
|                                                      |     | Cash Flow              | Tax Return              |            |   |              |               |         |   |       |   |        |   |       |
| 3a Qualified Dividends                               | 0   |                        | 10,000                  |            |   |              |               |         |   |       |   |        |   |       |
| 4 IBA Distributions                                  | 0   |                        | 30.487                  |            |   |              |               |         |   |       |   |        |   |       |
| 7 Short Term Cap Gains                               | 0   |                        | 22.950                  |            |   |              |               |         |   |       |   |        |   |       |
| <ul> <li><sup>7</sup> Long Term Cap Gains</li> </ul> | 0   |                        | 96,994                  |            |   |              |               |         |   |       |   |        |   |       |
| <sup>11</sup> Income Total \$                        | 0   |                        | 160,431                 |            |   |              |               |         |   |       |   |        |   |       |
| Expenses<br>Expenses Tota                            | 1\$ |                        |                         |            |   |              |               |         |   |       |   |        |   |       |
| Income Taxes                                         |     | overrides              |                         |            |   |              |               |         |   |       |   |        |   |       |
| Standard Deduction                                   | 0   |                        | 17,000                  |            |   |              |               |         |   |       |   |        |   |       |
| <sup>12</sup> Largest Ded - Schd A or Std            | 0   |                        | 17,000                  |            |   |              |               |         |   |       |   |        |   |       |
| Cap Gains and Qual Dividnds                          | 0   |                        | 106,994                 |            |   |              |               |         |   |       |   |        |   |       |
| 13 TAXABLE INCOME                                    | 0   | 10 % Tau Paralist      | 143,431                 |            |   |              |               |         |   |       |   |        |   |       |
| 24 Approximate Tax Calc                              | 0   | 12 % Tax bracket       | 18 377                  |            |   |              |               |         |   |       |   |        |   |       |
| Discretionary Income                                 | e Ś | (18,377)               | 10,377                  |            |   |              |               |         |   |       |   |        |   |       |
|                                                      | - + | (,)                    |                         |            |   |              |               |         |   |       |   |        |   |       |
| Used on "Print 1040" Form O                          | nly |                        |                         |            |   |              |               |         |   |       |   |        |   |       |
| <sup>37</sup> Amount you owe                         |     |                        | 18,377                  |            |   |              |               |         |   |       |   |        |   |       |
|                                                      |     |                        | Print 1040              |            |   |              |               |         |   |       |   |        |   |       |

Step 15: Edit: Click the green Edit button underneath the Structured Income Planning heading.

|                     |               |               |               |               |           |         |        |                   |                                           |                         | 0                       |                     | 0.          |               |           |
|---------------------|---------------|---------------|---------------|---------------|-----------|---------|--------|-------------------|-------------------------------------------|-------------------------|-------------------------|---------------------|-------------|---------------|-----------|
| Structu             | ured Ir       | ncom          | e Plar        | nning         |           |         |        |                   |                                           |                         |                         |                     |             |               |           |
| Edit Dynamic        | Mode          |               |               |               |           |         |        |                   |                                           |                         |                         |                     |             |               |           |
| 1                   |               |               |               |               |           |         |        |                   |                                           |                         |                         |                     |             |               |           |
| Scenario Tax        | Calculation O | otion: Adding | Assets into a | Structured In | come Plan |         | ~      |                   |                                           |                         |                         |                     |             |               |           |
|                     |               |               |               | Acco          | unts      |         |        |                   |                                           |                         |                         |                     |             |               |           |
| Pl_nning<br>Herizon | 20 years 🗸    |               | ВА            | 1             | RA        | R       | отн    |                   |                                           |                         |                         |                     |             |               |           |
| Year                | John          | Account       | Income        | Account       | Income    | Account | Income | Accounts<br>Total | Planned<br>Distribution                   | Percent<br>Distribution | Approx<br>Income<br>Tax | After Tax<br>Income | Target Inc. | Income<br>Gap | Year      |
| net return          | 75            | 3.00 %        |               | 3.50 %        | John IRA  | 4.00 %  |        |                   | ne se se se se se se se se se se se se se |                         |                         |                     |             |               |           |
| ii itial amount     |               | 500,000       |               | 750,000       |           | 50,000  |        | 1,300,000         | Subtotal                                  |                         |                         |                     |             | from total    |           |
| bonus %             |               | 0.00 %        |               | 0.00 %        | John inc  | 0.00 %  |        | 0                 | of account                                |                         |                         |                     | Infl Factor | income to     |           |
| = W/bonus           | 75            | 500,000       | 06.000        | 750,000       | 20.499    | 50,000  | 1.000  | 1,300,000         | Incomes                                   | 0.11.9                  | (10.277)                | 100.000             | 2.00 %      | target        | and of 1  |
| end of 2            | 75            | 362 484       | 78 470        | 745,762       | 31,467    | 52 040  | 1,000  | 1,224,073         | 110,377                                   | 9.11 %                  | (10,377)                | 102,000             | 102,000     | 0             | end of 2  |
| end of 3            | 70            | 298 895       | 74.463        | 733 979       | 32 332    | 53 122  | 1,000  | 1,134,921         | 107 795                                   | 9.33 %                  | (3,755)                 | 102,000             | 102,000     | 0             | end of 3  |
| end of 4            | 78            | 234.062       | 73,800        | 726,306       | 33,363    | 54,246  | 1,000  | 1.014.614         | 108,163                                   | 9.96 %                  | (2.042)                 | 106,121             | 106,121     | 0             | end of 4  |
| end of 5            | 79            | 166,350       | 74,733        | 717,304       | 34,422    | 55,416  | 1,000  | 939,071           | 110,155                                   | 10.86 %                 | (1,912)                 | 108,243             | 108,243     | 0             | end of 5  |
| end of 6            | 80            | 95,567        | 75,774        | 706,900       | 35,510    | 56,633  | 1,000  | 859,100           | 112,284                                   | 11.96 %                 | (1,876)                 | 110,408             | 110,408     | 0             | end of 6  |
| end of 7            | 81            | 21,385        | 77,049        | 695,203       | 36,438    | 57,898  | 1,000  | 774,486           | 114,487                                   | 13.33 %                 | (1,871)                 | 112,616             | 112,616     | 0             | end of 7  |
| end of 8            | 82            | 0             | 22,027        | 681,957       | 37,579    | 59,214  | 1,000  | 741,171           | 60,605                                    | 7.83 %                  | (1,918)                 | 58,687              | 114,869     | (56,182)      | end of 8  |
| end of 9            | 83            | 0             | 0             | 667,297       | 38,529    | 60,583  | 1,000  | 727,879           | 39,529                                    | 5.33 %                  | (1,978)                 | 37,551              | 117,166     | (79,615)      | end of 9  |
| end of 10           | 84            | 0             | 0             | 650,932       | 39,720    | 62,006  | 1,000  | 712,938           | 40,720                                    | 5.60 %                  | (2,071)                 | 38,649              | 119,509     | (80,860)      | end of 10 |
| end of 11           | 85            | 0             | 0             | 633,031       | 40,683    | 63,486  | 1,000  | 696,518           | 41,683                                    | 5.85 %                  | (2,136)                 | 39,547              | 121,899     | (82,352)      | end of 11 |
| end of 12           | 86            | 0             | 0             | 613,540       | 41,647    | 65,026  | 1,000  | 678,566           | 42,647                                    | 6.12 %                  | (2,200)                 | 40,447              | 124,337     | (83,891)      | end of 12 |
| end of 13           | 87            | 0             | 0             | 592,407       | 42,607    | 66,627  | 1,000  | 659,034           | 43,607                                    | 6.43 %                  | (2,262)                 | 41,345              | 126,824     | (85,479)      | end of 13 |
| end of 14           | 88            | 0             | 0             | 569,900       | 43,241    | 68,292  | 1,000  | 638,192           | 44,241                                    | 6.71 %                  | (2,285)                 | 41,956              | 129,361     | (87,404)      | end of 14 |
| end of 15           | 89            | 0             | 0             | 545,668       | 44,178    | 70,024  | 1,000  | 615,692           | 45,178                                    | 7.08 %                  | (2,342)                 | 42,836              | 131,948     | (89,111)      | end of 15 |
| end of 16           | 90            | 0             | 0             | 520,040       | 44,727    | 71,824  | 1,000  | 591,864           | 45,727                                    | 7.43 %                  | (2,352)                 | 43,375              | 134,587     | (91,212)      | end of 16 |
| end of 17           | 91            | 0             | 0             | 493,020       | 45,221    | 73,697  | 1,000  | 566,/18           | 46,221                                    | 7.81 %                  | (2,355)                 | 43,866              | 137,278     | (93,413)      | end of 1/ |
| end of 18           | 92            | 0             | 0             | 464,626       | 45,650    | /5,645  | 1,000  | 540,271           | 46,650                                    | 8.23 %                  | (2,348)                 | 44,302              | 140,024     | (95,722)      | end of 18 |
| end of 19           | 93            | 0             | 0             | 434,885       | 40,003    | 77,0/1  | 1,000  | 512,557           | 47,003                                    | 8.70 %                  | (2,332)                 | 44,0/1              | 142,825     | (98,154)      | end of 19 |
|                     | 94            | 0             | E62 206       | 404,329       | 40,///    | /9,//8  | 20,000 | 464,107           | 40,///                                    | 9.13 %                  | (2,245)                 | 44,532              | 2 420 726   | (101,149)     | end of 20 |
|                     |               |               | 503,206       |               | 789,581   |         | 20,000 |                   | 1,3/2,/86                                 |                         | (07,594)                | 1,305,192           | 2,429,736   | (1,124,544)   |           |

Step 16: Display Options: Click on the green Display Options button underneath the Structured Income Planning Heading.

| Structured I                                                                                                    | Incom                                                                        | e Plan     | ning    |             |               |             |            | r      |           |              |              |                                                                       |           |             |                                         |           |
|----------------------------------------------------------------------------------------------------|------------------------------------------------------------------------------|------------|---------|-------------|---------------|-------------|------------|--------|-----------|--------------|--------------|-----------------------------------------------------------------------|-----------|-------------|-----------------------------------------|-----------|
| Edit Sava Cancel Add                                                                                                    | Account Adv                                                                  |            |         | dd Target   | dit or Add So | enerio Dien | av Ontions | -      |           |              |              |                                                                       |           |             |                                         |           |
| Save Cancer Add                                                                                                    | Account                                                                      |            |         | du raiger L |               | chano Dispi | ay options | -      |           |              |              |                                                                       |           |             |                                         |           |
|                                                                                                    |                                                                              |            |         |             |               |             |            |        |           |              |              |                                                                       |           |             |                                         |           |
|                                                                                                    |                                                                              |            |         |             |               |             |            |        |           |              |              |                                                                       |           |             |                                         |           |
| Scenario Tax Calculation                                                                                                    | enario Tax Calculation Option: Adding Assets into a Structured Income Plan 🗸 |            |         |             |               |             |            |        |           |              |              |                                                                       |           |             |                                         |           |
|                                                                                                    |                                                                              |            |         |             |               |             |            |        |           |              |              |                                                                       |           |             |                                         |           |
|                                                                                                    |                                                                              | 1          |         |             |               | 1           |            |        |           |              |              |                                                                       |           |             |                                         |           |
|                                                                                                    |                                                                              |            |         |             | Acco          |             |            |        |           |              |              |                                                                       |           |             |                                         |           |
|                                                                                                    | Planning                                                                     |            |         |             |               |             |            |        |           |              |              |                                                                       |           |             |                                         |           |
|                                                                                                    | Horizon                                                                      | 20 years ∨ |         | BA          |               |             |            |        |           |              |              |                                                                       |           |             |                                         |           |
|                                                                                                    |                                                                              |            |         |             |               |             |            |        |           |              |              |                                                                       |           |             |                                         |           |
| Total required                                                                                                    | Vear                                                                         | John       | Account | Income      | Account       | Income      | Account    | Income | Accounts  | Planned      | Percent      | Income                                                                | After Tax | Target Inc. | Income                                  | Year      |
| View Beneficial RMD                                                                                                    | reur                                                                         | 00111      | Account | meonie      | Account       | meonie      | Account    | meonie | Total     | Distribution | Distribution | Tax                                                                   | Income    | ruigernic.  | Gap                                     | 1 cui     |
| REGULAR RMD                                                                                                    | net return                                                                   | 75         | 3.00 %  |             | 3.50 %        | John IRA    | 4.00 %     |        |           |              |              |                                                                       |           |             |                                         |           |
| accross all accounts                                                                                                    | initial amount                                                               |            | 500,000 |             | 750,000       |             | 50,000     |        | 1,300,000 | Subtotal     |              | Manage                                                                |           | Manage      | from total                              |           |
| John                                                                                                    | bonus %                                                                      |            | 0.00 %  |             | 0.00 %        | John inc    | 0.00 %     |        | 0         | of account   |              | ана стала (С. 1996)<br>Стала стала (С. 1996)<br>Стала стала (С. 1996) |           | Infl Factor | income to                               |           |
| total RMD                                                                                                    | w/bonus                                                                      |            | 500,000 | Manage      | 750,000       | Manage      | 50,000     | Manage | 1,300,000 | incomes      |              |                                                                       |           | 2.00 %      | target                                  |           |
| 30,488                                                                                                    | end of 1                                                                     | 75         | 428,111 | 86,889      | 745,762       | 30,488      | 51,000     | 1,000  | 1,224,873 | 118,377      | 9.11 %       | (18,377)                                                              | 100,000   | 100,000     | 0                                       | end of 1  |
| 31,467                                                                                                    | end of 2                                                                     | 76         | 362,484 | 78,470      | 740,397       | 31,467      | 52,040     | 1,000  | 1,154,921 | 110,937      | 9.06 %       | (8,937)                                                               | 102,000   | 102,000     | 0                                       | end of 2  |
| 32,332                                                                                                    | end of 3                                                                     | 77         | 298,895 | 74,463      | 733,979       | 32,332      | 53,122     | 1,000  | 1,085,996 | 107,795      | 9.33 %       | (3,755)                                                               | 104,040   | 104,040     | 0                                       | end of 3  |
| 33,363                                                                                                    | end of 4                                                                     | 78         | 234,062 | 73,800      | 726,306       | 33,363      | 54,246     | 1,000  | 1,014,614 | 108,163      | 9.96 %       | (2,042)                                                               | 106,121   | 106,121     | 0                                       | end of 4  |
| 34,422                                                                                                    | end of 5                                                                     | 79         | 166,350 | 74,733      | 717,304       | 34,422      | 55,416     | 1,000  | 939,071   | 110,155      | 10.86 %      | (1,912)                                                               | 108,243   | 108,243     | 0                                       | end of 5  |
| 35,510                                                                                                    | end of 6                                                                     | 80         | 95,567  | 75,774      | 706,900       | 35,510      | 56,633     | 1,000  | 859,100   | 112,284      | 11.96 %      | (1,876)                                                               | 110,408   | 110,408     | 0                                       | end of 6  |
| 36,438                                                                                                    | end of 7                                                                     | 81         | 21,385  | 77,049      | 695,203       | 36,438      | 57,898     | 1,000  | 774,486   | 114,487      | 13.33 %      | (1,871)                                                               | 112,616   | 112,616     | 0                                       | end of 7  |
| 37,579                                                                                                    | end of 8                                                                     | 82         | 0       | 22,027      | 681,957       | 37,579      | 59,214     | 1,000  | 741,171   | 60,605       | 7.83 %       | (1,918)                                                               | 58,687    | 114,869     | (56,182)                                | end of 8  |
| 38,529                                                                                                    | end of 9                                                                     | 83         | 0       | 0           | 667,297       | 38,529      | 60,583     | 1,000  | 727,879   | 39,529       | 5.33 %       | (1,978)                                                               | 37,551    | 117,166     | (79,615)                                | end of 9  |
| 39,720                                                                                                    | end of 10                                                                    | 84         | 0       | 0           | 650,932       | 39,720      | 62,006     | 1,000  | /12,938   | 40,720       | 5.60 %       | (2,071)                                                               | 38,649    | 119,509     | (80,860)                                | end of 10 |
| 40,683                                                                                                    | end of 11                                                                    | 85         | 0       | 0           | 633,031       | 40,683      | 63,486     | 1,000  | 696,518   | 41,683       | 5.85 %       | (2,136)                                                               | 39,547    | 121,899     | (82,352)                                | end of 11 |
| 41,047                                                                                                    | end of 12                                                                    | 80         | 0       | 0           | 613,540       | 41,647      | 65,026     | 1,000  | 6/8,500   | 42,647       | 0.12 %       | (2,200)                                                               | 40,447    | 124,337     | (83,891)                                | end of 12 |
| 42,007                                                                                                    | end of 13                                                                    | 0/         | 0       | 0           | 592,407       | 42,007      | 68,027     | 1,000  | 639,034   | 43,007       | 6 71 %       | (2,202)                                                               | 41,345    | 120,824     | (85,479)                                | end of 13 |
| 43,241                                                                                                    | end of 15                                                                    | 00         | 0       | 0           | 509,900       | 43,241      | 70.024     | 1,000  | 615 602   | 44,241       | 7.09 %       | (2,203)                                                               | 41,950    | 129,301     | (07,404)                                | end of 15 |
| 44,170                                                                                                    | end of 16                                                                    | 90         | 0       | 0           | 520.040       | 44,170      | 71,024     | 1,000  | 501.864   | 45,176       | 7.00 %       | (2,342)                                                               | 42,030    | 134 597     | (01,212)                                | end of 16 |
| 45,727                                                                                                    | end of 17                                                                    | 91         | 0       | 0           | 493 020       | 45,221      | 73 697     | 1,000  | 566 718   | 46,727       | 7.45 %       | (2,352)                                                               | 43,866    | 137 278     | (93,413)                                | end of 17 |
| 45 650                                                                                                    | end of 18                                                                    | 92         | 0       | 0           | 464 626       | 45 650      | 75.645     | 1,000  | 540 271   | 46 650       | 8 23 %       | (2,348)                                                               | 44 302    | 140.024     | (95,722)                                | end of 18 |
| 46,003                                                                                                    | end of 19                                                                    | 93         | 0       | 0           | 434.885       | 46,003      | 77.671     | 1,000  | 512,557   | 47.003       | 8.70 %       | (2,332)                                                               | 44.671    | 142,825     | (98,154)                                | end of 19 |
| 45,777                                                                                                    | end of 20                                                                    | 94         | 0       | 0           | 404.329       | 45,777      | 79,778     | 1.000  | 484.107   | 46,777       | 9.13 %       | (2,245)                                                               | 44,532    | 145.681     | (101,149)                               | end of 20 |
| 45,/// endor.20 94 0 0 404,529 45,/// ////8,1,000 484,10/ 9,13% (2,245) 44,532 145,581 (101,149) en<br>5563,206 789,581 20,000 1372,786 (5750a) 1370,787 (1124,543) 4750 1372,786 (1124,543) 4750 1372,786 (1124,543) 4750 1372,786 (1124,543) 4750 1372,786 (1124,543) 4750 1372,786 (1124,543) 4750 1372,786 (1124,543) 4750 1372,786 (1124,543) 4750 1372,786 (1124,543) 4750 1372,786 (1124,543) 4750 1372,786 (1124,543) 4750 1372,786 (1124,543) 4750 1372,786 (1124,543) 4750 1372,786 (1124,543) 4750 1372,786 (1124,543) 4750 1470 1470 1470 1470 1470 1470 1470 147 |                                                                              |            |         |             |               |             |            |        |           |              |              |                                                                       |           |             |                                         |           |
|                                                                                                    |                                                                              |            |         | 000,200     |               | , 39,001    |            | 20,000 |           | 1,072,700    |              | (07,054)                                                              | 1,000,102 | 2,129,700   | (,,,,,,,,,,,,,,,,,,,,,,,,,,,,,,,,,,,,,, |           |

Step 17: Column Display Options: Click on the green View Tax Rates button within the Column Display Options table.

| Column Display Options                                                         | lide RMD Checks Hide Income Riders View I                                                             | Death Benefit                  | Hide % Distri                       | bution View              | Comparison | View Ta      | x Rates Viev         | v Calendar Years              |       |                   |
|--------------------------------------------------------------------------------|----------------------------------------------------------------------------------------------------|--------------------------------|-------------------------------------|--------------------------|------------|--------------|----------------------|-------------------------------|-------|-------------------|
|                                                                                | Account and Income Grou                                                                               | ping                           |                                     |                          |            |              |                      | Group Setup                   |       |                   |
|                                                                                | Accounts                                                                                              |                                | 0                                   | 0                        | 0          |              | The second           | Accounts                      | 0.1   | 3                 |
| BA<br>IRA                                                                      | Group I                                                                                               |                                |                                     |                          | Group 5    | Grou<br>Grou | 1 Accounts           |                               | Color | Sel<br>Sel        |
| ROTH                                                                           | •                                                                                                    | 0                              | 0                                   | 0                        | 0          | Grou<br>Grou | 3                    |                               |       | Sel<br>Sel        |
| Account or income groups must be cr                                            | incomes<br>eated in the sequential order from left to right a                                         | s they appear                  | in the Income I                     | Plan.                    |            | Grou         | 5                    | Incomes                       |       | Sel               |
| You may have to re-order accounts usi<br>Reordering or adding accounts or inco | ing the Edit Scenario function to achieve the sec<br>omes on the Edit Scenario function requires that | quence you wa<br>the above gro | ant for your acc<br>oup information | ount/income<br>be reset. | groups.    | Grou         | Title<br>0 1 Incomes |                               | Color | Sel               |
| Reset Condense All Uncondense                                                  | e All                                                                                                 |                                |                                     |                          |            | Grou         | 0 2<br>0 3<br>0 4    |                               |       | Sel<br>Sel<br>Sel |
| L                                                                              |                                                                                                    |                                |                                     |                          |            | Grou         | p 5                  |                               |       | Sel               |
|                                                                                |                                                                                                    |                                |                                     |                          |            | Res          | et Title / Colors    | s Copy Setup To All Scenarios |       |                   |
| Return With Grouping Return Withou                                             | ut Grouping                                                                                           |                                |                                     |                          |            |              |                      |                               |       |                   |

Step 18: Structured Income Plan Inc Tax Column: You will automatically be taken back to the Structured Income

Planning Page and the Effective Tax Rate accurately reflects the percentage configured in the cash flow and tax advisor column. The Approximate Tax Calculation amount should automatically display the accurate amount.

| Structured               | Incom          | e Plan        | ining          |             |         |              | 22         |        |            |              |              |                 |           |             |             |           |
|--------------------------|----------------|---------------|----------------|-------------|---------|--------------|------------|--------|------------|--------------|--------------|-----------------|-----------|-------------|-------------|-----------|
| Edit Save Cancel Add     | d Account Ad   | d Income Ad   | d Inc Tax A    | dd Target E |         | enario Displ | ay Options |        |            |              |              |                 |           |             |             |           |
|                          |                |               |                |             |         |              |            |        |            |              |              |                 |           |             |             |           |
|                          |                |               |                |             |         |              |            |        |            |              |              |                 |           |             |             |           |
| Onemaria (               |                |               |                |             |         |              |            |        |            |              |              |                 |           |             |             |           |
| Scenario Tax Calculation | Option: Adding | Assets into a | Structured Inc | come Plan   |         |              |            |        |            |              |              |                 |           |             |             |           |
|                          |                |               |                |             |         |              |            |        |            |              |              |                 |           |             |             |           |
|                          |                |               |                |             | Acco    |              |            |        |            |              |              |                 |           |             |             |           |
|                          |                |               |                |             |         |              |            |        |            |              |              |                 |           |             |             |           |
|                          | Planning       | 20 years 🗸    | 1              | RΔ          |         |              |            |        | - <b>-</b> |              |              |                 |           |             |             |           |
|                          | Holizon        |               |                |             |         |              |            |        |            | _            |              |                 |           |             |             |           |
| Total required           | Vear           | John          | Account        | Income      | Account | Income       | Account    | Income | Accounts   | Planned      | Percent      | Approx          | After Tax | Target Inc  | Income      | Vear      |
| View Beneficial RMD      | rear           | 001111        | Account        | moonie      | Account | moonie       | Account    | moonie | Total      | Distribution | Distribution | Income Tax      | Income    | rarger mo.  | Gap         | real      |
| REGULAR RMD              | net return     | 75            | 3.00 %         |             | 3.50 %  | John IRA     | 4.00 %     |        |            | 10000000     |              |                 |           |             |             |           |
| accross all accounts     | initial amount |               | 500,000        |             | 750,000 |              | 50,000     |        | 1,300,000  | Subtotal     |              | Manage          |           | Manage      | from total  |           |
| John                     | bonus %        |               | 0.00 %         |             | 0.00 %  | John inc     | 0.00 %     |        | 0          | of account   |              | Eff Tax Rate    |           | Infl Factor | income to   |           |
| total RMD                | W/bonus        | 26            | 500,000        | Manage      | /50,000 | Manage       | 50,000     | Manage | 1,300,000  | incomes      |              | (4.0.0777) 4.00 |           | 2.00 %      | target      | 1.64      |
| 30,488                   | end of 1       | 75            | 428,111        | 86,889      | 745,762 | 30,488       | 51,000     | 1,000  | 1,224,873  | 118,377      | 9.11 %       | (18,377)-12%    | 100,000   | 100,000     | 0           | end of 1  |
| 31,467                   | end of 2       | 76            | 362,484        | /8,4/0      | 740,397 | 31,467       | 52,040     | 1,000  | 1,154,921  | 110,937      | 9.06 %       | (8,937)-8%      | 102,000   | 102,000     | 0           | end of 2  |
| 32,332                   | end of 3       | 11            | 298,895        | 74,463      | /33,979 | 32,332       | 53,122     | 1,000  | 1,085,996  | 107,795      | 9.33 %       | (3,755)-5%      | 104,040   | 104,040     | 0           | end of 3  |
| 33,363                   | end of 4       | 78            | 234,062        | 73,800      | 726,306 | 33,363       | 54,246     | 1,000  | 1,014,614  | 108,163      | 9.96 %       | (2,042)-3%      | 106,121   | 106,121     | 0           | end of 4  |
| 34,422                   | end of 5       | /9            | 166,350        | /4,/33      | /1/,304 | 34,422       | 55,416     | 1,000  | 939,071    | 110,155      | 10.86 %      | (1,912)-4%      | 108,243   | 108,243     | 0           | end of 5  |
| 35,510                   | end of 6       | 80            | 95,567         | /5,//4      | /06,900 | 35,510       | 56,633     | 1,000  | 859,100    | 112,284      | 11.96 %      | (1,8/6)-4%      | 110,408   | 110,408     | 0           | end of 6  |
| 36,438                   | end of /       | 81            | 21,385         | 77,049      | 695,203 | 36,438       | 57,898     | 1,000  | //4,486    | 114,487      | 13.33 %      | (1,8/1)-4%      | 112,616   | 112,616     | 0           | end of /  |
| 37,579                   | end of 8       | 82            | 0              | 22,027      | 681,957 | 37,579       | 59,214     | 1,000  | /41,1/1    | 60,605       | 7.83 %       | (1,918)-5%      | 58,687    | 114,869     | (56,182)    | end of 8  |
| 38,529                   | end of 9       | 83            | 0              | 0           | 667,297 | 38,529       | 60,583     | 1,000  | 727,879    | 39,529       | 5.33 %       | (1,978)-5%      | 37,551    | 117,166     | (79,615)    | end of 9  |
| 39,720                   | end of 10      | 84            | 0              | 0           | 650,932 | 39,720       | 62,006     | 1,000  | 712,938    | 40,720       | 5.60 %       | (2,071)-5%      | 38,649    | 119,509     | (80,860)    | end of 10 |
| 40,683                   | end of 11      | 85            | 0              | 0           | 633,031 | 40,683       | 63,486     | 1,000  | 696,518    | 41,683       | 5.85 %       | (2,136)-5%      | 39,547    | 121,899     | (82,352)    | end of 11 |
| 41,647                   | end of 12      | 86            | 0              | 0           | 613,540 | 41,647       | 65,026     | 1,000  | 678,566    | 42,647       | 6.12 %       | (2,200)-5%      | 40,447    | 124,337     | (83,891)    | end of 12 |
| 42,607                   | end of 13      | 87            | 0              | 0           | 592,407 | 42,607       | 66,627     | 1,000  | 659,034    | 43,607       | 6.43 %       | (2,262)-5%      | 41,345    | 126,824     | (85,479)    | end of 13 |
| 43,241                   | end of 14      | 88            | 0              | 0           | 569,900 | 43,241       | 68,292     | 1,000  | 638,192    | 44,241       | 6.71 %       | (2,285)-5%      | 41,956    | 129,361     | (87,404)    | end of 14 |
| 44,178                   | end of 15      | 89            | 0              | 0           | 545,668 | 44,178       | 70,024     | 1,000  | 615,692    | 45,178       | 7.08 %       | (2,342)-5%      | 42,836    | 131,948     | (89,111)    | end of 15 |
| 44,727                   | end of 16      | 90            | 0              | 0           | 520,040 | 44,727       | 71,824     | 1,000  | 591,864    | 45,727       | 7.43 %       | (2,352)-5%      | 43,375    | 134,587     | (91,212)    | end of 16 |
| 45,221                   | end of 17      | 91            | 0              | 0           | 493,020 | 45,221       | 73,697     | 1,000  | 566,718    | 46,221       | 7.81 %       | (2,355)-5%      | 43,866    | 137,278     | (93,413)    | end of 17 |
| 45,650                   | end of 18      | 92            | 0              | 0           | 464,626 | 45,650       | 75,645     | 1,000  | 540,271    | 46,650       | 8.23 %       | (2,348)-5%      | 44,302    | 140,024     | (95,722)    | end of 18 |
| 46,003                   | end of 19      | 93            | 0              | 0           | 434,885 | 46,003       | 77,671     | 1,000  | 512,557    | 47,003       | 8.70 %       | (2,332)-5%      | 44,671    | 142,825     | (98,154)    | end of 19 |
| 45,777                   | end of 20      | 94            | 0              | 0           | 404,329 | 45,777       | 79,778     | 1,000  | 484,107    | 46,777       | 9.13 %       | (2,245)-5%      | 44,532    | 145,681     | (101,149)   | end of 20 |
|                          |                |               |                | 563,206     |         | 789,581      |            | 20,000 |            | 1,372,786    |              | (67,594)        | 1,305,192 | 2,429,736   | (1,124,544) | 5         |

Step 19: Save: Click on the green Save button underneath the Structured Income Planning Heading.

| Accounts           Planning<br>Horizon         20 years         BA         IRA         ROTH           Vew         referent faith         Vear         John         Account         Income         Account         Income         Account                                                                                                    | it Save          | Cancel Add                 | Account Ad          | e Plan<br>Id Income Ad | Ining<br>Id Inc Tax A | dd Target E | dit or Add Sci | enario Displ     | ay Options |        |                   |                         |                         |                      |                     |             |               |           |
|----------------------------------------------------------------------------------------------------|------------------|----------------------------|---------------------|------------------------|-----------------------|-------------|----------------|------------------|------------|--------|-------------------|-------------------------|-------------------------|----------------------|---------------------|-------------|---------------|-----------|
| Planning<br>Horizon         Queras         BA         IRA         ROTH           Teal required<br>restriction<br>restriction<br>bitribution         Year         John         Account         Income         Account         Income         Account         Planned<br>Distribution         Planned<br>Distribution         Planned<br>Distribution         Planned<br>Distribution         Approx<br>After Tax         After Tax<br>Income         Target Inc.         Gap<br>Gap<br>Gap<br>Gap<br>Gap<br>Gap<br>Gap<br>Gap<br>Gap<br>Gap                                                                                                    | - 1              |                            |                     |                        |                       |             | Acco           |                  |            |        |                   |                         |                         |                      |                     |             |               |           |
| Teal required<br>work cricical RMD         Year         John         Account         Income         Account         Income         Account         Planned<br>Total         Planned<br>Distribution         Approx<br>Income         After Tax<br>Income         Target Inc.         Income         Account           BC         LAR RMD         net return         75         3.00 %         500.000         750.000         0.00 %         500.000         0.00 %         1.0000         Subtotal         Manages         Manages         Income to<br>Income to         Income to<br>Income to         Manages         Manages         Income to<br>Income to         Income to<br>Income to         Manages         Manages         Income to<br>Income to         Manages         Income to<br>Income to         Income to<br>Income to         Manages         Income to<br>Income to         Manages         Income to<br>Income to         Manages         Income to<br>Income to         Income to<br>Income to         Manages         Income to<br>Income to         Income to<br>Income to         Income to<br>Income to         Income to<br>Income to         Income to<br>Income to         Income to<br>Income to         Manages         Income to<br>Income to         Income to<br>Income to         Income to<br>Income to         Income to<br>Income to         Income to<br>Income to         Income to<br>Income to         Income to<br>Income to         Income to<br>Income to         Income to<br>Income to         Income to<br>Income to         | 1                |                            | Planning<br>Horizon | 20 years 🗸             |                       | BA          | 1              |                  |            |        |                   |                         |                         |                      |                     |             |               |           |
| Bet JULAR RMD         net return<br>initial arounts         75         3.00 %         3.50 %         John RA         4.00 %         January         Subtotal         Manages         Manages         Manag                                                                                                    | Tc al<br>View er | l required<br>neficial RMD | Year                | John                   | Account               | Income      | Account        | Income           | Account    | Income | Accounts<br>Total | Planned<br>Distribution | Percent<br>Distribution | Approx<br>Income Tax | After Tax<br>Income | Target Inc. | Income<br>Gap | Year      |
| John         Solution         Solution         Solution         Solution         Solution         Manage         Manage <th< td=""><td>RE U</td><td>ILAR RMD</td><td>net return</td><td>75</td><td>3.00 %</td><td></td><td>3.50 %</td><td>John IRA</td><td>4.00 %</td><td></td><td></td><td>1000000</td><td></td><td></td><td></td><td></td><td></td><td></td></th<>                         | RE U             | ILAR RMD                   | net return          | 75                     | 3.00 %                |             | 3.50 %         | John IRA         | 4.00 %     |        |                   | 1000000                 |                         |                      |                     |             |               |           |
| John         John         John <th< td=""><td>accress</td><td>all accounts</td><td>initial amount</td><td></td><td>500,000</td><td></td><td>750,000</td><td>taba ta a</td><td>50,000</td><td></td><td>1,300,000</td><td>Subtotal</td><td></td><td>Manage</td><td></td><td>Manage</td><td>from total</td><td></td></th<>                                                     | accress          | all accounts               | initial amount      |                        | 500,000               |             | 750,000        | taba ta a        | 50,000     |        | 1,300,000         | Subtotal                |                         | Manage               |                     | Manage      | from total    |           |
| Data NAD         Water P         300,000         Water P         300,000         <                                                                                                    |                  | John                       | bonus %             |                        | 0.00 %                | -           | 0.00 %         | John inc         | 0.00 %     |        | 1 200 000         | of account              |                         | Eff Tax Rate         |                     | Infl Factor | income to     |           |
| 30,485         end of 1         75         426,111         60,695         743,762         30,467         51,000         1,000         1,154,37         31,167         1,164,37         31,167         1,164,37         31,167         1,103,37         31,167         1,103,37         31,167         1,103,37         31,167         1,103,37         31,167         1,103,37         31,167         1,103,37         31,167         1,103,37         31,167         1,103,37         31,167         1,103,37         31,167         1,103,37         31,167         1,103,37         31,167         1,103,37         31,167         1,103,37         31,167         1,103,17         31,167         1,103,17         31,167         1,103,17         31,167         1,100,101         1,110,37         31,167         1,100,101         1,111,111         1,100,111         1,111         1,111         1,111         1,111         1,111         1,111         1,111         1,111         1,111         1,111         1,111         1,111         1,111         1,111         1,111         1,111         1,111         1,111         1,111         1,111         1,111         1,111         1,111         1,111         1,111         1,111         1,111         1,111         1,111         1,111         1,111                                                                                                    | 20               | 0.400                      | w/bonus             | 75                     | 400,000               | Manage      | 750,000        | Manage<br>20.499 | 50,000     | Manage | 1,300,000         | 110.077                 | 0.11.9                  | (10.077) 109         | 100.000             | 2.00 %      | target        | and of 1  |
| 32,332         end of 3         77         298,895         74,463         733,979         32,332         53,122         1,000         1,085,96         107,79         9,33 %         (3,755)-5%         104,040         104,040         104,040         00,000         00         err           33,63         end of 4         78         234,062         73,800         725,806         33,83         54,246         1000         1,014,614         108,168         9.96 %         (2,042).3%         106,121         106,121         0         err           34,422         end of 5         80         95,567         75,774         706,900         35,510         56,633         1,000         989,010         112,284         119,6%         (1,371)-4%         110,408         0         err           35,510         end of 6         80         95,567         75,774         706,900         35,510         56,633         1,000         74,446         114,467         114,417         110,408         110,408         0         err           37,579         end of 7         83         0         0         667,973         38,529         65,081         1,000         72,879         93,529         53,3 %         119,195 %         53,847 <t< td=""><td>3</td><td>1467</td><td>end of 2</td><td>75</td><td>362 484</td><td>78 470</td><td>745,762</td><td>30,460</td><td>52,040</td><td>1,000</td><td>1,224,073</td><td>110,377</td><td>9.11 %</td><td>(10,377)-12%</td><td>102,000</td><td>102,000</td><td></td><td>end of 2</td></t<>                         | 3                | 1467                       | end of 2            | 75                     | 362 484               | 78 470      | 745,762        | 30,460           | 52,040     | 1,000  | 1,224,073         | 110,377                 | 9.11 %                  | (10,377)-12%         | 102,000             | 102,000     |               | end of 2  |
| 33,363         end of 4         78         23,062         73,800         72,6,306         33,363         54,246         1,000         1,014,614         108,163         9.96 %         (2,042)-3%         106,121         106,121         106,121         106,121         106,121         106,121         106,121         106,121         106,121         106,121         106,121         106,121         106,121         106,121         106,121         106,121         106,121         106,121         106,121         106,121         106,121         106,121         106,121         106,121         106,121         106,121         106,121         106,121         106,121         106,121         106,121         106,121         106,121         106,121         106,121         106,121         106,121         106,121         106,121         106,121         106,121         106,121         106,121         106,121         106,121         106,121         106,121         106,121         106,121         106,121         106,121         106,121         106,121         106,121         106,121         106,121         106,121         106,121         106,121         106,121         106,121         106,121         106,121         106,121         106,121         106,121         106,121         106,121         106,                                                                                                    | 3                | 2 332                      | end of 3            | 77                     | 298 895               | 74 463      | 733 979        | 32 332           | 53 122     | 1,000  | 1.085.996         | 107 795                 | 9.33 %                  | (3 755)-5%           | 104 040             | 104,000     | 0             | end of 3  |
| 34.422         end of 5         79         166.350         74.733         717.304         34.422         55.416         1.000         939.071         110.155         10.86 %         (1.912).44         108.243         108.243         00         end         6         0.912.44         108.243         108.243         00         end         6         0.912.44         108.243         108.243         108.243         00         end         6         0.912.44         108.243         108.243         00         end         6         0.912.44         108.243         108.243         0         end         6         0.912.44         110.468         10.92.44         110.468         108.243         0         0         end         33.8         11.318.45         11.249         93.529         60.05         7.83 %         10.917.45         55.55         11.71.66         112.616         112.616         112.616         112.616         112.616         112.616         112.616         112.616         112.616         112.616         112.616         112.616         112.616         112.616         112.616         112.616         112.616         112.616         112.616         112.616         112.616         112.616         112.616         112.616         112.616                                                                                                    | 3                | 3.363                      | end of 4            | 78                     | 234.062               | 73,800      | 726,306        | 33,363           | 54,246     | 1,000  | 1.014.614         | 108,163                 | 9.96 %                  | (2.042)-3%           | 106,121             | 106.121     | 0             | end of 4  |
| 35,510         end of 6         80         95,567         75,774         706,900         35,510         56,633         1,000         859,100         112,284         119,6 %         (1,876),4%         110,408         110,408         0         eff           36,439         end of 7         81         21,385         77,049         695,203         36,438         57,898         1,000         774,446         114,447         13,33 %         (1,871),4%         112,616         112,616         0         eff         65,182         eff         14,667         114,447         13,33 %         (1,871),4%         112,616         (1,871),4%         112,616         (1,871),4%         112,616         0         65,182         14         0,00         772,879         39,529         5,33 %         (1,971),5%         35,649         115,669         (9,61,650)         eff         (9,61,664)         111,616         (7,9,615) en         (7,9,615) en         (7,9,615) en         (7,9,615) en         (7,9,615) en         (7,9,615) en         (7,9,71),5%         35,649         115,969         (82,322) en         (1,9,17),5%         35,649         115,969         (82,322) en         (1,9,17),5%         35,649         115,969         (82,322) en         (1,9,17),5%         35,649         112,456                                                                                                    | 34               | 4.422                      | end of 5            | 79                     | 166.350               | 74,733      | 717.304        | 34.422           | 55.416     | 1.000  | 939.071           | 110,155                 | 10.86 %                 | (1.912)-4%           | 108.243             | 108.243     | 0             | end of 5  |
| 36,438         end of 7         81         21,985         77,049         995,203         36,438         57,898         1,000         774,466         114,447         13,33         (1,871),44         112,616         0         end           37,579         end of 8         82         0         22,027         681,957         37,579         59,214         1,000         774,466         114,447         13,33         (1,871),44         112,616         0         end           38,529         end of 9         83         0         0         667,973         38,529         60,883         1,000         727,879         99,529         53.8         (1,978),5%         35,551         117,166         (79,615)         end         (79,615)         end         (79,615)         end         (79,615)         end         (79,615)         end         (1,871),4%         35,647         119,599         (82,820)         end         (13,84)         (14,847)         (13,854)         (1,41,474)         41,647         end of 11         85         0         0         63,932         43,247         (13,84)         (14,847)         (13,854)         (13,84)         (14,847)         (13,854)         (14,847)         (13,845)         (13,854)         (14,847) <td< td=""><td>3</td><td>5.510</td><td>end of 6</td><td>80</td><td>95.567</td><td>75.774</td><td>706.900</td><td>35.510</td><td>56.633</td><td>1.000</td><td>859,100</td><td>112,284</td><td>11.96 %</td><td>(1.876)-4%</td><td>110.408</td><td>110.408</td><td>0</td><td>end of 6</td></td<> | 3                | 5.510                      | end of 6            | 80                     | 95.567                | 75.774      | 706.900        | 35.510           | 56.633     | 1.000  | 859,100           | 112,284                 | 11.96 %                 | (1.876)-4%           | 110.408             | 110.408     | 0             | end of 6  |
| 37,579         end of 8         82         0         22,027         661,957         37,579         59,214         1,000         741,171         60,605         7.83 %         (1,918),5%         58,667         114,869         (56,182)         end           38,529         end of 9         83         0         0         667,297         38,529         60,83         1,000         727,879         39,529         5.33 %         (1,918),5%         53,647         111,166         (79,615)         end           39,720         end of 11         85         0         0         650,932         39,720         62,006         1,000         712,398         40,720         56.6 %         (2,071),5%         39,649         115,059         (80,800)         end         61,444         16,447         66,527         1,000         678,566         61,2 %         (2,201),5%         39,547         (23,82)         end           44,6207         end of 13         87         0         0         592,407         42,607         66,627         1,000         658,192         42,241         6,12 %         (2,262),5%         41,345         128,824         (83,479)         end           44,178         end of 14         88         0         0 <td>3</td> <td>6,438</td> <td>end of 7</td> <td>81</td> <td>21,385</td> <td>77,049</td> <td>695,203</td> <td>36,438</td> <td>57,898</td> <td>1,000</td> <td>774,486</td> <td>114,487</td> <td>13.33 %</td> <td>(1.871)-4%</td> <td>112,616</td> <td>112,616</td> <td>0</td> <td>end of 7</td>                     | 3                | 6,438                      | end of 7            | 81                     | 21,385                | 77,049      | 695,203        | 36,438           | 57,898     | 1,000  | 774,486           | 114,487                 | 13.33 %                 | (1.871)-4%           | 112,616             | 112,616     | 0             | end of 7  |
| 38,529         end of 9         83         0         0         667,297         38,529         60,583         1,000         722,879         39,529         5.33 %         (1,978)-5%         37,551         117,166         (79,615)         end of 10         84         0         0         657,937         38,529         60,583         40,720         5.60 %         (1,978)-5%         37,551         117,166         (79,615)         end of 11         85         0         0         653,932         33,720         62,066         1,000         678,566         40,720         5.60 %         (2,071)-5%         38,649         119,509         (80,860) end         680,860         end of 12         86         0         0         613,540         41,647         650,26         42,667         6,12 %         (2,210)-5%         43,447         124,337         (83,891) end         end of 14         88         0         0         592,407         42,607         665,027         1,000         658,192         44,261         6,13 %         (2,225)-5%         41,345         128,248         (83,911) end         43,241         end of 14         88         0         0         584,664         44,178         70,024         1,000         581,824         44,241         6,718                                                                                                    | 3                | 7,579                      | end of 8            | 82                     | 0                     | 22,027      | 681,957        | 37,579           | 59,214     | 1,000  | 741,171           | 60,605                  | 7.83 %                  | (1,918)-5%           | 58,687              | 114,869     | (56,182)      | end of 8  |
| 39,720         end of 10         84         0         0         650,932         39,720         62,006         1,000         712,938         40,720         56.0 %         (2,77)-%         38,649         119,509         (80,806)         end           40,683         end of 11         85         0         0         633,813         40,683         64,846         1,000         696,518         41,683         585 %         (2,210)-5%         39,649         119,509         (80,806)         end           41,647         end of 12         86         0         0         613,840         41,647         65,026         42,647         6,12 %         (2,220)-5%         40,447         124,837         (83,891)         end           42,201         end of 14         88         0         0         569,900         43,241         68,252         1,000         638,192         44,247         6,71 %         (2,285)-5%         41,365         126,824         (87,404)         end           44,77         end of 14         88         0         0         569,900         43,241         1,000         615,692         44,718         7,08 %         (2,282)-5%         43,365         (7,171) m         (87,404)         end         44,727                                                                                                    | 31               | 8,529                      | end of 9            | 83                     | 0                     | 0           | 667,297        | 38,529           | 60,583     | 1,000  | 727,879           | 39,529                  | 5.33 %                  | (1,978)-5%           | 37,551              | 117,166     | (79,615)      | end of 9  |
| 40,683         end of 11         85         0         0         633,031         40,683         63,466         1,000         696,518         41,683         5.85 %         (2,136)-%         39,547         121,899         (82,252)         end           41,647         end of 12         86         0         0         613,840         41,647         65202         1,000         678,566         42,647         61.2 %         (2,262)-5%         41,345         126,824         (83,819)         end           42,607         end of 14         88         0         0         592,407         42,607         66,627         1,000         659,034         43,607         6.43 %         (2,262)-5%         41,345         126,824         (85,479)         end           43,241         end of 14         88         0         0         569,900         43,241         66,292         1,000         658,192         45,178         (2,252)-5%         41,345         126,824         (85,479)         end           44,727         end of 16         90         0         0         520,040         44,727         71,824         1,000         591,864         45,277         7.43 %         (2,352)-5%         43,366         137,278         (93,413) </td <td>3</td> <td>9,720</td> <td>end of 10</td> <td>84</td> <td>0</td> <td>0</td> <td>650,932</td> <td>39,720</td> <td>62,006</td> <td>1,000</td> <td>712,938</td> <td>40,720</td> <td>5.60 %</td> <td>(2,071)-5%</td> <td>38,649</td> <td>119,509</td> <td>(80,860)</td> <td>end of 10</td>                   | 3                | 9,720                      | end of 10           | 84                     | 0                     | 0           | 650,932        | 39,720           | 62,006     | 1,000  | 712,938           | 40,720                  | 5.60 %                  | (2,071)-5%           | 38,649              | 119,509     | (80,860)      | end of 10 |
| 41,647         end of 12         86         0         0         613,540         41,647         65,026         1,000         678,566         42,647         6.12 %         (2,200)-5%         40,447         124,337         (63,879)         en           42,007         end of 13         87         0         0         592,407         42,607         665,024         43,607         651,3 %         42,620-5%         41,345         126,824         (85,479)         en           43,241         end of 14         88         0         0         569,900         43,241         66,129         44,107         70,83         (2,245)-5%         41,345         126,824         (85,479)         en           44,178         end of 15         89         0         0         556,684         41,178         70,024         1,000         591,664         45,172         7.48 %         (2,342)-5%         43,375         134,486         (87,404)         en           44,172         end of 16         90         0         520,604         44,727         7,1824         1,000         591,664         45,727         7.43 %         (2,342)-5%         43,375         134,487         67,721         end of 17         91         0         0                                                                                                    | 41               | 0,683                      | end of 11           | 85                     | 0                     | 0           | 633,031        | 40,683           | 63,486     | 1,000  | 696,518           | 41,683                  | 5.85 %                  | (2,136)-5%           | 39,547              | 121,899     | (82,352)      | end of 11 |
| 42,607         end of 13         87         0         0         592,407         42,607         66,827         1,000         658,934         43,607         64,3 %         (2,262)-5%         41,345         126,824         (68,749)         end           44,217         end of 14         88         0         0         569,904         43,241         6639,034         43,607         64,3 %         (2,262)-5%         41,345         126,824         (68,749)         end           44,178         end of 15         89         0         0         554,668         44,178         70,024         1,000         615,692         44,214         (2,242)-5%         42,836         131,948         (89,111)         end           44,727         end of 15         90         0         0         520,040         44,727         71,824         1,000         566,718         4,221,5%         43,375         134,587         (91,212)         end           44,521         rot of 17         91         0         0         44,622         73,647         1,000         566,718         46,221         73,848         46,221         73,849         1,000         540,714         46,550         8,23 %         (2,348)-5%         44,302         140,024 <td>4</td> <td>1,647</td> <td>end of 12</td> <td>86</td> <td>0</td> <td>0</td> <td>613,540</td> <td>41,647</td> <td>65,026</td> <td>1,000</td> <td>678,566</td> <td>42,647</td> <td>6.12 %</td> <td>(2,200)-5%</td> <td>40,447</td> <td>124,337</td> <td>(83,891)</td> <td>end of 12</td>                         | 4                | 1,647                      | end of 12           | 86                     | 0                     | 0           | 613,540        | 41,647           | 65,026     | 1,000  | 678,566           | 42,647                  | 6.12 %                  | (2,200)-5%           | 40,447              | 124,337     | (83,891)      | end of 12 |
| 43,241         end of 14         88         0         0         569,900         43,241         66,292         1,000         658,192         44,241         6,71 %         (2,285)-5%         41,956         129,361         (07,404)         end           44,178         end of 15         89         0         0         545,666         44,178         70,024         1,000         615,692         45,178         7.08 %         (2,242)-5%         43,286         131,448         (91,111)         end         61,4178         70,8 %         (2,342)-5%         43,375         134,587         (91,212)         end         45,221         end of 17         91         0         439,020         44,221         7,645         1,000         566,718         46,221         7,81 %         (2,342)-5%         43,866         137,278         (91,212)         end           45,550         end of 17         91         0         439,020         45,221         7,864         1,000         540,571         46,502         8,23 %         (2,342)-5%         43,866         137,278         (93,722)         end           45,550         end of 18         92         0         434,885         45,050         7,671         1,000         512,557         47,003                                                                                                    | 4:               | 2,607                      | end of 13           | 87                     | 0                     | 0           | 592,407        | 42,607           | 66,627     | 1,000  | 659,034           | 43,607                  | 6.43 %                  | (2,262)-5%           | 41,345              | 126,824     | (85,479)      | end of 13 |
| 44,178         end of 15         89         0         0         545,668         64,178         70,024         1,000         615,692         45,178         7.08 %         (2,242)-5%         42,826         131,948         (99,111)         end           44,727         end of 16         90         0         520,040         44,727         71,824         1,000         591,864         45,727         7.43 %         (2,352)-5%         43,375         134,886         191,212         end           44,5221         end of 17         91         0         493,020         45,221         73,647         1,000         566,718         46,221         7.81 %         (2,355)-5%         43,366         137,278         (99,413)         end         45,550         end of 18         92         0         446,422         45,650         75,645         1,000         540,271         46,650         8.23 %         (2,355)-5%         43,366         137,272         end         45,772         end of 19         93         0         434,885         46,003         77,671         1,000         512,577         47,003         8.7%         (2,245)-5%         44,671         142,825         (95,722)         end           45,777         end of 19         93                                                                                                    | 4:               | 3,241                      | end of 14           | 88                     | 0                     | 0           | 569,900        | 43,241           | 68,292     | 1,000  | 638,192           | 44,241                  | 6.71 %                  | (2,285)-5%           | 41,956              | 129,361     | (87,404)      | end of 14 |
| 44,727         end of 16         90         0         0         520,040         64,727         71,824         1,000         591,864         45,727         74,35%         (2,352)-5%         43,375         134,587         (91,212)         end           45,221         end of 17         91         0         0         493,020         45,221         73,647         1,000         566,718         46,255/5%         43,375         134,587         (91,212)         end           45,650         end of 18         92         0         46,626         45,650         75,645         1,000         540,271         46,650         8.23 %         (2,348)-5%         44,302         140,024         (95,722)         end           46,003         end of 19         93         0         0         434,885         450,03         77,671         1,000         512,557         47,003         8.70 %         (2,332)-5%         44,671         142,825         (96,171)         end           45,777         end of 20         94         0         0         403,29         45,777         79,78         1,000         512,557         47,003         8.70 %         (2,321)-5%         44,671         142,825         (96,811)         (101,149)         en                                                                                                    | 4                | 4,178                      | end of 15           | 89                     | 0                     | 0           | 545,668        | 44,178           | 70,024     | 1,000  | 615,692           | 45,178                  | 7.08 %                  | (2,342)-5%           | 42,836              | 131,948     | (89,111)      | end of 15 |
| 45,221 end of 1/ 91 0 0 493,020 45,221 73,697 1,000 560,718 45,221 73,81% (235),5% 43,806 137,278 (934,13) end 45,550 end of 18 92 0 464,550 75,645 1,000 540,271 46,550 82.3% (2324),5% 44,302 140,024 (95,722) end 45,003 end of 19 93 0 434,885 45,003 77,671 1,000 512,557 47,003 8.70 % (2332),5% 44,671 142,825 (98,154) end 45,777 end of 20 94 0 0 494,329 45,777 79,78 1,000 484,107 46,777 9,13 % (2245),5% 44,571 142,825 (98,154) end (101,149) end                                                                                                    | 4                | 4,727                      | end of 16           | 90                     | 0                     | 0           | 520,040        | 44,727           | 71,824     | 1,000  | 591,864           | 45,727                  | 7.43 %                  | (2,352)-5%           | 43,375              | 134,587     | (91,212)      | end of 16 |
| 45,050 end of 19 93 0 0 434,885 45,003 77,671 1,000 540,271 46,050 8,23 % (2,346)-5% 44,302 140,024 (95,722) end 46,003 end of 19 93 0 0 434,885 46,003 77,671 1,000 512,557 47,003 8,70 % (2,332)-5% 44,671 142,825 (98,154) end 45,777 end of 20 94 0 0 494,329 45,777 79,78 1,000 484,107 46,777 9,13 % (2,245)-5% 44,451 (145,481 (101,149) end                                                                                                    | 4                | 5,221                      | end of 17           | 91                     | 0                     | 0           | 493,020        | 45,221           | 73,697     | 1,000  | 566,718           | 46,221                  | 7.81 %                  | (2,355)-5%           | 43,866              | 137,278     | (93,413)      | end of 17 |
| 45,003 etru 0 17 33 0 0 445,003 40,003 77,071 1,000 512,557 47,003 87,07 (2,322)-5% 44,571 142,825 (95,154) 67<br>45,777 etru 0 17 20 44,521 142,825 (95,154) 67<br>45,777 9,778 1,000 484,107 46,777 9,13 % (2,322)-5% 44,551 142,681 (10,1149) etru                                                                                                    | 4                | 5,050                      | end of 18           | 92                     | 0                     | 0           | 404,626        | 45,650           | 75,645     | 1,000  | 540,2/1           | 46,650                  | 8.23 %                  | (2,348)-5%           | 44,302              | 140,024     | (95,722)      | end of 18 |
|                                                                                                    | 4                | 6,003                      | end of 19           | 93                     | 0                     | 0           | 434,885        | 46,003           | 77,671     | 1,000  | 512,557           | 47,003                  | 0.12 %                  | (2,332)-5%           | 44,6/1              | 142,825     | (98,154)      | end of 19 |
| 562 206 780 591 20 000 1 277 796 (67 FAU) 1 20 510 2 400 796 (4104 FAU)                                                                                                    | 4                | 5,777                      | end of 20           | 94                     | U                     | 562 206     | 404,329        | 40,///           | /9,//8     | 20,000 | 484,107           | 1 272 706               | 9.13 %                  | (67 504)             | 1 205 102           | 2 420 726   | (1124 544)    |           |

If you feel you need more support or would like to set up demo time with one of our representatives, please contact us at: +1-888-449-6917 or support@planscout.com.